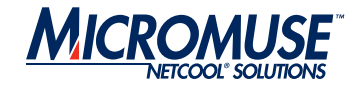

# Netcool<sup>®</sup>/Precision for IP Networks<sup>™</sup>

3.6

# Monitoring and RCA Guide

#### © 2006 Micromuse Inc., Micromuse Ltd.

All rights reserved. No part of this work may be reproduced in any form or by any person without prior written permission of the copyright owner. This document is proprietary and confidential to Micromuse, and is subject to a confidentiality agreement, as well as applicable common and statutory law.

#### Micromuse Disclaimer of Warranty and Statement of Limited Liability

Micromuse provides this document "as is", without warranty of any kind, either express or implied, including, but not limited to, the implied warranties of merchantability, fitness for a particular purpose or non-infringement. This document may contain technical inaccuracies or typographical errors. Micromuse may make improvements and changes to the programs described in this document or this document at any time without notice. Micromuse assumes no responsibility for the use of the programs or this document except as expressly set forth in the applicable Micromuse agreement(s) and subject to terms and conditions set forth therein. Micromuse does not warrant that the functions contained in the programs will meet your requirements, or that the operation of the programs will be uninterrupted or error-free. Micromuse shall not be liable for any indirect, consequential or incidental damages arising out of the use or the ability to use the programs or this document.

Micromuse specifically disclaims any express or implied warranty of fitness for high risk activities.

Micromuse programs and this document are not certified for fault tolerance, and are not designed, manufactured or intended for use or resale as on-line control equipment in hazardous environments requiring fail-safe performance, such as in the operation of nuclear facilities, aircraft navigation or communication systems, air traffic control, direct life support machines, or weapons systems ("High Risk Activities") in which the failure of programs could lead directly to death, personal injury, or severe physical or environmental damage.

#### Compliance with Applicable Laws; Export Control Laws

Use of Micromuse programs and documents is governed by all applicable federal, state and local laws. All information therein is subject to U.S. export control laws and may also be subject to the laws of the country where you reside.

All Micromuse programs and documents are commercial in nature. Use, duplication or disclosure by the United States Government is subject to the restrictions set forth in DFARS 252.227-7015 and FAR 52.227-19.

#### **Trademarks and Acknowledgements**

Micromuse and Netcool are registered trademarks of Micromuse.

Other Micromuse trademarks include but are not limited to: Netcool/OMNIbus. Netcool/OMNIbus for Voice Networks, Netcool/Reporter, Netcool/Internet Service Monitors, Netcool/ISM, Netcool/ISM Global Perspective, Netcool/NT Service Monitors, Netcool/Wireless Service Monitors, Netcool/WSM, Netcool/Usage Service Monitors, Netcool/USM, Netcool/Telco Service Monitors, Netcool/TSM, Netcool/Fusion, Netcool/Data Center Monitors, Netcool DCM, Netcool/Impact, Netcool/Visionary, Netcool/Precision, Netcool Probes & Monitors, Netcool Desktops, Netcool Gateways, Netcool Impact/Data Source Adaptors, Netcool EventList, Netcool Map, Netcool Virtual Operator, Netcool/Precision for IP Networks, Netcool/Precision for Transmission Networks, Netcool/Firewall, Netcool/Wave, Netcool/Webtop, Netcool TopoViz, Netcool/SM Operations, Netcool/SM Configuration, Netcool/OpCenter, Netcool/System Service Monitors, Netcool/SSM, Netcool/Application Service Monitors, Netcool/ASM, Netcool/ISM WAM, Netcool/SM Reporter, Netcool for Asset Management, Netcool/Realtime Active Dashboards, Netcool/Dashboards, Netcool/RAD, Netcool for Voice over IP, Netcool for Security Management, Netcool Security Manager, Netcool/Portal 2.0 Premium Edition, Netcool ObjectServer, Netcool/RAD, Netcool GUI Foundation, Netcool Installer, Netcool Licensing, Netcool/Software Developers Kit, NGF, Micromuse Alliance Program, Micromuse Channel Partner, Authorized Netcool Reseller, Netcool Ready, Netcool Solutions, Netcool Certified, Netcool Certified Consultant, Netcool Certified Trainer, Netcool CCAI Methodology, Micromuse University, Microcorrelation, Acronym, Micromuse Design, Integration Module

for Netcool, The Netcool Company, VISIONETCOOL, Network Slice.

Micromuse acknowledges the use of I/O Concepts Inc. X-Direct 3270 terminal emulators and hardware components and documentation in Netcool/Fusion. X-Direct ©1989-1999 I/O Concepts Inc. X-Direct and Win-Direct are trademarks of I/O Concepts Inc.

Netcool/Fusion contains IBM Runtime Environment for AIX®, Java™ Technology Edition Runtime Modules © Copyright IBM Corporation 1999. All rights reserved.

Netcool/Precision IP includes software developed by the University of California, Berkeley and its contributors.

Micromuse acknowledges the use of MySQL in Netcool/Precision for IP Networks. Copyright © 1995, 1996 TcX AB & Monty Program KB & Detron HB Stockholm SWEDEN, Helsingfors FINLAND and Uppsala SWEDEN. All rights reserved.

Micromuse acknowledges the use of the UCD SNMP Library in Netcool/ISM and the Netcool/OMNIbus SNMP Writer Gateway. Copyright © 1989, 1991, 1992 by Carnegie Mellon University. Derivative Work - Copyright © 1996, 1998, 1999, 2000 The Regents of the University of California. All rights reserved.

Permission to use, copy, modify and distribute this software and its documentation for any purpose and without fee is hereby granted, provided that the above copyright notice appears in all copies and that both that copyright notice and this permission notice appear in supporting documentation, and that the name of CMU and The Regents of the University of California not be used in advertising or publicity pertaining to distribution of the software without specific written permission.

CMU AND THE REGENTS OF THE UNIVERSITY OF CALIFORNIA DISCLAIM ALL WARRANTIES WITH REGARD TO THIS SOFTWARE, INCLUDING ALL IMPLIED WARRANTIES OF MERCHANTABILITY AND FITNESS. IN NO EVENT SHALL CMU OR THE REGENTS OF THE UNIVERSITY OF CALIFORNIA BE LIABLE FOR ANY SPECIAL, INDIRECT OR CONSEQUENTIAL DAMAGES OR ANY DAMAGES WHATSOEVER RESULTING FROM THE LOSS OF USE, DATA OR PROFITS, WHETHER IN AN ACTION OF CONTRACT, NEGLIGENCE OR OTHER TORTIOUS ACTION, ARISING OUT OF OR IN CONNECTION WITH THE USE OR PERFORMANCE OF THIS SOFTWARE.

Portions of the Netcool/OMNIbus code are copyright (C) 1989-95 GROUPE BULL.

Permission is hereby granted, free of charge, to any person obtaining a copy of this software and associated documentation files (the "Software"), to deal in the Software without restriction, including without limitation the rights to use, copy, modify, merge, publish, distribute, sublicense, and/or sell copies of the Software, and to permit persons to whom the Software is furnished to do so, subject to the following conditions:

The above copyright notice and this permission notice shall be included in all copies or substantial portions of the Software.

THE SOFTWARE IS PROVIDED "AS IS", WITHOUT WARRANTY OF ANY KIND, EXPRESS OR IMPLIED, INCLUDING BUT NOT LIMITED TO THE WARRANTIES OF MERCHANTABILITY, FITNESS FOR A PARTICULAR PURPOSE AND NONINFRINGEMENT. IN NO EVENT SHALL GROUPE BULL BE LIABLE FOR ANY CLAIM, DAMAGES OR OTHER LIABILITY, WHETHER IN AN ACTION OF CONTRACT, TORT OR OTHERWISE, ARISING FROM, OUT OF OR IN CONNECTION WITH THE SOFTWARE OR THE USE OR OTHER DEALINGS IN THE SOFTWARE.

Portions of the Netcool/ISM code are copyright ©2001, Cambridge Broadband Ltd. All rights reserved.

Portions of the Netcool/ISM code are copyright © 2001, Networks Associates Technology, Inc. All rights reserved.

Micromuse acknowledges the use of Viador Inc. software and documentation for Netcool/Reporter. Viador @ 1997-1999 is a trademark of Viador Inc.

Micromuse acknowledges the use of software developed by the Apache Group for use in the Apache HTTP server project. Copyright © 1995-1999 The Apache Group. Apache Server is a trademark of the Apache Software Foundation (http://www.apache.org/). All rights reserved.

Micromuse acknowledges the use of software developed by Edge Technologies, Inc. 2003 Edge Technologies, Inc. and Edge enPortal are trademarks or registered trademarks of Edge Technologies Inc. All rights reserved.

Micromuse acknowledges the use of Merant drivers. Copyright @ MERANT Solutions Inc., 1991-1998.

The following product names are trademarks of Tivoli Systems or IBM Corporation: AIX, IBM, OS/2, RISC System/6000, Tivoli Management Environment, and TME10.

IBM, NetView/6000, Domino, Lotus, Lotus Notes, and WebSphere are either trademarks or registered trademarks of IBM Corporation. VTAM is a trademark of IBM Corporation.

Omegamon is a trademark of Candle Corporation.

Netspy is a trademark of Computer Associates International Inc.

The Sun logo, Sun Microsystems, SunOS, Solaris, SunNet Manager, Java are trademarks of Sun Microsystems Inc.

SPARC is a registered trademark of SPARC International Inc. Programs bearing the SPARC trademark are based on an architecture developed by Sun Microsystems Inc. SPARCstation is a trademark of SPARC International Inc., licensed exclusively to Sun Microsystems Inc.

UNIX is a registered trademark of the X/Open Company Ltd.

Sybase is a registered trademark of Sybase Inc. Adaptive Server is a trademark of Sybase Inc.

Action Request System and Remedy are registered trademarks of Remedy Corporation.

Peregrine System and ServiceCenter are registered trademarks of Peregrine Systems Inc.

HP, HP-UX and OpenView are trademarks of Hewlett-Packard Company.

InstallShield is a registered trademark of InstallShield Software Corporation.

 $Microsoft,\,Windows\,95/98/Me/NT/2000/XP$  are either registered trademarks or trademarks of Microsoft Corporation.

Microsoft Internet Information Server/Services (IIS), Microsoft Exchange Server, Microsoft SQL Server, Microsoft perfmon, Windows Media, and Microsoft Cluster Service are either registered trademarks or trademarks of Microsoft Corporation in the United States and/or other countries.

BEA and WebLogic are registered trademarks of BEA Systems Inc.

FireWall-1 is a registered trademark of Check Point Software Technologies Ltd.

Netscape and Netscape Navigator are registered trademarks of Netscape Communications Corporation in the United States and other countries. Netscape's logos and Netscape product and service names are also trademarks of Netscape Communications Corporation, which may be registered in other countries.

Micromuse acknowledges the use of Xpm tool kit components.

SentinelLM is a trademark of Rainbow Technologies Inc.

GLOBEtrotter and FLEXIm are registered trademarks of Globetrotter Software Inc.

Red Hat, the Red Hat "Shadow Man" logo, RPM, Maximum RPM, the RPM logo, Linux Library, PowerTools, Linux Undercover, RHmember, RHmember More, Rough Cuts, Rawhide and all Red Hat-based trademarks and logos are trademarks or registered trademarks of Red Hat Inc. in the United States and other countries.

Linux is a registered trademark of Linus Torvalds.

SUSE is a trademark of SUSE LINUX Products GmbH, a Novell business.

Macromedia and Flash are trademarks or registered trademarks of Macromedia, Inc. in the United States and/or other countries.

Nokia is a registered trademark of Nokia Corporation.

WAP Forum<sup>™</sup> and all trademarks, service marks and logos based on these designations (Trademarks) are marks of Wireless Application Protocol Forum Ltd. Micromuse acknowledges the use of InstallAnywhere software in Netcool/WAP Service Monitors. Copyright © Zero G Software Inc.

Orbix is a registered trademark of IONA Technologies PLC. Orbix 2000 is a trademark of IONA Technologies PLC.

NetCharts is a registered trademark of Visual Mining, Inc. and/or its affiliates. Micromuse acknowledges the use of Graph Layout Toolkit in Netcool/ Precision for IP Networks. Copyright © 1992 - 2001, Tom Sawyer Software, Berkeley, California. All rights reserved.

Portions of Netcool/Precision for IP Networks and Netcool/SM Reporter are © TIBCO Software, Inc. 1994-2006. All rights reserved. TIB and TIB/Rendezvous are trademarks of TIBCO Software, Inc.

Portions of Netcool/Precision for IP Networks & Netcool/OMNIbus probes and monitors are copyright © 1996-2005, Daniel Stenberg, <daniel@haxx.se>. All rights reserved. Permission to use, copy, modify, and distribute this software for any purpose with or without fee is hereby granted, provided that the above copyright notice and this permission notice appear in all copies.

THE SOFTWARE IS PROVIDED "AS IS", WITHOUT WARRANTY OF ANY KIND, EXPRESS OR IMPLIED, INCLUDING BUT NOT LIMITED TO THE WARRANTIES OF MERCHANTABILITY, FITNESS FOR A PARTICULAR PURPOSE AND NONINFRINGEMENT OF THIRD PARTY RIGHTS. IN NO EVENT SHALL THE AUTHORS OR COPYRIGHT HOLDERS BE LIABLE FOR ANY CLAIM, DAMAGES OR OTHER LIABILITY, WHETHER IN AN ACTION OF CONTRACT, TORT OR OTHERWISE, ARISING FROM, OUT OF OR IN CONNECTION WITH THE SOFTWARE OR THE USE OR OTHER DEALINGS IN THE SOFTWARE.

Except as contained in this notice, the name of a copyright holder shall not be used in advertising or otherwise to promote the sale, use or other dealings in this Software without prior written authorization of the copyright holder.

Portions of Netcool/SM Reporter are copyrighted by DataDirect Technologies Corp., 1991-2005.

Portions of Netcool/SM Reporter are copyright (c) 1990-1999 Sleepycat Software. All rights reserved.

Redistribution and use in source and binary forms, with or without modification, are permitted provided that the following conditions are met:

1. Redistributions of source code must retain the above copyright notice, this list of conditions and the following disclaimer.

Redistributions in binary form must reproduce the above copyright notice, this list of conditions and the following disclaimer in the documentation and/or other materials provided with the distribution.

3. Redistributions in any form must be accompanied by information on how to obtain complete source code for the DB software and any accompanying software that uses the DB software. The source code must either be included in the distribution or be available for no more than the cost of distribution plus a nominal fee, and must be freely redistributable under reasonable conditions. For an executable file, complete source code means the source code for all modules it contains. It does not include source code for modules or files that typically accompany the major components of the operating system on which the executable file runs.

THIS SOFTWARE IS PROVIDED BY SLEEPYCAT SOFTWARE ``AS IS'' AND ANY EXPRESS OR IMPLIED WARRANTIES, INCLUDING, BUT NOT LIMITED TO, THE IMPLIED WARRANTIES, OF MERCHANTABILITY, FITNESS FOR A PARTICULAR PURPOSE, OR NON-INFRINGEMENT, ARE DISCLAIMED. IN NO EVENT SHALL SLEEPYCAT SOFTWARE BE LIABLE FOR ANY DIRECT, INDIRECT, INCIDENTAL, SPECIAL, EXEMPLARY, OR CONSEQUENTIAL DAMAGES (INCLUDING, BUT NOT LIMITED TO, PROCUREMENT OF SUBSTITUTE GOODS OR SERVICES; LOSS OF USE, DATA, OR

#### PROFITS; OR BUSINESS INTERRUPTION) HOWEVER CAUSED AND ON ANY THEORY OF LIABILITY, WHETHER IN CONTRACT, STRICT LIABILITY, OR TORT (INCLUDING NEGLIGENCE OR OTHERWISE) ARISING IN ANY WAY OUT OF THE USE OF THIS SOFTWARE, EVEN IF ADVISED OF THE POSSIBILITY OF SUCH DAMAGE.

#### Sleepycat software is available from

http://downloads.sleepycat.com/db-3.0.55.zip.

Portions of Netcool/SM Reporter are copyright (c) 1990, 1993, 1994, 1995. The Regents of the University of California. All rights reserved.

Redistribution and use in source and binary forms, with or without modification, are permitted provided that the following conditions are met:

1. Redistributions of source code must retain the above copyright notice, this list of conditions and the following disclaimer.

Redistributions in binary form must reproduce the above copyright notice, this list of conditions and the following disclaimer in the documentation and/or other materials provided with the distribution.

Neither the name of the University nor the names of its contributors may be used to endorse or promote products derived from this software without specific prior written permission.

THIS SOFTWARE IS PROVIDED BY THE REGENTS AND CONTRIBUTORS ``AS IS' AND' ANY EXPRESS OR IMPLIED WARRANTIES, INCLUDING, BUT NOT LIMITED TO, THE IMPLIED WARRANTIES OF MERCHANTABILITY AND FITNESS FOR A PARTICULAR PURPOSE ARE DISCLAIMED. IN NO EVENT SHALL THE REGENTS OR CONTRIBUTORS BE LIABLE FOR ANY DIRECT, INDIRECT, INCIDENTAL, SPECIAL, EXEMPLARY, OR CONSEQUENTIAL DAMAGES (INCLUDING, BUT NOT LIMITED TO, PROCUREMENT OF SUBSTITUTE GOODS OR SERVICES; LOSS OF USE, DATA, OR PROFITS; OR BUSINESS INTERRUPTION) HOWEVER CAUSED AND ON ANY THEORY OF LIABILITY, WHETHER IN CONTRACT, STRICT LIABILITY, OR TORT (INCLUDING NEGLIGENCE OR OTHERWISE) ARISING IN ANY WAY OUT OF THE USE OF THIS SOFTWARE, EVEN IF ADVISED OF THE POSSIBILITY OF SUCH DAMAGE.

Portions of Netcool/SM Reporter are copyright (c) 1995, 1996. The President and Fellows of Harvard University. All rights reserved.

Redistribution and use in source and binary forms, with or without modification, are permitted provided that the following conditions are met:

1. Redistributions of source code must retain the above copyright notice, this list of conditions and the following disclaimer.

Redistributions in binary form must reproduce the above copyright notice, this list of conditions and the following disclaimer in the documentation and/or other materials provided with the distribution.

Neither the name of the University nor the names of its contributors may be used to endorse or promote products derived from this software without specific prior written permission.

THIS SOFTWARE IS PROVIDED BY HARVARD AND ITS CONTRIBUTORS ``AS IS' AND ANY EXPRESS OR IMPLIED WARRANTIES, INCLUDING, BUT NOT LIMITED TO, THE IMPLIED WARRANTIES OF MERCHANTABILITY AND FITNESS FOR A PARTICULAR PURPOSE ARE DISCLAIMED. IN NO EVENT SHALL HARVARD OR ITS CONTRIBUTORS BE LIABLE FOR ANY DIRECT, INDIRECT, INCIDENTAL, SPECIAL, EXEMPLARY, OR CONSEQUENTIAL DAMAGES (INCLUDING, BUT NOT LIMITED TO, PROCUREMENT OF SUBSTITUTE GOODS OR SERVICES; LOSS OF USE, DATA, OR PROFITS; OR BUSINESS INTERRUPTION) HOWEVER CAUSED AND ON ANY THEORY OF LIABILITY, WHETHER IN CONTRACT, STRICT LIABILITY, OR TORT (INCLUDING NEGLIGENCE OR OTHERWISE) ARISING IN ANY WAY OUT OF THE USE OF THIS SOFTWARE, EVEN IF ADVISED OF THE POSSIBILITY OF SUCH DAMAGE.

Netcool/SM Reporter includes the Jetty Package which is copyright (c) 1998 Mort

Bay Consulting Pty. Ltd. (Australia) and others. Individual files in this package may contain additional copyright notices. The javax.servlet packages are copyright Sun Microsystems Inc.

1. The Standard Version of the Jetty package is available from http://www.mortbay.com.

2. You may make and distribute verbatim copies of the source form of the Standard Version of this Package without restriction, provided that you include this license and all of the original copyright notices and associated disclaimers.

You may make and distribute verbatim copies of the compiled form of the Standard Version of this Package without restriction, provided that you include this license.

4. You may apply bug fixes, portability fixes and other modifications derived from the Public Domain or from the Copyright Holder. A Package modified in such a way shall still be considered the Standard Version.

5. You may otherwise modify your copy of this Package in any way, provided that you insert a prominent notice in each changed file stating how and when you changed that file, and provided that you do at least ONE of the following:

a) Place your modifications in the Public Domain or otherwise make them Freely Available, such as by posting said modifications to Usenet or an equivalent medium, or placing the modifications on a major archive site such as ftp.uu.net, or by allowing the Copyright Holder to include your modifications in the Standard Version of the Package.

b) Use the modified Package only within your corporation or organization.

c) Rename any non-standard classes so the names do not conflict with standard classes, which must also be provided, and provide a separate manual page for each non-standard class that clearly documents how it differs from the Standard Version.

d) Make other arrangements with the Copyright Holder.

6. You may distribute modifications or subsets of this Package in source code or compiled form, provided that you do at least ONE of the following:

a) Distribute this license and all original copyright messages, together with instructions (in the manual page or equivalent) on where to get the complete Standard Version.

b) Accompany the distribution with the machine-readable source of the Package with your modifications. The modified package must include this license and all of the original copyright notices and associated disclaimers, together with instructions on where to get the complete Standard Version.

c) Make other arrangements with the Copyright Holder.

7. You may charge a reasonable copying fee for any distribution of this Package. You may charge any fee you choose for support of this Package. You may not charge a fee for this Package itself. However, you may distribute this Package in aggregate with other (possibly commercial) programs as part of a larger (possibly commercial) software distribution provided that you meet the other distribution requirements of this license.

8. Input to or the output produced from the programs of this Package do not automatically fall under the copyright of this Package, but belong to whomever generated them, and may be sold commercially, and may be aggregated with this Package.

9. Any program subroutines supplied by you and linked into this Package shall not be considered part of this Package.

10. The name of the Copyright Holder may not be used to endorse or promote products derived from this software without specific prior written permission.

11. This license may change with each release of a Standard Version of the Package. You may choose to use the license associated with version you are using or the license of the latest Standard Version.

12. THIS PACKAGE IS PROVIDED "AS IS" AND WITHOUT ANY EXPRESS OR IMPLIED WARRANTIES, INCLUDING, WITHOUT LIMITATION, THE IMPLIED WARRANTIES OF MERCHANTABILITY AND FITNESS FOR A PARTICULAR PURPOSE.

Netcool/SM Reporter includes FreeMarker, a tool that allows Java programs to use

templates to generate HTML or other text output that contains dynamic content. Copyright (C) 1998, 2002 Benjamin Geer. E-mail: beroul@users.sourceforge.net

Redistribution and use in source and binary forms, with or without modification, are permitted provided that the following conditions are met:

Redistributions of source code must retain the above copyright notice, this list of conditions and the following disclaimer.

Redistributions in binary form must reproduce the above copyright notice, this list of conditions and the following disclaimer in the documentation and/or other materials provided with the distribution.

Neither the name "Freemarker" nor any of the names of the project contributors may be used to endorse or promote products derived from this software without specific prior written permission.

THIS SOFTWARE IS PROVIDED BY THE COPYRIGHT HOLDERS AND CONTRIBUTORS "AS IS" AND ANY EXPRESS OR IMPLIED WARRANTIES, INCLUDING, BUT NOT LIMITED TO, THE IMPLIED WARRANTIES OF MERCHANTABILITY AND FITNESS FOR A PARTICULAR PURPOSE ARE DISCLAIMED. IN NO EVENT SHALL THE COPYRIGHT HOLDERS OR CONTRIBUTORS BE LIABLE FOR ANY DIRECT, INDIRECT, INCIDENTAL, SPECIAL, EXEMPLARY, OR CONSEQUENTIAL DAMAGES (INCLUDING, BUT NOT LIMITED TO, PROCUREMENT OF SUBSTITUTE GOODS OR SERVICES; LOSS OF USE, DATA, OR PROFITS; OR BUSINESS INTERRUPTION) HOWEVER CAUSED AND ON ANY THEORY OF LIABILITY, WHETHER IN CONTRACT, STRICT LIABILITY, OR TORT (INCLUDING NEGLIGENCE OR OTHERWISE) ARISING IN ANY WAY OUT OF THE USE OF THIS SOFTWARE, EVEN IF ADVISED OF THE POSSIBILITY OF SUCH DAMAGE.

Copyright 2006 Micromuse. Portions of Netcool/WSM are licensed under the Apache License, Version 2.0 (the "License"); you may not use this file except in compliance with the License. You may obtain a copy of the License at http://www.apache.org/licenses/LICENSE-2.0. Unless required by applicable law or agreed to in writing, software distributed under the License is distributed on an "AS IS" BASIS, WITHOUT WARRANTIES OR CONDITIONS OF ANY KIND, either express or implied. See the License for the specific language governing permissions and limitations under the License.

Micromuse acknowledges the use of Digital X11 in Netcool/Precision for IP Networks. Copyright 1987, 1988 by Digital Equipment Corporation, Maynard, Massachusetts, All Rights Reserved. DIGITAL DISCLAIMS ALL WARRANTIES WITH REGARD TO THIS SOFTWARE, INCLUDING ALL IMPLIED WARRANTIES OF MERCHANTABILITY AND FITNESS, IN NO EVENT SHALL DIGITAL BE LIABLE FOR ANY SPECIAL, INDIRECT OR CONSEQUENTIAL DAMAGES OR ANY DAMAGES WHATSOEVER RESULTING FROM LOSS OF USE, DATA OR PROFITS, WHETHER IN AN ACTION OF CONTRACT, NEGLIGENCE OR OTHER TORTIOUS ACTION, ARISING OUT OF OR IN CONNECTION WITH THE USE OR PERFORMANCE OF THIS SOFTWARE.

Micromuse acknowledges the use of functionality within the Netcool/OMNIbus Probe for Ping that was developed by Stanford University.

Netcool/SM Operations, Netcool/SM Configuration, and Netcool/OMNIbus probes and monitors include software developed by the OpenSSL Project for use in the OpenSSL Toolkit (http://www.openssl.org/. Copyright (c) 1998-2005 The OpenSSL Project. All rights reserved. Redistribution and use in source and binary forms, with or without modification, are permitted provided that the following conditions are met:

1. Redistributions of source code must retain the above copyright notice, this list of conditions and the following disclaimer.

2. Redistributions in binary form must reproduce the above copyright notice, this list of conditions and the following disclaimer in the documentation and/or other materials provided with the distribution.

3. All advertising materials mentioning features or use of this software must display the following acknowledgment: "This product includes software developed by the OpenSSL Project for use in the OpenSSL Toolkit. (http://www.openssl.org/)"

4. The names "OpenSSL Toolkit" and "OpenSSL Project" must not be used to endorse or promote products derived from this software without prior written permission. For written permission, please contact openssl-core@openssl.org.

 Products derived from this software may not be called "OpenSSL" nor may "OpenSSL" appear in their names without prior written permission of the OpenSSL Project.

 Redistributions of any form whatsoever must retain the following acknowledgment: "This product includes software developed by the OpenSSL Project for use in the OpenSSL Toolkit (http://www.openssl.org/)"

THIS SOFTWARE IS PROVIDED BY THE OPENSL PROJECT "AS IS" AND ANY EXPRESSED OR IMPLIED WARRANTIES, INCLUDING, BUT NOT LIMITED TO, THE IMPLIED WARRANTIES OF MERCHANTABILITY AND FITNESS FOR A PARTICULAR PURPOSE ARE DISCLAIMED. IN NO EVENT SHALL THE OPENSL PROJECT OR ITS CONTRIBUTORS BE LIABLE FOR ANY DIRECT, INDIRECT, INCIDENTAL, SPECIAL, EXEMPLARY, OR CONSEQUENTIAL DAMAGES (INCLUDING, BUT NOT LIMITED TO, PROCUREMENT OF SUBSTITUTE GOODS OR SERVICES; LOSS OF USE, DATA, OR PROFITS; OR BUSINESS INTERRUPTION) HOWEVER CAUSED AND ON ANY THEORY OF LIABILITY, WHETHER IN CONTRACT, STRICT LIABILITY, OR TORT (INCLUDING NEGLIGENCE OR OTHERWISE) ARISING IN ANY WAY OUT OF THE USE OF THIS SOFTWARE, EVEN IF ADVISED OF THE POSSIBILITY OF SUCH DAMAGE.

This product includes cryptographic software written by Eric Young (eay@cryptsoft.com). This product includes software written by Tim Hudson (tjh@cryptsoft.com).

Original SSLeay License Copyright (C) 1995-1998 Eric Young (eay@cryptsoft.com). All rights reserved.

This package is an SSL implementation written by Eric Young (eay@cryptsoft.com). The implementation was written so as to conform with Netscapes SSL. This library is free for commercial and non-commercial use as long as the following conditions are adhered to. The following conditions apply to all code found in this distribution, be it the RC4, RSA, lhash, DES, etc., code; not just the SSL code. The SSL documentation included with this distribution is covered by the same copyright terms except that the holder is Tim Hudson (tjh@cryptsoft.com). Copyright remains Eric Young's, and as such any Copyright notices in the code are not to be removed. If this package is used in a product, Eric Young should be given attribution as the author of the parts of the library used. This can be in the form of a textual message at program startup or in documentation (online or textual) provided with the package. Redistribution and use in source and binary forms, with or without modification, are permitted provided that the following conditions are met:

1. Redistributions of source code must retain the copyright notice, this list of conditions and the following disclaimer.

2. Redistributions in binary form must reproduce the above copyright notice, this list of conditions and the following disclaimer in the documentation and/or other materials provided with the distribution.

3. All advertising materials mentioning features or use of this software must display the following acknowledgement: "This product includes cryptographic software written by Eric Young (eay@cryptsoft.com)".

4. If you include any Windows specific code (or a derivative thereof) from the apps directory (application code) you must include an acknowledgement: "This product includes software written by Tim Hudson (tjh@cryptsoft.com)"

THIS SOFTWARE IS PROVIDED BY ERIC YOUNG ``AS IS'' AND ANY EXPRESS OR IMPLIED WARRANTIES, INCLUDING, BUT NOT LIMITED TO, THE IMPLIED WARRANTIES OF MERCHANTABILITY AND FITNESS FOR A PARTICULAR PURPOSE ARE DISCLAIMED. IN NO EVENT SHALL THE AUTHOR OR CONTRIBUTORS BE LIABLE FOR ANY DIRECT, INDIRECT, INCIDENTAL, SPECIAL, EXEMPLARY, OR CONSEQUENTIAL DAMAGES (INCLUDING, BUT NOT LIMITED TO, PROCUREMENT OF SUBSTITUTE GOODS OR SERVICES; LOSS OF USE, DATA, OR PROFITS; OR BUSINESS INTERRUPTION) HOWEVER CAUSED AND ON ANY THEORY OF LIABILITY, WHETHER IN CONTRACT, STRICT LIABILITY, OR TORT (INCLUDING NEGLIGENCE OR OTHERWISE) ARISING IN ANY WAY OUT OF THE USE OF THIS SOFTWARE, EVEN IF ADVISED OF THE POSSIBLITY OF SUCH DAMAGE.

The licence and distribution terms for any publicly available version or derivative of this code cannot be changed, i.e. this code cannot simply be copied and put under another distribution licence [including the GNU Public Licence.]

Micromuse acknowledges the use of software developed by ObjectPlanet. ©2003 ObjectPlanet, Inc., Ovre Slottsgate, 0157 Oslo, Norway.

Micromuse acknowledges the use of Expat in Netcool/ASM. Copyright 1998, 1999, 2000 Thai Open Source Software Center Ltd. and Clark Cooper. Copyright 2001, 2002 Expat maintainers. THE EXPAT SOFTWARE IS PROVIDED HEREUNDER "AS IS", WITHOUT WARRANTY OF ANY KIND, EXPRESS OR IMPLIED. INCLUDING BUT NOT LIMITED TO THE WARRANTIES OF MERCHANTABILITY, FITNESS FOR A PARTICULAR PURPOSE AND NONINFRINGEMENT. IN NO EVENT SHALL THE AUTHORS OR COPYRIGHT HOLDERS OF THE EXPAT SOFTWARE BE LIABLE FOR ANY CLAIM, DAMAGES OR OTHER LIABILITY, WHETHER IN AN ACTION OF CONTRACT, TORT OR OTHERWISE, ARISING FROM, OUT OF OR IN CONNECTION WITH THE EXPAT SOFTWARE OR THE USE OR OTHER DEALINGS IN THE SOFTWARE. Expat explicitly grants its permission to any person obtaining a copy of any Expat software and associated documentation files (the "Expat Software") to deal in the Expat Software without restriction, including without limitation the rights to use, copy, modify, merge, publish, distribute, sublicense, and/or sell copies of the Expat Software. Expat's permission is subject to the following conditions: The above copyright notice and this permission notice shall be included in all copies or substantial portions of the Expat Software. Except as set forth hereunder, all software provided by Micromuse hereunder is subject to the applicable license agreement.

Micromuse acknowledges that Netcool Security Manager includes Hypersonic SQL. Copyright (c) 2001-2002, The HSQL Development Group. All rights reserved.

 ${\sf JABBER}^{\circledast}$  is a registered trademark and its use is granted under a sublicense from the Jabber Software Foundation.

Micromuse acknowledges the use of MySQL in Netcool/Precision for IP Networks and in Netcool/Precision for Transmission Networks. Copyright © 1995, 1996 TcX AB & Monty Program KB & Detron.

Micromuse acknowledges the use of Cryptix in Netcool/Precision IP. Copyright (c) 1995-2004 The Cryptix Foundation Limited. All rights reserved. Redistribution and use in source and binary forms, with or without modification, are permitted provided that the following conditions are met:

1. Redistributions of source code must retain the copyright notice, this list of conditions and the following disclaimer.

Redistributions in binary form must reproduce the above copyright notice, this list of conditions and the following disclaimer in the documentation and/or other materials provided with the distribution.

THIS SOFTWARE IS PROVIDED BY THE CRYPTIX FOUNDATION LIMITED AND CONTRIBUTORS "AS IS" AND ANY EXPRESS OR IMPLIED WARRANTIES, INCLUDING, BUT NOT LIMITED TO, THE IMPLIED WARRANTIES OF MERCHANTABILITY AND FITNESS FOR A PARTICULAR PURPOSE ARE DISCLAIMED. IN NO EVENT SHALL THE CRYPTIX FOUNDATION LIMITED OR CONTRIBUTORS BE LIABLE FOR ANY DIRECT, INDIRECT, INCIDENTAL, SPECIAL, EXEMPLARY, OR CONSEQUENTIAL DAMAGES (INCLUDING, BUT NOT LIMITED TO, PROCUREMENT OF SUBSTITUTE GOODS OR SERVICES; LOSS OF USE, DATA, OR PROFITS; OR BUSINESS INTERRUPTION) HOWEVER CAUSED AND ON ANY THEORY OF LIABILITY, WHETHER IN CONTRACT, STRICT LIABILITY, OR TORT (INCLUDING NEGLIGENCE OR OTHERWISE) ARISING IN ANY WAY OUT OF THE USE OF THIS SOFTWARE, EVEN IF ADVISED OF THE POSSIBILITY OF SUCH DAMAGE. Micromuse acknowledges the use of PCRE in Netcool/Precision. Copyright ©1997-2005 University of Cambridge. All rights reserved. Redistribution and use in source and binary forms, with or without modification, are permitted provided that the following conditions are met:

1. Redistributions of source code must retain the above copyright notice, this list of conditions and the following disclaimer.

Redistributions in binary form must reproduce the above copyright notice, this list of conditions and the following disclaimer in the documentation and/or other materials provided with the distribution.

3. Neither the name of the University of Cambridge nor the name of Google Inc. nor the names of their contributors may be used to endorse or promote products derived from this software without specific prior written permission.

THIS SOFTWARE IS PROVIDED BY THE COPYRIGHT HOLDERS AND CONTRIBUTORS "AS IS" AND ANY EXPRESS OR IMPLIED WARRANTIES, INCLUDING, BUT NOT LIMITED TO, THE IMPLIED WARRANTIES OF MERCHANTABILITY AND FITNESS FOR A PARTICULAR PURPOSE ARE DISCLAIMED. IN NO EVENT SHALL THE COPYRIGHT OWNER OR CONTRIBUTORS BE LIABLE FOR ANY DIRECT, INDIRECT, INCIDENTAL, SPECIAL, EXEMPLARY, OR CONSEQUENTIAL DAMAGES (INCLUDING, BUT NOT LIMITED TO, PROCUREMENT OF SUBSTITUTE GOODS OR SERVICES; LOSS OF USE, DATA, OR PROFITS; OR BUSINESS INTERRUPTION) HOWEVER CAUSED AND ON ANY THEORY OF LIABILITY, WHETHER IN CONTRACT, STRICT LIABILITY, OR TORT (INCLUDING NEGLIGENCE OR OTHERWISE) ARISING IN ANY WAY OUT OF THE USE OF THIS SOFTWARE, EVEN IF ADVISED OF THE POSSIBILITY OF SUCH DAMAGE.

Micromuse acknowledges the use of Net-SNMP in Netcool/ISM and Netcool/OMNIbus probes & monitors.

Part 1: CMU/UCD copyright notice: (BSD like) Copyright 1989, 1991, 1992 by Carnegie Mellon University Derivative Work - 1996, 1998-2000. Copyright 1996, 1998-2000 The Regents of the University of California. All Rights Reserved. Permission to use, copy, modify and distribute this software and its documentation for any purpose and without fee is hereby granted, provided that the above copyright notice appears in all copies and that both that copyright notice and this permission notice appear in supporting documentation, and that the name of CMU and The Regents of the University of California not be used in advertising or publicity pertaining to distribution of the software without specific written permission.

CMU AND THE REGENTS OF THE UNIVERSITY OF CALIFORNIA DISCLAIM ALL WARRANTIES WITH REGARD TO THIS SOFTWARE, INCLUDING ALL IMPLIED WARRANTIES OF MERCHANTABILITY AND FITNESS. IN NO EVENT SHALL CMU OR THE REGENTS OF THE UNIVERSITY OF CALIFORNIA BE LIABLE FOR ANY SPECIAL, INDIRECT OR CONSEQUENTIAL DAMAGES OR ANY DAMAGES WHATSOEVER RESULTING FROM THE LOSS OF USE, DATA OR PROFITS, WHETHER IN AN ACTION OF CONTRACT, NEGLIGENCE OR OTHER TORTIOUS ACTION, ARISING OUT OF OR IN CONNECTION WITH THE USE OR PERFORMANCE OF THIS SOFTWARE.

Part 2: Networks Associates Technology, Inc. copyright notice (BSD) Copyright (c) 2001-2003, Networks Associates Technology, Inc. All rights reserved. Redistribution and use in source and binary forms, with or without modification, are permitted provided that the following conditions are met:

- Redistributions of source code must retain the above copyright notice, this list of conditions and the following disclaimer.

- Redistributions in binary form must reproduce the above copyright notice, this list of conditions and the following disclaimer in the documentation and/or other materials provided with the distribution.

- Neither the name of the Networks Associates Technology, Inc. nor the names of its contributors may be used to endorse or promote products derived from this software without specific prior written permission.

THIS SOFTWARE IS PROVIDED BY THE COPYRIGHT HOLDERS AND CONTRIBUTORS "AS IS" AND ANY EXPRESS OR IMPLIED WARRANTIES, INCLUDING, BUT NOT LIMITED TO, THE IMPLIED WARRANTIES OF MERCHANTABILITY AND FITNESS FOR A PARTICULAR PURPOSE ARE DISCLAIMED. IN NO EVENT SHALL THE COPYRIGHT HOLDERS OR CONTRIBUTORS BE LIABLE FOR ANY DIRECT, INDIRECT, INCIDENTAL, SPECIAL, EXEMPLARY, OR CONSEQUENTIAL DAMAGES (INCLUDING, BUT NOT LIMITED TO, PROCUREMENT OF SUBSTITUTE GOODS OR SERVICES; LOSS OF USE, DATA, OR PROFITS; OR BUSINESS INTERRUPTION) HOWEVER CAUSED AND ON ANY THEORY OF LIABILITY, WHETHER IN CONTRACT, STRICT LIABILITY, OR TORT (INCLUDING NEGLIGENCE OR OTHERWISE) ARISING IN ANY WAY OUT OF THE USE OF THIS SOFTWARE, EVEN IF ADVISED OF THE POSSIBILITY OF SUCH DAMAGE.

Part 3: Cambridge Broadband Ltd. copyright notice (BSD) Portions of this code are copyright (c) 2001-2003, Cambridge Broadband Ltd. All rights reserved. Redistribution and use in source and binary forms, with or without modification, are permitted provided that the following conditions are met:

- Redistributions of source code must retain the above copyright notice, this list of conditions and the following disclaimer.

 Redistributions in binary form must reproduce the above copyright notice, this list of conditions and the following disclaimer in the documentation and/or other materials provided with the distribution.

- The name of Cambridge Broadband Ltd. may not be used to endorse or promote products derived from this software without specific prior written permission. THIS SOFTWARE IS PROVIDED BY THE COPYRIGHT HOLDER "AS IS" AND ANY EXPRESS OR IMPLIED WARRANTIES, INCLUDING, BUT NOT LIMITED TO, THE IMPLIED WARRANTIES OF MERCHANTABILITY AND FITNESS FOR A PARTICULAR PURPOSE ARE DISCLAIMED. IN NO EVENT SHALL THE COPYRIGHT HOLDER BE LIABLE FOR ANY DIRECT, INDIRECT, INCIDENTAL, SPECIAL, EXEMPLARY, OR CONSEQUENTIAL DAMAGES (INCLUDING, BUT NOT LIMITED TO, PROCUREMENT OF SUBSTITUTE GOODS OR SERVICES; LOSS OF USE, DATA, OR PROFITS; OR BUSINESS INTERRUPTION) HOWEVER CAUSED AND ON ANY THEORY OF LIABILITY, WHETHER IN CONTRACT, STRICT LIABILITY, OR TORT (INCLUDING NEGLIGENCE OR OTHERWISE) ARISING IN ANY WAY OUT OF THE USE OF THIS SOFTWARE, EVEN IF ADVISED OF THE POSSIBILITY OF SUCH DAMAGE.

Part 4: Sun Microsystems, Inc. copyright notice (BSD) Copyright © 2003 Sun Microsystems, Inc., 4150 Network Circle, Santa Clara, California 95054, USA. All rights reserved. Use is subject to license terms below. This distribution may include materials developed by third parties. Sun, Sun Microsystems, the Sun logo and Solaris are trademarks or registered trademarks of Sun Microsystems, Inc. in the U.S. and other countries. Redistribution and use in source and binary forms, with or without modification, are permitted provided that the following conditions are met:

- Redistributions of source code must retain the above copyright notice, this list of conditions and the following disclaimer.

 Redistributions in binary form must reproduce the above copyright notice, this list of conditions and the following disclaimer in the documentation and/or other materials provided with the distribution.

 Neither the name of the Sun Microsystems, Inc. nor the names of its contributors may be used to endorse or promote products derived from this software without specific prior written permission.

THIS SOFTWARE IS PROVIDED BY THE COPYRIGHT HOLDERS AND CONTRIBUTORS "AS IS" AND ANY EXPRESS OR IMPLIED WARRANTIES, INCLUDING, BUT NOT LIMITED TO, THE IMPLIED WARRANTIES OF MERCHANTABILITY AND FITNESS FOR A PARTICULAR PURPOSE ARE DISCLAIMED. IN NO EVENT SHALL THE COPYRIGHT HOLDERS OR CONTRIBUTORS BE LIABLE FOR ANY DIRECT, INDIRECT, INCIDENTAL, SPECIAL, EXEMPLARY, OR CONSEQUENTIAL DAMAGES (INCLUDING, BUT NOT LIMITED TO, PROCUREMENT OF SUBSTITUTE GOODS OR SERVICES; LOSS OF USE, DATA, OR PROFITS; OR BUSINESS INTERRUPTION) HOWEVER CAUSED AND ON ANY THEORY OF LIABILITY, WHETHER IN CONTRACT, STRICT LIABILITY, OR TORT (INCLUDING NEGLIGENCE OR OTHERWISE) ARISING IN ANY WAY OUT OF THE USE OF THIS SOFTWARE, EVEN IF DVISED OF THE POSSIBILITY OF SUCH DAMAGE.

Part 5: Sparta, Inc. copyright notice (BSD) Copyright (c) 2003-2004, Sparta, Inc. All rights reserved. Redistribution and use in source and binary forms, with or without modification, are permitted provided that the following conditions are met:

 Redistributions of source code must retain the above copyright notice, this list of conditions and the following disclaimer.

- Redistributions in binary form must reproduce the above copyright notice, this list of conditions and the following disclaimer in the documentation and/or other materials provided with the distribution.

- Neither the name of Sparta, Inc. nor the names of its contributors may be used to endorse or promote products derived from this software without specific prior written permission.

THIS SOFTWARE IS PROVIDED BY THE COPYRIGHT HOLDERS AND CONTRIBUTORS "AS IS" AND ANY EXPRESS OR IMPLIED WARRANTIES, INCLUDING, BUT NOT LIMITED TO, THE IMPLIED WARRANTIES OF MERCHANTABILITY AND FITNESS FOR A PARTICULAR PURPOSE ARE DISCLAIMED. IN NO EVENT SHALL THE COPYRIGHT HOLDERS OR CONTRIBUTORS BE LIABLE FOR ANY DIRECT, INDIRECT, INCIDENTAL, SPECIAL, EXEMPLARY, OR CONSEQUENTIAL DAMAGES (INCLUDING, BUT NOT LIMITED TO, PROCUREMENT OF SUBSTITUTE GOODS OR SERVICES; LOSS OF USE, DATA, OR PROFITS; OR BUSINESS INTERRUPTION) HOWEVER CAUSED AND ON ANY THEORY OF LIABILITY, WHETHER IN CONTRACT, STRICT LIABILITY, OR TORT (INCLUDING NEGLIGENCE OR OTHERWISE) ARISING IN ANY WAY OUT OF THE USE OF THIS SOFTWARE, EVEN IF ADVISED OF THE POSSIBILITY OF SUCH DAMAGE.

Part 6: Cisco/BUPTNIC copyright notice (BSD) Copyright (c) 2004, Cisco, Inc. and Information Network, Center of Beijing University of Posts and Telecommunications. All rights reserved. Redistribution and use in source and binary forms, with or without modification, are permitted provided that the following conditions are met:

- Redistributions of source code must retain the above copyright notice, this list of conditions and the following disclaimer.

 Redistributions in binary form must reproduce the above copyright notice, this list of conditions and the following disclaimer in the documentation and/or other materials provided with the distribution.

 Neither the name of Cisco, Inc., Beijing University of Posts and Telecommunications, nor the names of their contributors may be used to endorse or promote products derived from this software without specific prior written permission.

THIS SOFTWARE IS PROVIDED BY THE COPYRIGHT HOLDERS AND CONTRIBUTORS "AS IS" AND ANY EXPRESS OR IMPLIED WARRANTIES, INCLUDING, BUT NOT LIMITED TO, THE IMPLIED WARRANTIES OF MERCHANTABILITY AND FITNESS FOR A PARTICULAR PURPOSE ARE DISCLAIMED. IN NO EVENT SHALL THE COPYRIGHT HOLDERS OR CONTRIBUTORS BE LIABLE FOR ANY DIRECT, INDIRECT, INCIDENTAL, SPECIAL, EXEMPLARY, OR CONSEQUENTIAL DAMAGES (INCLUDING, BUT NOT LIMITED TO, PROCUREMENT OF SUBSTITUTE GOODS OR SERVICES; LOSS OF USE, DATA, OR PROFITS; OR BUSINESS INTERRUPTION) HOWEVER CAUSED AND ON ANY THEORY OF LIABILITY, WHETHER IN CONTRACT, STRICT LIABILITY, OR TORT (INCLUDING NEGLIGENCE OR OTHERWISE) ARISING IN ANY WAY OUT OF THE USE OF THIS SOFTWARE, EVEN IF ADVISED OF THE POSSIBILITY OF

#### SUCH DAMAGE.

Micromuse acknowledges the use of STLport in Netcool Probes & Monitors. Copyright 1999, 2000 Boris Fomitchev This material is provided "as is", with absolutely no warranty expressed or implied. Any use is at your own risk. Permission to use or copy this software for any purpose is hereby granted without fee, provided the above notices are retained on all copies. Permission to modify the code and to distribute modified code is granted, provided the above notices are retained, and a notice that the code was modified is included with the above copyright notice.

The Licensee may distribute binaries compiled with STLport (whether original or modified) without any royalties or restrictions.

The Licensee may distribute original or modified STLport sources, provided that:

The conditions indicated in the above permission notice are met;

The following copyright notices are retained when present, and conditions provided in accompanying permission notices are met:

Copyright 1994 Hewlett-Packard Company,

Copyright 1996, 97 Silicon Graphics Computer Systems, Inc.

Copyright 1997 Moscow Center for SPARC Technology.

Permission to use, copy, modify, distribute and sell this software and its documentation for any purpose is hereby granted without fee, provided that the above copyright notice appear in all copies and that both that copyright notice and this permission notice appear in supporting documentation. Hewlett-Packard Company makes no representations about the suitability of this software for any purpose. It is provided "as is" without express or implied warranty.

Permission to use, copy, modify, distribute and sell this software and its documentation for any purpose is hereby granted without fee, provided that the above copyright notice appear in all copies and that both that copyright notice and this permission notice appear in supporting documentation. Silicon Graphics makes no representations about the suitability of this software for any purpose. It is provided "as is" without express or implied warranty.

Permission to use, copy, modify, distribute and sell this software and its documentation for any purpose is hereby granted without fee, provided that the above copyright notice appear in all copies and that both that copyright notice and this permission notice appear in supporting documentation. Moscow Center for SPARC Technology makes no representations about the suitability of this software for any purpose. It is provided "as is" without express or implied warranty.

All other trademarks, registered trademarks and logos are the property of their respective owners.

Micromuse Inc., 650 Townsend Street, San Francisco, USA CA 94103

#### www.micromuse.com

Document Version Number: 1.0

# Contents

| Preface 1                                                            |   |
|----------------------------------------------------------------------|---|
| Audience 2                                                           |   |
| About this Guide 3                                                   |   |
| Associated Publications                                              |   |
| Netcool®/OMNIbus™ Installation and Deployment Guide                  |   |
| Netcool®/OMNIbus™ User Guide                                         |   |
| Netcool®/OMNIbus™ Administration Guide                               |   |
| Netcool®/OMNIbus™ Probe and Gateway Guide                            |   |
| Netcool®/Precision IP <sup>™</sup> Installation and Deployment Guide |   |
| Netcool®/Precision IP <sup>™</sup> Discovery Configuration Guide     |   |
| Netcool®/Precision IP <sup>™</sup> Monitoring and RCA Guide          |   |
| Netcool®/Precision IP <sup>TM</sup> Desktop Guide                    |   |
| Netcool®/Precision IP <sup>™</sup> Topology Visualization Guide      |   |
| Netcool GUI Foundation <sup>TM</sup> Administration Guide            |   |
| Netcool Licensing <sup>™</sup> Administration Guide                  |   |
| Online Help 5                                                        |   |
| Typographical Notation                                               |   |
| Note, Tip, and Warning Information                                   |   |
| Syntax and Example Subheadings                                       |   |
| Operating System Considerations                                      |   |
|                                                                      |   |
| Chapter 1: Overview of Monitoring and Root Cause Analysis 1          | 1 |
| Introduction                                                         | 2 |

| The Polling Process                    | 13 |
|----------------------------------------|----|
| Triggered Polling Agents               | 14 |
| Timed Polling Agents                   | 15 |
| Visionary Polling Agent                | 16 |
| User-Defined Polling                   | 17 |
| Poll Suspension                        | 17 |
| The Event Enrichment Process           | 18 |
| The Root Cause Analysis Process        | 19 |
| Chapter 2: Network Polling             | 21 |
| Starting MONITOR and Polling Agents    | 22 |
| Prerequisites                          | 22 |
| Starting MONITOR                       | 22 |
| Starting Polling Agents.               | 23 |
| Manually Suspending Polling            | 25 |
| Logging in to the OQL service provider | 26 |
| Suspending Polling                     | 26 |
| Resuming Polling.                      | 27 |
| Default Polling Process Descriptions   | 29 |
| Ping Polling                           | 29 |
| SNMP Polling                           | 31 |
| Trap Monitoring                        | 33 |
| Syslog Polling.                        | 35 |
| MONITOR Database Reference             | 37 |
| The polldefCache Database Schema       | 37 |
| The class Database Schema              | 38 |
| The agentInfo Database Schema          | 39 |
| The polls Database Schema              | 40 |
| The config Database Schema             | 41 |

| Editing Poll Definitions                                | . 72  |
|---------------------------------------------------------|-------|
| Editing a Poll Definition                               | . 73  |
| Planning your Classes                                   | . 87  |
|                                                         |       |
| Chapter 4: Stitchers Used for Polling                   | . 89  |
| Introduction to Stitchers                               | . 90  |
| Monitoring Stitchers                                    | . 91  |
| Poll Definition Attributes.                             | . 91  |
| Precompiled Stitchers.                                  | . 91  |
| Text-Based Stitchers.                                   | . 99  |
| Stitcher Rules                                          | . 104 |
| Stitcher Rules for MONITOR and DISCO.                   | . 104 |
| Stitcher Rules for Polling Agents                       | . 104 |
| Creating and Editing Stitchers                          | . 116 |
| Stitcher Scope                                          | . 116 |
| Stitcher Structure                                      | . 118 |
| Poll Definitions and Stitchers                          | . 120 |
| Example Poll Definition and Stitcher                    | . 122 |
| Poll description                                        | . 122 |
| Poll definition                                         | . 122 |
| Stitcher                                                | . 122 |
|                                                         | 407   |
| Chapter 5: The MUNITOR Probe and Netcool/UMNIbus Probes | . 127 |
| Overview of the MONITOR Probe                           | . 128 |
| Starting the MONITOR Probe                              | . 129 |
| Manually Starting the MONITOR Probe                     | . 129 |
| The Probe and the Monitoring Subsystem                  | . 131 |
| Configuring the MONITOR Probe                           | . 132 |
| Properties File                                         | . 132 |
| Map File                                                | . 133 |
| Rules File                                              | . 133 |

| Chapter 6: The Event Gateway                                                                                                    | 35                                                                                      |
|----------------------------------------------------------------------------------------------------|-----------------------------------------------------------------------------------------|
| Introduction to the Event Gateway 13                                                                                                    | 36                                                                                      |
| Operation of the Gateway 13                                                                                                    | 37                                                                                      |
| Event Gateway Process                                                                                                    | 37                                                                                      |
| Starting the Event Gateway 14                                                                                                    | 40                                                                                      |
| Manually Starting the Event Gateway                                                                                                    | 40                                                                                      |
| The Gateway Databases.    14                                                                                                    | 42                                                                                      |
| Logging into the Gateway Databases Using the OQL Service Provider                                                                                                    | 42                                                                                      |
| Applying Configuration Changes to the Gateway                                                                                                    | 42                                                                                      |
| The topoCache Database Schema                                                                                                    | 42                                                                                      |
| The config Database Schema    14                                                                                                    | 45                                                                                      |
| Sending Events to AMOS 15                                                                                                    | 53                                                                                      |
| Example Insert                                                                                                    | 53                                                                                      |
|                                                                                                    |                                                                                         |
| Chapter 7: Root Cause Analysis1                                                                                                    | 55                                                                                      |
| Chapter 7: Root Cause Analysis       1         Introduction to Root Cause Analysis       15                                                                                                    | 55<br>56                                                                                |
| Chapter 7: Root Cause Analysis       1         Introduction to Root Cause Analysis       15         Architecture of Root Cause Analysis       15                                                                                                    | 55<br>56<br>57                                                                          |
| Chapter 7: Root Cause Analysis       1         Introduction to Root Cause Analysis       15         Architecture of Root Cause Analysis       15         Mechanism of Root Cause Analysis       15                                                                                                    | 55<br>56<br>57<br>58                                                                    |
| Chapter 7: Root Cause Analysis       1         Introduction to Root Cause Analysis       15         Architecture of Root Cause Analysis       15         Mechanism of Root Cause Analysis       15         Examples of Root Cause Analysis       15                                                                                                    | 55<br>56<br>57<br>58<br>58                                                              |
| Chapter 7: Root Cause Analysis       1         Introduction to Root Cause Analysis       15         Architecture of Root Cause Analysis       15         Mechanism of Root Cause Analysis       15         Examples of Root Cause Analysis       15         Starting AMOS       16                                                                                                    | 55<br>56<br>57<br>58<br>58<br>58<br>36                                                  |
| Chapter 7: Root Cause Analysis       1         Introduction to Root Cause Analysis       15         Architecture of Root Cause Analysis       15         Mechanism of Root Cause Analysis       15         Examples of Root Cause Analysis       15         Starting AMOS       16         Prerequisites for Starting AMOS       16                                                                                                    | 55<br>56<br>57<br>58<br>58<br>58<br>36<br>36                                            |
| Chapter 7: Root Cause Analysis       1         Introduction to Root Cause Analysis       15         Architecture of Root Cause Analysis       15         Mechanism of Root Cause Analysis       15         Examples of Root Cause Analysis       15         Starting AMOS       16         Prerequisites for Starting AMOS       16         Manually Starting AMOS       16                                                                       | 55<br>56<br>57<br>58<br>58<br>66<br>36<br>37                                            |
| Chapter 7: Root Cause Analysis1Introduction to Root Cause Analysis15Architecture of Root Cause Analysis15Mechanism of Root Cause Analysis15Examples of Root Cause Analysis15Starting AMOS16Prerequisites for Starting AMOS16Manually Starting AMOS16Process Flow in AMOS16                                                                                                    | 555<br>56<br>57<br>58<br>58<br>66<br>58<br>66<br>58<br>58<br>58<br>58<br>58<br>58<br>57 |
| Chapter 7: Root Cause Analysis       1         Introduction to Root Cause Analysis       15         Architecture of Root Cause Analysis       15         Mechanism of Root Cause Analysis       15         Examples of Root Cause Analysis       15         Starting AMOS       16         Prerequisites for Starting AMOS       16         Manually Starting AMOS       16         Process Flow in AMOS       16         AMOS Databases       16 | 555<br>56<br>57<br>58<br>58<br>66<br>66<br>37<br>37<br>38                               |

 mojo.events Events Database Table
 168

 topoCache.entityByName Entity Database Table
 170

| The Event Correlation Rules    173          |
|---------------------------------------------|
| Inherited Rules                             |
| Rule Chaining                               |
| Event Rule Attributes                       |
| rulename                                    |
| ruleset                                     |
| firing_condition                            |
| execute_location                            |
| execute_rule                                |
| TopologicalAlertCorrelation Ruleset.    196 |
| Suppression                                 |
| Wakeup                                      |
|                                             |
| Contact Information                         |

# Preface

This guide describes how to administer, and use the monitoring and root cause analysis components of Netcool/Precision IP. The following chapters describe the functional areas and related concepts.

This preface contains the following sections:

- Audience on page 2
- About this Guide on page 3
- Associated Publications on page 4
- Typographical Notation on page 6
- Operating System Considerations on page 9

### Audience

This guide is intended for both users and administrators, and provides detailed information about tools, functions, and capabilities. In addition, it is designed to be used as a reference guide to assist you in designing and configuring your environment. Much of the information contained in this document is also provided on-line within the help system.

Netcool/Precision IP works in conjunction with  $Netcool^{(B)}/OMNIbus^{TM}$  and it is assumed that you understand how Netcool/OMNIbus works. For more information on Netcool/OMNIbus, refer to the publications described in *Associated Publications* on page 4.

## About this Guide

This book is organized as follows:

- Chapter 1: Overview of Monitoring and Root Cause Analysis on page 11 describes Netcool/Precision IP network monitoring, the process of sending events to the Netcool/OMNIbus ObjectServer, and how Netcool/Precision IP performs topology-based Route Cause Analysis (RCA) on events held in the Netcool/OMNIbus ObjectServer.
- Chapter 2: *Network Polling* on page 21 describes how to use MONITOR and the polling agents to poll your network. It describes how to start MONITOR and the polling agents, and describes how to suspend polling.
- Chapter 3: *MONITOR Configuration Tool* on page 51 describes how to create, edit and browse the Netcool/Precision IP active object classes (AOCs) using the MONITOR Configuration tool. The AOC files include the polling definitions used by MONITOR.
- Chapter 4: *Stitchers Used for Polling* on page 89 describes the stitcher rules unique to the polling agents, complete with an explanation of the required input and output for each.
- Chapter 5: *The MONITOR Probe and Netcool/OMNIbus Probes* on page 127 describes the functionality of the MONITOR probe, its role in the monitoring process, and how to start and configure it.
- Chapter 6: *The Event Gateway* on page 135 describes how to start and configure the Netcool/Precision IP Event Gateway. It also includes descriptions of the gateway databases and descriptions of the event correlation rules used in the RCA-specific AOC extensions.
- Chapter 7: *Root Cause Analysis* on page 155 describes AMOS, the root cause analysis component of Netcool/Precision IP. It also describes the AMOS databases and the event correlation rules in the AOC extensions.

## Associated Publications

Netcool/Precision IP integrates with the Netcool/OMNIbus event management product. Netcool/Precision IP is also deployed within the Netcool GUI Foundation server application, which runs Netcool/Precision IP and other Netcool suite GUIs.

To efficiently administer Netcool/Precision IP, you must possess an understanding of the Netcool/OMNIbus technology. This section provides a description of the documentation that accompanies Netcool/OMNIbus, Netcool/Precision IP and the Netcool GUI Foundation.

### Netcool<sup>®</sup>/OMNIbus<sup>™</sup> Installation and Deployment Guide

This book is intended for Netcool administrators who need to install and deploy Netcool/OMNIbus. It includes installation, upgrade, and licensing procedures. In addition, it contains information about configuring security and component communications. It also includes examples of Netcool/OMNIbus architectures and how to implement them.

### Netcool<sup>®</sup>/OMNIbus<sup>™</sup> User Guide

This book is intended for anyone who needs to use Netcool/OMNIbus desktop tools on UNIX or Windows platforms. It provides an overview of Netcool/OMNIbus components, as well as a description of the operator tasks related to event management using the desktop tools.

### Netcool<sup>®</sup>/OMNIbus<sup>™</sup> Administration Guide

This book is intended for system administrators who need to manage Netcool/OMNIbus. It describes how to perform administrative tasks using the Netcool/OMNIbus Administrator GUI, command line tools, and process control. It also contains descriptions and examples of ObjectServer SQL syntax and automations.

### Netcool<sup>®</sup>/OMNIbus<sup>™</sup> Probe and Gateway Guide

This book contains introductory and reference information about probes and gateways, including probe rules file syntax and gateway commands. For more information about specific probes and gateways, refer to the documentation available for each probe and gateway on the Micromuse Support Site.

### Netcool<sup>®</sup>/Precision IP<sup>™</sup> Installation and Deployment Guide

This book describes the automated installation process and minimum system requirements for Netcool/Precision IP. This book also describes post-installation configuration and troubleshooting.

### Netcool<sup>®</sup>/Precision IP<sup>™</sup> Discovery Configuration Guide

This book describes how to configure and run discoveries. It contains reference information about the Precision Server, which performs network discovery. The book describes the components that make up the Precision Server, including helpers, agents, stitchers, and databases, and includes a detailed command line option reference. In addition, this book provides comprehensive information about the stitcher and OQL languages used within Netcool/Precision IP.

### Netcool<sup>®</sup>/Precision IP<sup>™</sup> Monitoring and RCA Guide

This book describes how to customize monitoring and event correlation, and how to write and adapt monitoring stitchers. The book also describes the RCA Engine databases, and the additional components installed as part of the integration with Netcool/OMNIbus.

### Netcool<sup>®</sup>/Precision IP<sup>™</sup> Desktop Guide

This book describes the operation of the Precision Desktop. The Precision Desktop is not available on Windows.

### Netcool®/Precision IP™ Topology Visualization Guide

This book describes how to visualize your topology using the Topoviz Hop View. The book also describes how to partition your view of the network using the Network Views, and how to view device information using the MIB Browser.

### Netcool GUI Foundation<sup>™</sup> Administration Guide

This book describes how to administer the Netcool GUI Foundation, the central server application that runs web-based GUIs from different Netcool products. This guide describes how to configure the Netcool GUI Foundation server, manage users, create and provision pages, and administer security permissions.

### Netcool Licensing<sup>™</sup> Administration Guide

This book is intended for Netcool administrators who need to install and administer Netcool Licensing. It provides an overview of the generic Netcool Licensing component, as well as instructions for installing, upgrading, and configuring one or more license servers to dispense licenses to Netcool Licensing clients.

### Online Help

Netcool/Precision IP web-based GUIs contain context-sensitive online help with index and search capabilities. Online documentation, HTML versions of the associated guides, are also available.

## Typographical Notation

Table 1 shows the typographical notation and conventions used to describe commands, SQL syntax, and graphical user interface (GUI) features. This notation is used throughout this book and other  $Netcool^{\circledast}$  publications.

| Example   | Description                                                                                                    |
|-----------|----------------------------------------------------------------------------------------------------|
| Monospace | The following are described in a monospace font:                                                                             |
|           | Commands and command line options                                                                                            |
|           | Screen representations                                                                                                    |
|           | Source code                                                                                                    |
|           | Object names                                                                                                    |
|           | Program names                                                                                                    |
|           | SQL syntax elements                                                                                                    |
|           | Filenames, paths, and directory names                                                                                        |
|           | Italicized monospace text indicates a variable that the user must populate. For example, -password <i>password</i> .         |
| Bold      | The following application characteristics are described in a bold font style:                                                |
|           | Buttons                                                                                                    |
|           | <b>Note:</b> Text in the pop-up tooltips is used to name buttons with icons. These button names are described in plain text. |
|           | • Frames                                                                                                    |
|           | Text fields                                                                                                    |
|           | Menu entries                                                                                                    |
|           | A bold arrow symbol indicates a menu entry selection. For example, <b>File</b> → <b>Save</b> .                               |
| Italic    | The following are described in an italic font style:                                                                         |
|           | An application window name; for example, the Login window                                                                    |
|           | Information that the user must enter                                                                                         |
|           | The introduction of a new term or definition                                                                                 |
|           | Emphasized text                                                                                                    |
|           | References to external documents                                                                                             |
| [1]       | Code or command examples are occasionally prefixed with a line number in square brackets. For example:                       |
|           | <ol> <li>First command</li> <li>Second command</li> <li>Third command</li> </ol>                                             |

| Example   | Description                                                                                                    |
|-----------|----------------------------------------------------------------------------------------------------|
| { a   b } | In SQL syntax notation, curly brackets enclose two or more required alternative choices, separated by vertical bars.                                                                                                    |
| []        | In SQL syntax notation, square brackets indicate an optional element or clause. Multiple elements or clauses are separated by vertical bars.                                                                                     |
|           | In SQL syntax notation, vertical bars separate two or more alternative syntax elements.                                                                                                    |
|           | In SQL syntax notation, ellipses indicate that the preceding element can be repeated. The repetition is unlimited unless otherwise indicated.                                                                                    |
| ,         | In SQL syntax notation, ellipses preceded by a comma indicate that the preceding element can be repeated, with each repeated element separated from the last by a comma. The repetition is unlimited unless otherwise indicated. |
| <u>a</u>  | In SQL syntax notation, an underlined element indicates a default option.                                                                                                    |
| ( )       | In SQL syntax notation, parentheses appearing within the statement syntax are part of the syntax and should be typed as shown unless otherwise indicated.                                                                        |

Table 1: Typographical Notation and Conventions (2 of 2)

Many Netcool commands have one or more command line options that can be specified following a hyphen (-).

Command line options can be string, integer, or BOOLEAN types:

- A string can contain alphanumeric characters. If the string has spaces in it, enclose it in quotation (") marks.
- An integer must contain a positive whole number or zero (0).
- A BOOLEAN must be set to TRUE or FALSE.

SQL keywords are not case-sensitive, and may appear in uppercase, lowercase, or mixed case. Names of ObjectServer objects and identifiers are case-sensitive.

### Note, Tip, and Warning Information

The following types of information boxes are used in the documentation:

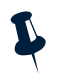

**Note**: Note is used for extra information about the feature or operation that is being described. Essentially, this is for extra data that is important but not vital to the user.

(i)

Tip: Tip is used for additional information that might be useful for the user. For example, when describing an installation process, there might be a shortcut that could be used instead of following the standard installation instructions.

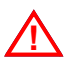

**Warning**: Warning is used for highlighting vital instructions, cautions, or critical information. Pay close attention to warnings, as they contain information that is vital to the successful use of our products.

### Syntax and Example Subheadings

The following types of constrained subheading are used in the documentation:

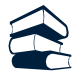

Syntax

Syntax subheadings contain examples of ObjectServer SQL syntax commands and their usage. For example:

CREATE DATABASE database\_name;

| /= |  |
|----|--|
|    |  |

### Example

Example subheadings describe typical or generic scenarios, or samples of code. For example:

```
[1] <body>
[2] <img src="ChartView?template=barchart&format=PNG
[3] & request=image&chart=quote&width=800&height=400" border="0" height="400"
[4] width="800" alt="Events by Severity"
[5] >
[6] </body>
```

## **Operating System Considerations**

Unless otherwise specified, command files are located in the NCHOME/precision/bin directory, where NCHOME is the environment variable that contains the path to the Netcool Suite home directory.

The precise formulation of this path depends on your platform:

- On UNIX platforms, replace NCHOME with \$NCHOME. All command line formats and examples are for the standard UNIX shell. UNIX is case-sensitive. You must type commands in the case shown in the book.
- On Microsoft Windows platforms, replace NCHOME with NCHOME and the forward slash (/) with a backward slash (\).

# Chapter 1: Overview of Monitoring and Root Cause Analysis

This chapter describes Netcool/Precision IP network monitoring, the process of sending events to the Netcool/OMNIbus ObjectServer, and how Netcool/Precision IP performs topology-based Root Cause Analysis (RCA) on events held in the Netcool/OMNIbus ObjectServer.

This chapter contains the following sections:

- *Introduction* on page 12
- The Polling Process on page 13
- The Event Enrichment Process on page 18
- The Root Cause Analysis Process on page 19

## 1.1 Introduction

Having discovered a network topology, Netcool/Precision IP can use it to monitor the status of the devices in it, and determine which of them are experiencing problems. The Netcool/Precision IP component that stores network topology is MODEL.

The Netcool/Precision IP component that controls network polling is MONITOR. MONITOR uses polling agents to gather data. This data is passed as alerts to the ObjectServer through the MONITOR probe. The Netcool/OMNIbus ObjectServer is the master repository for all event information across the Netcool suite. Alerts from many other sources are stored in the ObjectServer.

Events are passed to the Netcool/Precision IP gateway. The gateway enriches some types of event with information held in MODEL and updates the events in the ObjectServer. Some types of event are passed through to AMOS.

The Netcool/Precision IP component that performs Root Cause Analysis (RCA) on events is AMOS. It calculates the elements which are root cause events and suppresses events which are downstream (symptoms) of this event. Figure 1 shows a high level view of the interactions between Netcool/OMNIbus and the polling and RCA components of Netcool/Precision IP.

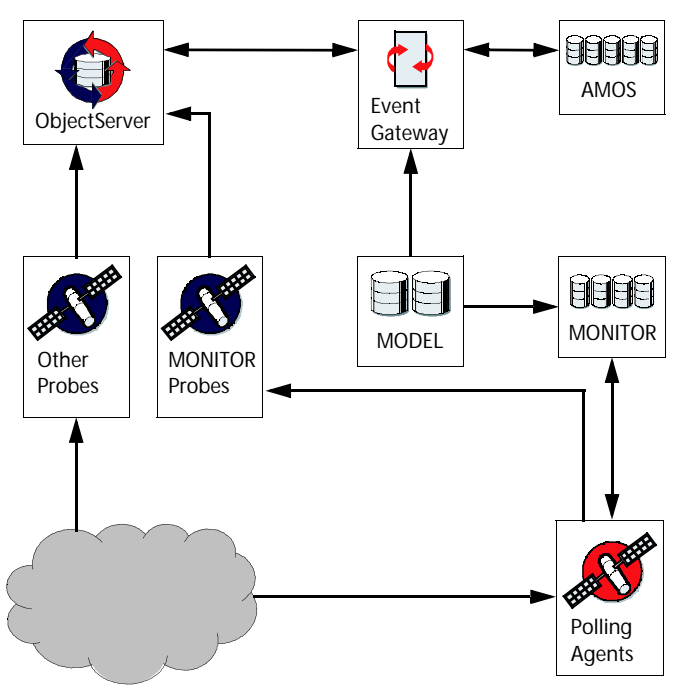

Figure 1: Overview of Netcool/Precision IP and Netcool/OMNIbus Integration

## 1.2 The Polling Process

The polling process is illustrated in Figure 2.

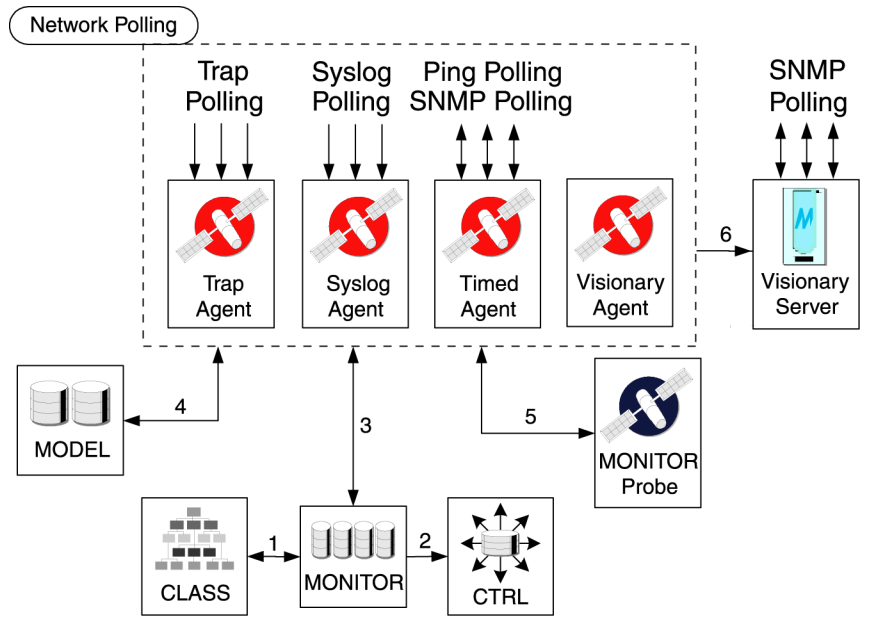

Figure 2: The Polling Process

MODEL contains the discovered network topology. For every entity in MODEL the instantiate rules have an Active Object Class (AOC) assigned. The AOC defines the type of polling required for each class of device.

When MONITOR starts, it connects to the CLASS component and downloads the poll definitions for every class (item 1 in Figure 2). Each poll definition specifies one of the following polling agent types:

- Timed
- Trap
- Syslog
- Visionary

The Trap and Syslog polling agents are collectively known as *Triggered* polling agents.

The polling agents perform monitoring, filtering and timing functions, and also launch and control stitchers.

Poll definitions specify the stitcher to run. A variety of stitchers are supplied with Netcool/Precision IP. See Chapter 4: *Stitchers Used for Polling* on page 89 for instructions on how to write text-based stitchers.

The poll definition can be configured to run separate types of polling by entering a value in the AgentKey field. For example:

- PING
- SNMP

The poll definition also includes any scope filters which have been applied to the class.

For each poll type, MONITOR instructs the CTRL component to start the specified polling agent (item 2 in Figure 2). If the polling agent is already running, the poll type is added to existing poll types that the polling agent is processing.

When the polling agent starts, and when it receives the new poll type, it sends a query to MONITOR to obtain a list of polls that match the AgentKey field in the poll definition (item 3 in Figure 2).

The polling agent then queries MODEL to obtain a list of entities that match the poll type (item 4 in Figure 2). The scope filter in the poll definition is used to filter the results from MODEL.

The polling agent polls the entities in the network. If the conditions of the poll are met, as specified by the rules in the stitcher, the polling agent sends the results as an alert to the ObjectServer. All alerts pass through the MONITOR probe (item 5 in Figure 2).

If Netcool/Visionary is installed on the network, the Visionary polling agent can be utilised to send SNMP polling data to the Netcool/Visionary server through a broker (item 6 in Figure 2).

**Note:** The Netcool/Knowledge Library is a set of rules files written to a common standard. It enables Netcool/OMNIbus probes to work seamlessly with Netcool/Precision IP without any need for configuration. The Netcool/Knowledge Library is available with your Netcool/OMNIbus installation. It is also available as a download on the Micromuse Support Site.

### **Triggered Polling Agents**

Triggered polling agents do not actively poll the network. They monitor the network continuously, and are activated by the receipt of either an SNMP trap or a Syslog message. The following types of triggered polling agent are available:

- Trap
- Syslog

The polling agent monitors the network. When a trap or syslog message is detected it invokes the stitcher specified in the poll definition to send the appropriate alert to the ObjectServer.

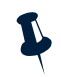

**Note:** By default, Netcool/Precision IP uses the Netcool/OMNIbus MT Trapd probes and Syslog probes to poll the network. The Netcool/Precision IP Trap and Syslog polling agents are switched off, by default, and in future releases these polling agents will be deprecated. Netcool/OMNIbus probes work seamlessly with Netcool/Precision IP without any need for configuration if you have the Netcool/Knowledge Library installed. The Netcool/Knowledge Library is available with your Netcool/OMNIbus installation. It is also available as a download on the Micromuse Support Site.

### Trap Polling Agent

When the Trap polling agent runs, it listens for the types of trap specified in the poll definition. If a trap is detected, the stitcher sends the appropriate alert to the ObjectServer through the MONITOR probe.

To specify the Trap polling agent in a poll definition, enter the executable ncp\_m\_trapstitcher in the AgentName field. The poll definition also specifies the stitcher that the polling agent needs to run.

The Trap polling agent listens on port 162 by default. This can be configured in the trapAgent.configuration table which is defined in the MonitorTrapStitcherAgent.cfg file.

### Syslog Polling Agent

When the Syslog polling agent runs, it monitors the system log (Syslog) files listening for updates. If an update occurs, the Syslog polling agent parses the updated sections, extracts the required information, and processes it to see if an alert needs to be generated. Alerts are sent to the ObjectServer through the MONITOR probe.

To specify the Syslog polling agent in a poll definition, enter the executable ncp\_m\_syslogstitcher in the AgentName field. The poll definition also specifies the stitcher that the polling agent needs to run.

### **Timed Polling Agents**

Timed polling agents poll the network at intervals specified within poll definitions. Based on the response, the polling agent sends the appropriate alert to the ObjectServer through the MONITOR probe.

To specify the Timed polling agent in a poll definition, enter the executable ncp\_m\_timedstitcher in the AgentName field.

There are two types of timed polling:

- Ping
- SNMP

These types are specified by the AgentKey field in the poll definition. The poll definition also specifies the stitcher that the polling agent needs to run.

### Ping Polling

The ping process is the most common way to check that a device is available from another location in the network. Ping polling checks that a device is still present, live, and contactable, by sending a packet of information on a periodic basis to an IP address and waiting for a response. Ping polling uses ICMP (Internet Control Message Protocol). On many network devices, pings are typically run as a low priority and often time out. For this reason, Ping polling may be configured to send one or more pings to a device before generating an event indicating loss of connectivity. The number of retries is configurable by the user.

### **SNMP** Polling

SNMP polling is used to send SNMP requests, defined in various MIBs, to devices on the network that use SNMP (Simple Network Management Protocol).

### Visionary Polling Agent

The Visionary polling agent is a monitor agent that configures Netcool/Visionary, based on the topology discovered by Netcool/Precision IP. The Visionary polling agent reacts to topology updates saved to MODEL that are within the scope of the polling agent poll definition by forwarding them to Netcool/Visionary. This polling agent is disabled by default.

The Visionary polling agent provides Netcool/Visionary 2.7 with the class-driven approach used by Netcool/Precision IP. The scope of the Visionary polling agent is configured in the same manner as the ncp\_m\_timedstitcher and can be further refined by the use of the scaling functionality contained in Netcool/Visionary. See the *Netcool/Visionary Administration Guide* for further details.

**Note:** Netcool/Visionary 2.7 supports monitoring of SNMPv1 and SNMPv2 compatible devices only. The Visionary polling agent does not forward details of SNMPv3 compatible devices to Netcool/Visionary.

**Note**: Netcool/Visionary requires a separate DSM instance to monitor devices outside of the network topology discovered by Netcool/Precision IP. See the *Netcool/Visionary Administration Guide* for instructions on how to create an additional DSM instance.

**Note:** If you stop the ncp\_m\_visionary process, Netcool/Visionary will continue monitoring the network topology.

### **User-Defined Polling**

You can create your own polling processes using one of the three types of polling agent. To create a new polling process you must create one or more text based stitchers. A poll definition must be written to call this new stitcher.

For information about writing stitchers and editing poll definitions, see Chapter 4: *Stitchers Used for Polling* on page 89.

### **Poll Suspension**

Polling is conducted on a class-by-class basis. All devices which belong to a particular class run the poll definitions assigned to that class. A class can either explicitly name the poll definitions or it can inherit the poll definitions from its parent class.

For example, the class Cisco contains two poll definitions and inherits one more. Every device which is instantiated to the class Cisco runs these three polls.

You may want to suspend polling on individual devices without changing the instantiate rules of the AOCs. It is possible to suspend polls on one or more devices by making inserts into the polls.suspended table within MONITOR. For information on manual poll suspension, see *Manually Suspending Polling* on page 25.

## 1.3 The Event Enrichment Process

The gateway enriches events in the ObjectServer with network topology information stored in MODEL. Event enrichment is also provided for specific event types which originate from the Netcool/Precision IP polling agents, Netcool/OMNIbus probes and other Netcool products.

Events from the Netcool/Precision IP polling agents are sent to the ObjectServer through the MONITOR probe. The gateway sends these events from the Netcool/OMNIbus ObjectServer to the Netcool/Precision IP component AMOS where root cause analysis is performed.

The gateway also sends root cause events from AMOS to the ObjectServer, and updates existing events which have been identified as symptoms of a root cause event.

For more information on the gateway, see Chapter 6: The Event Gateway on page 135.

## 1.4 The Root Cause Analysis Process

The Netcool/Precision IP component AMOS performs root cause analysis (RCA). It does this by correlating events with each other, and with the network topology, to determine which ones are the root causes, and which are symptoms that disappear when the root cause is resolved.

Because AMOS knows how devices in the network are connected, it can use a technique called downstream suppression to determine which devices are temporarily inaccessible due to other network failures. It suppresses the events on these temporarily inaccessible devices. Suppressed events are still visible to the user, however, they are marked as symptomatic, rather than root cause.

The way in which AMOS performs RCA is controlled by rules that are specified in the AOCs (Active Object Classes). These rules, known as the event correlation rules, allow a high degree of customization of how AMOS works, enabling it to be tailored to specific customer requirements.

For information on correlation rules, see Chapter 7: Root Cause Analysis on page 155.

# **Chapter 2: Network Polling**

This chapter describes how to use MONITOR and the polling agents to poll your network. It describes how to start MONITOR and the polling agents, both manually and automatically. It also describes how the databases of MONITOR and the polling agents can be used to suspend polling on certain devices and retrieve specific information about the polling process.

This chapter contains the following sections:

- Starting MONITOR and Polling Agents on page 22
- Manually Suspending Polling on page 25
- Default Polling Process Descriptions on page 29
- MONITOR Database Reference on page 37
- Polling Agent Database Reference on page 42

## 2.1 Starting MONITOR and Polling Agents

This section describes the process of starting MONITOR and the polling agents.

### Prerequisites

The following must be in place before MONITOR and the polling agents can be started:

- CLASS, the class loader component of the Precision Server, must be running, to ensure that MONITOR can download the poll definitions and distribute them to the polling agents.
- DISCO, the network discovery component of the Precision Server, must have successfully completed a discovery and sent it to MODEL.
- MODEL must be running in order to pass the network topology to the polling agents.
- CTRL must be running. MONITOR uses CTRL to start the polling agent executables.
- MONITOR probe must be running to transfer events to the ObjectServer.

### Starting MONITOR

Micromuse recommends that MONITOR is started using the domain process controller CTRL. The use of CTRL to automatically manage processes is described in the *Netcool/Precision IP Discovery Configuration Guide*.

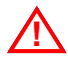

**Warning:** If you are using Netcool/Precision IP with failover, you must start MONITOR using CTRL. The CTRL process checks the status of the MONITOR component and uses this information to generate the Health Check events used by the failover process. For more information on failover, see the *Netcool/Precision IP Installation and Deployment Guide*.

### Manually Starting MONITOR

On Microsoft Windows, Netcool/Precision IP components can be run as processes or as services. Components run as processes are started from a command prompt in the same way as on UNIX platforms. For more information on running components as services, see the *Netcool/Precision IP Discovery Configuration Guide*.

Run the command ncp\_monitor to manually start MONITOR.
The command line options for ncp\_monitor are:

ncp\_monitor -domain DOMAIN\_NAME -service SERVICE\_NAME [-latency LATENCY] [-debug DEBUG]
[-backup] [-help] [-version]

#### The command line options are described in Table 2.

| Command Line Option   | Description                                                                                                    |  |
|-----------------------|----------------------------------------------------------------------------------------------------|--|
| -domain DOMAIN_NAME   | The name of the domain under which MONITOR is running.                                                                                                    |  |
| -service SERVICE_NAME | The service to which events should be sent. This must be set to Monitor2ObjServ to send events to the ObjectServer.                                                                                                    |  |
|                       | Setting this value to Events sends events directly to AMOS. Micromuse does not recommend performing root cause analysis on alerts that have not been processed by the Netcool/OMNIbus ObjectServer.                                                                                                    |  |
|                       | The service specified when starting MONITOR is automatically passed to any polling agents that MONITOR starts.                                                                                                    |  |
| -latency LATENCY      | The maximum time in milliseconds (ms) that MONITOR waits to connect to<br>another Precision Server process via the messaging bus. This option is useful<br>for large and busy networks where the default settings can cause the process<br>to assume that there is a problem when in fact the communication delay is a<br>result of network traffic. |  |
| -debug DEBUG          | The level of debugging output. Possible values are 1-4, where 4 represents the most detailed output.                                                                                                    |  |
| -backup               | Configures MONITOR to operate in backup mode. For information on failover, see the <i>Netcool/Precision IP Installation and Deployment Guide</i> .                                                                                                    |  |
| -help                 | Prints out a synopsis of all command line options for $\mathtt{ncp\_monitor}$ , then exits.                                                                                                    |  |
| -version              | Prints the version number of ncp_monitor, then exits.                                                                                                    |  |

### Starting Polling Agents

Micromuse recommends that the triggered and timed agents are started automatically by MONITOR, using CTRL, as defined in the poll definitions.

#### Manually Starting Polling Agents

On Microsoft Windows, Netcool/Precision IP components can be run as processes or as services. Components run as processes are started from a command prompt in the same way as on UNIX platforms. For more information on running components as services, see the *Netcool/Precision IP Discovery Configuration Guide*. The polling agents can be started manually by running the polling agent executables:

- ncp m timedstitcher, controls ping and SNMP polling.
- ncp\_m\_visionary, controls Netcool/Precision IP integration with Netcool/Visionary.
- ncp\_m\_trapstitcher, controls trap monitoring.
- ncp m syslogstitcher, controls syslog monitoring.

#### The command line options for all agents are:

AGENT\_NAME -key AGENT\_TYPE -domain DOMAIN\_NAME -service SERVICE\_NAME [-debug DEBUG] [-help] [-latency LATENCY] [-version]

Where *AGENT\_NAME* is the polling agent executable. The command line options for the agents are described in Table 3.

| Command Line Option   | Description                                                                                                    |
|-----------------------|----------------------------------------------------------------------------------------------------|
| -key AGENT_TYPE       | The key used to ensure that the correct type of polling is carried out, for example, PING. This is the link between the AOC definition, the polling agents and the stitchers. The key used must exactly match the key specified in the poll definition which the polling agent is to use.                                                            |
| -debug DEBUG          | The level of debugging output. Possible values are 1-4, where 4 represents the most detailed output.                                                                                                    |
| -domain DOMAIN_NAME   | The name of the domain under which MONITOR is running.                                                                                                    |
| -service SERVICE_NAME | The service to which events should be sent. This must be set to Monitor20bjServ to send events to the ObjectServer.                                                                                                    |
|                       | Setting this value to Events sends events directly to AMOS. Micromuse no longer supports root cause analysis from alerts that have not been processed by the Netcool/OMNIbus ObjectServer.                                                                                                    |
|                       | The service specified when starting MONITOR is automatically passed to any polling agents that monitor starts.                                                                                                    |
| -help                 | Prints out a synopsis of all command line options for the polling agent then exits.                                                                                                    |
| -latency LATENCY      | The maximum time in milliseconds (ms) that MONITOR waits to connect to<br>another Precision Server process via the messaging bus. This option is useful<br>for large and busy networks where the default settings can cause the process<br>to assume that there is a problem when in fact the communication delay is a<br>result of network traffic. |
| -version              | Prints the version number of the polling agent then exits.                                                                                                    |

Table 3: Explanation of command line attributes for the Polling Agents

## 2.2 Manually Suspending Polling

You can suspend polling on individual devices using the database table polls.suspended, which is defined in the NCHOME/etc/precision/MonitorSchema.cfg file.

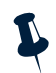

**Note:** NCHOME is the environment variable that contains the path to the Netcool Suite home directory. For information on how this environment variable varies with platform, see *Operating System Considerations* on page 9.

The columns of the polls.suspended table are described in Table 4.

Table 4: The polls.suspended table

| Column name | Constraints             | Data type          | Description                                                                                                    |  |
|-------------|-------------------------|--------------------|----------------------------------------------------------------------------------------------------|--|
| EntityName  | Not NULL<br>PRIMARY KEY | Text               | The name of the entity for which to suspend the specified poll.<br>This should correspond to the EntityName of the entity as<br>defined in the MODEL topology database. |  |
| ClassName   | Not NULL                | Text               | The ClassName of the MODEL entity as defined in the MODEL topology database.                                                                                            |  |
| PollName    | Not NULL<br>PRIMARY KEY | Text               | The name of the poll to suspend. This must correspond to the PollName attribute of the poll as defined in the poll definitions of the relevant AOC file.                |  |
| AuditData   |                         | Object type vblist | An optional free-form field into which any audit data, such as the time of, and user responsible for, a particular poll suspension may be stored.                       |  |
| ActionType  |                         | Int type actions   | This column is for internal use only, and you should not insert values into this field.                                                                                 |  |

You must ensure that the EntityName and ClassName that you specify in the polls.suspended table entry exactly match the EntityName and ClassName in the MODEL master.entityByName database table entry for the entity.

The PollName that you specify in the polls.suspended table entry must match the name of the poll that you are suspending. Polls are named in the AOC files in which they are defined.

If the attributes do not match, the suspension has no effect.

## Logging in to the OQL service provider

In order to suspend or resume polls, log in to the service Monitor using the OQL (Object Query Language) service provider using the command:

ncp\_oql -domain DOMAIN\_NAME -service Monitor -username USERNAME

Where USERNAME is the user name and DOMAIN\_NAME is the domain name to connect to. For more information on using the OQL service provider, see the *Netcool/Precision IP Discovery Configuration Guide*. You need to log into the OQL service provider in order to access the polls.suspended table.

## Suspending Polling

After you have logged in to the OQL service provider, you can suspend a poll on a device by making an insert into the polls.suspended table. The following example suspends a default ping poll on router01.

```
1.> insert into polls.suspended
2.> (EntityName, ClassName, PollName)
3.> values
4.> ("router01", "Cisco72xx", "defaultPing");
5.> send;
```

The poll is immediately suspended. If this poll is currently in the process of executing when it is suspended, it completes that execution before the suspension becomes effective. It is therefore possible for a poll to generate an event after it has been suspended. This is most likely to happen with polls which have a long timeout period, for example, ping polls which wait for several seconds to receive a response.

The polls.suspended table is persistent and the information it contains is still present if ncp\_monitor or Netcool/Precision IP is restarted. To resume a poll you must delete the relevant entry in the polls.suspended table.

#### **Entering Audit Data**

You can enter audit data as name-value pairs in the AuditData field. The AuditData field can be empty, can contain a single name-value pair, or can contain multiple, comma separated, name-value pairs. For example:

```
1.> insert into polls.suspended
2.> (EntityName, ClassName, PollName, AuditData)
3.> values
4.> ("router01", "Cisco72xx", "defaultPing", { user = "admin", date = "20/01/2003", time
= "11:56:27",reason = "Disable poll to allow routine maintenance."});
5.> send;
```

### Suspending All Polling

To suspend all polls on a specific device, insert an asterisk "\*", in the PollName field. For example, to suspend all polls on router01, log in to the OQL service provider and enter:

```
1.> insert into polls.suspended
2.> (EntityName, ClassName, PollName)
3.> values
4.> ("router01", "Cisco72xx", "*");
5.> send;
```

To suspend all polls on all devices, insert an asterisk in each field. For example, to suspend all polls enter:

```
1.> insert into polls.suspended
2.> (EntityName, ClassName, PollName)
3.> values
4.> ("*", "*", "*");
5.> send;
```

## **Resuming Polling**

To resume a poll which has been suspended, delete the relevant entry from the polls.suspended table. For example, to resume a default ping poll on routerol, log in to the OQL service provider and enter:

```
1.> delete from polls.suspended where
2.> EntityName = "router01"
3.> and PollName = "defaultPing";
4.> send;
```

The poll is immediately resumed, and executes again at the appropriate time as defined in the poll definitions.

### Resuming All Polling on a Specific Device

If you have suspended all polls on a specific device using the "\*" wildcard, you can resume normal polling on that device by deleting this entry in the polls.suspended table. For example, to resume normal polling on the device routerol, log in to the OQL service provider and enter:

```
1.> delete from polls.suspended where
2.> EntityName = "router01"
3.> and PollName = "*";
4.> send;
```

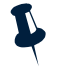

**Note:** Deleting a wildcard entry in the polls.suspended table leaves any other entries for that device unchanged. Specifically, if you have suspended any polls for that device using inserts which explicitly identify polls by name, these suspensions remain in effect.

If you wish to resume *all* polling on the device router01, do not specify the PollName value. For example, to resume all polling on the device router01, log in to the OQL service provider and enter:

```
|1.> delete from polls.suspended where
|2.> EntityName = "router01"
|3.> send;
```

## 2.3 Default Polling Process Descriptions

This section describes the default polling process. The process flow descriptions are intended for administrators of Netcool/Precision IP who may need to customize the operation of these polling agents.

You can configure the polling process by creating and applying new stitchers. You should understand all aspects of Precision Server and RCA Engine functionality, and have an in-depth knowledge of the polling process, before attempting to write your own stitchers. For detailed information on the functionality of the stitchers, see Chapter 4: *Stitchers Used for Polling* on page 89.

For a basic description of each polling agent, see *The Polling Process* on page 13.

## **Ping Polling**

Ping polling is used to ensure that a device is still present, live and contactable in the network by periodically sending a packet of information to an IP address and waiting for a response.

The possible results of a poll are:

- Success
- Fail
- Restore

The results are described in the following sections.

#### Poll Success

A device in the network continues to be contactable. The agent process is:

- 1. The agent executable ncp\_m\_timedstitcher runs based on the Frequency attribute of the poll definition.
- 2. The executable starts the stitcher specified in the poll definition, which sends a ping to the appropriate network device.
- 3. The device sends a response within the TimeOut period specified in the poll definition.
- 4. The stitcher checks the internal test flag to determine if not the device was reachable the last time it was polled. Since it was (the flag was set to pass), a restore event is not generated.
- 5. The poll restarts when next initiated by the Frequency attribute.

#### Poll Failure

A device is no longer contactable. The agent process is:

1. The agent executable ncp\_m\_timedstitcher runs based on the Frequency attribute of the poll definition.

Note: You must enter a time period in the Frequency attribute of the poll definition.

- 2. The executable starts the stitcher specified in the poll definition, which sends a ping to the appropriate network device.
- 3. The device fails to respond within the TimeOut period specified in the poll definition.
- 4. The stitcher generates an event and sends it to the MONITOR probe with an appropriate name assigned to the EventName column.
- 5. The internal test flag is set to fail to acknowledge the fact that the device could not be contacted.
- 6. The poll restarts when next initiated by the Frequency attribute.

The column names and values of the ping fail event depend on the poll definitions and the configuration of the stitcher used to perform the ping poll. A typical example is given below in Table 5.

Table 5: The Column Names of an Example Ping Fail Event

| Column Name  | Example Value                 |  |
|--------------|-------------------------------|--|
| EventId      | 1227                          |  |
| EntityName   | Router4500.1234               |  |
| ClassName    | Cisco                         |  |
| Description  | Ping fail for 192.168.34.56   |  |
| EventName    | pingFail                      |  |
| RuleSet      | pingFailToCorrelatedRootCause |  |
| EventType    | Event                         |  |
| Severity     | Major                         |  |
| AssignedTo   | Joe                           |  |
| Acknowledged | Unacknowledged                |  |
| AgentAddress | 192.168.123.146               |  |
| EventGroupID | 1227                          |  |

#### **Poll Restore**

A device that was previously unreachable (on the last ping attempt), becomes reachable again. The agent process is:

- 1. The agent executable ncp\_m\_timedstitcher runs based on the Frequency attribute of the poll definition.
- 2. The executable starts the stitcher specified in the poll definition, which sends a ping to the appropriate network device.
- 3. The device sends a response within the TimeOut period specified in the poll definition.
- 4. The stitcher checks the internal test flag to determine if not the device was reachable the last time it was polled. Since it was not (the flag was set to fail).
- 5. The stitcher generates a restore condition. It sends an event to the MONITOR probe indicating the device is now reachable and resets the internal test flag to pass.
- 6. The poll restarts when next initiated by the Frequency attribute.

### **SNMP** Polling

SNMP polling is used to acquire MIB-related information from particular network devices. It is associated with the SNMP protocol and the SNMP polling agent. The possible outcomes from an SNMP poll are:

- Success
- Fail

These polling outcomes are described in the following sections. The concept of delta polling, a more advanced type of SNMP polling, is described in *Delta Polling* on page 33.

Some stitchers also support restore events, using an internal test flag in a similar way to the Ping process flow.

#### Poll Success

An SNMP poll is successful if the device is contactable within a timeout period. However, if the event generation conditions are not met, the associated stitcher does not generate an alert.

Several event generation conditions can be specified in the stitcher, which may be simple or complex, and may even be logically dependant on each other.

For example, the following process describes a simple event generation condition that checks whether a contactable device has restarted in the last two minutes. The agent process is:

- 1. The agent executable ncp\_m\_timedstitcher runs an SNMP poll every two minutes, based on the setting Frequency=120 in the poll definition.
- 2. The executable starts the stitcher specified in the poll definition.
- 3. The stitcher contacts the device, within the TimeOut period, and retrieves the MIB variable sysUpTime. This MIB variable provides the time in hundredths of a second since the device was last initialized. The variable can be specified in the Threshold attribute of the poll definition or written into the stitcher.
- 4. The first time a device is polled, the value of sysUpTime is retrieved and stored. In this case the stitcher does not check the event generation condition.
- 5. On the next poll, the agent compares the sysUpTime MIB variable values from the last two polls.

If the device has been continually running, the difference between the two values is greater than zero and no event is generated.

If the device has restarted, the difference is less than zero and the stitcher sends an event to the MONITOR probe to indicate the device has restarted.

6. The poll restarts when next initiated by the Frequency attribute.

#### Poll Failure

The SNMP polling fails when the device is unreachable within timeout period. The event generation condition is not evaluated.

For example, the following process describes a SNMP poll to a device that is no longer contactable. The agent process is:

- 1. The agent executable ncp\_m\_timedstitcher runs an SNMP poll based on the Frequency attribute of the poll definition.
- 2. The stitcher attempts to retrieve the required MIB variable from the network device. The device is not contactable and fails to respond within the TimeOut period.
- 3. The stitcher sends an event to the MONITOR probe with an appropriate name assigned in the EventName column name. The event generation condition is not evaluated.
- 4. The poll restarts when next initiated by the Frequency attribute.

#### Delta Polling

A delta poll generates events based on the differences between the previous and current values received by one or more MIB variables. The example in *Poll Success* on page 29, that compares values of the MIB variable <code>sysUpTime</code>, is an example of delta polling.

Stitcher rules which use delta polling functionality are available in some stitchers and for construction of user-defined stitchers. For more information on the stitcher rules, see Chapter 4: *Stitchers Used for Polling* on page 89.

The process flow for delta polling is the same as for other SNMP polling, but the event generation condition is likely to be more complicated.

#### Polling Multiple MIB Variables

SNMP polling can also be used to retrieve several SNMP variables at once from a device.

## **Trap Monitoring**

Traps are asynchronous notifications that enable a network entity to report a condition to a management station. Trap agents are reactive and have a much simpler mechanism than the timed polling agents. Trap monitoring is defined using the poll definition AgentControl and StitcherInfo attributes. The AgentControl attribute specifies which traps should be handled and which should be discarded.

The traps that are commonly used with the SNMP protocol are listed in Table 6.

| Тгар Туре | Trap Name             | Description                                                                                                    |
|-----------|-----------------------|----------------------------------------------------------------------------------------------------|
| 0         | coldStart             | Signifies that the sending device is reinitializing itself and may have been altered.                                             |
| 1         | warmStart             | Signifies that the sending device is reinitializing itself and has not been altered.                                              |
| 2         | linkDown              | Signifies that the sending device recognizes the failure of a communication link.                                                 |
| 3         | linkUp                | Generated when a recognized communication link comes up or gets restored.                                                         |
| 4         | authenticationFailure | Generated when the sending device receives a message that is not properly authenticated, for example, an incorrect login attempt. |

Table 6: Trap Type Values and Descriptions (1 of 2)

| Тгар Туре | Trap Name                     | Description                                                                                                    |
|-----------|-------------------------------|----------------------------------------------------------------------------------------------------|
| 5         | egpNeighborloss               | Signifies that an Exterior Gateway Protocol (EGP) neighbor, for whom<br>the sending device was an EGP peer, has been marked down and the<br>relationship no longer exists. |
| 6         | Enterprise Specific Trap Name | Signifies that the sending device recognizes some enterprise-specific event has occurred. This value is used for any trap that does not match trap type values 1 to 5.     |

Table 6: Trap Type Values and Descriptions (2 of 2)

A trap that is defined in a MIB in the NCHOME/precision/mibs directory is called a *known* trap. A trap that is not defined in a MIB is called an *unknown* trap.

#### Known Trap

The following steps describes the polling agent process when a known trap is detected:

- 1. The agent executable ncp\_m\_trapstitcher is already running, having been initiated at startup. It listens on the default port 162 for incoming traps.
- 2. Using the TrapType value in the trap PDU (Packet Data Unit) the agent attempts to resolve the trapname from the MIBs in the NCHOME/precision/mibs directory.

If TrapType=6 the agent attempts to resolve the trapname using the Enterprise value and the SpecificTrapType value.

If the trapname cannot be resolved the trap is unknown. For information on the agent process for an unknown trap, see *Unknown Trap* on page 35.

- 3. If the trapname can be resolved, the agent identifies which device the trap originated from using the IP address contained in the trap. The agent then checks the network topology to find out the class of the device.
- 4. The class determines which poll definitions are loaded. This is done for every trap. In each poll definition the trap is managed if any of the following conditions are met:
  - The trap is listed in the KnownTraps section of the AgentControl field.
  - The value ALL is listed in the KnownTraps section of the AgentControl field.
  - The value Unhandled is listed in the KnownTraps section of the AgentControl field and the trap is not listed in the KnownTraps section of any other poll definition for this class.

The agent then checks that the trap does not appear in the OmitTraps field.

- 5. If the poll definition conditions are met, the agent executable starts the stitcher. The stitcher constructs an event describing the trap and where it came from.
- 6. The agent waits for another trap to be received.

#### Unknown Trap

The following steps describes the polling agent process when an unknown trap is detected:

- 1. The agent executable ncp\_m\_trapstitcher is already running, having been initiated at startup. It listens on the default port 162 for incoming traps.
- 2. The agent attempts to resolve the trapname from the MIBs in the NCHOME/precision/mibs directory. If the trapname cannot be resolved the trap is unknown.
- 3. The agent checks the unknown trap against the attribute UnknownTrapHandling in each poll definition.
  - If UnknownTrapHandling is set to true, the agent starts the stitcher and sets trapname to unknown trap. The stitcher constructs and sends an event.
  - If UnknownTrapHandling is set to false, the agent does not start the stitcher.
- 4. The agent waits for another trap to be received.

## Syslog Polling

Syslog polling parses syslog files and analyzes the results to detect new messages. Syslogs allow a device to deliver messages to another device. The syslog message format commonly includes values for date, time, and the service or process that generated the message. Messages can indicate the occurrence many different events, for example, communication links going up or down, or failed root login attempts.

Syslog polling, like trap monitoring, is reactive, and it has an even simpler process flow. It does not have fail, restore or success outcomes as such. The possible outcomes from an Syslog poll are:

- Message found
- No message found

These polling outcomes are described in the following sections.

#### Syslog Message Found

This section describes the polling agent process when the agent detects a message and the message matches the values in the AgentControl field. The poll definition Filename attribute specifies the location of the file containing the syslog messages. The default value is Filename=["/var/adm/messages"]. The agent process is:

- 1. The agent executable ncp\_m\_syslogstitcher parses the file looking for messages.
- 2. The agent finds the message and checks its fields against those specified in the poll definition AgentControl field.
- 3. If one or more of the fields match, the agent starts the stitcher and passes the message to it.
- 4. The stitcher processes the message, extracts the information in the relevant fields and generates an event from it.
- 5. The agent continues to monitor the files.

#### No Syslog Message Found

This section describes the polling agent process when the agent does not detect a message or the message does not match the values in the AgentControl field. The agent process is:

- 1. The agent executable ncp m syslogstitcher parses the file looking for messages.
- 2. There are no new messages there, or the messages do not match the values specified in AgentControl. The agent does not start a stitcher.
- 3. The agent continues to monitor the files.

## 2.4 MONITOR Database Reference

This section describes the database tables used by MONITOR (the ncp\_monitor executable). The poll definitions, AOC definitions and agent status are stored in the MONITOR databases.

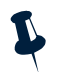

**Note:** This section is intended for advanced users who want to interrogate the Netcool/Precision IP MONITOR databases.

## The polldefCache Database Schema

The summary information for the polldefCache database schema is shown in Table 7.

| Database name                       | polldefCache                           |
|-------------------------------------|----------------------------------------|
| Defined in                          | NCHOME/etc/precision/MonitorSchema.cfg |
| Fully qualified database table name | polldefCache.polldefs                  |

Table 7: polldefCache Database Summary

#### The polldefs Table

The polldef table holds the poll definitions that are loaded from CLASS. The columns are described in Table 8.

| Column Name | Constraints | Data Type | Description                                                                                                    |
|-------------|-------------|-----------|----------------------------------------------------------------------------------------------------|
| PollName    | PRIMARY KEY | Text      | The unique name of the poll definition.                                                                                                    |
|             | NOT NULL    |           |                                                                                                    |
| PollStatus  | NOT NULL    | Integer   | The poll status. Possible values are:                                                                                                    |
|             |             |           | 1 - poll is active                                                                                                    |
|             |             |           | 0 - poll is inactive                                                                                                    |
| AgentName   | NOT NULL    | Text      | The name of the polling agent used to conduct this poll.                                                                                                    |
| AgentKey    |             | Text      | The agent key, which links the AOC definition with the polling agent executable and the stitchers it employs.                                                                                                    |
|             |             |           | The agent key distinguishes between polls that use<br>the same agent, for example, the timed stitcher agent<br>which runs both Ping and SNMP polls. Using the agent<br>key ensures that two separate instances of the<br>executable ncp_m_timedstitcher are run (one<br>for each type of poll). |

Table 8: polldefCache.polldefs Table Descriptions (1 of 2)

| Column Name  | Constraints                         | Data Type | Description                                                                                           |  |
|--------------|-------------------------------------|-----------|----------------------------------------------------------------------------------------------------|--|
| HostName     |                                     | Text      | The host machine from which polling is being conducted.                                               |  |
| Frequency    |                                     | Integer   | How often the poll is conducted.                                                                      |  |
| Threshold    |                                     | Text      | A threshold condition for the poll.                                                                   |  |
| Scope        |                                     | Text      | A filter that constrains poll execution to certain devices, classes or instances if necessary.        |  |
| ClassName    | PRIMARY KEY                         | Text      | The name of the class within which this poll is defined.                                              |  |
|              | NOT NULL                            |           |                                                                                                    |  |
| StitcherName | NOT NULL                            | Text      | The name of the stitcher that the agent calls.                                                        |  |
| AgentControl | Externally defined vblist data type | Object    | A list of agent control information, for example, to define how to handle trap and syslog monitoring. |  |
| StitcherInfo | Externally defined vblist data type | Object    | A list of stitcher Information.                                                                       |  |
| ActionType   | NOT NULL                            | Integer   | The type of action the event represents. Possible values are:                                         |  |
|              |                                     |           | • 0 - Create                                                                                          |  |
|              |                                     |           | • 1 - Change                                                                                          |  |
|              |                                     |           | • 2 - Delete                                                                                          |  |

Table 8: polldefCache.polldefs Table Descriptions (2 of 2)

## The class Database Schema

The summary information for the class database schema is shown in Table 9.

Table 9: class Database Summary

| Database name                                             | class               |
|-----------------------------------------------------------|---------------------|
| Defined in         NCHOME/etc/precision/MonitorSchema.cfg |                     |
| Fully qualified database table name                       | class.activeClasses |

#### The activeClasses Table

The activeClasses table holds a copy of the full definition of every AOC active in Netcool/Precision IP. The columns are described in Table 10.

| Column Name | Constraints                            | Data Type                                                                    | Description                                                            |
|-------------|----------------------------------------|------------------------------------------------------------------------------|------------------------------------------------------------------------|
| ClassName   | PRIMARY KEY<br>NOT NULL<br>UNIQUE      | Text                                                                         | Name of the AOC.                                                       |
| SuperClass  | NOT NULL                               | Text                                                                         | Name of the parent AOC.                                                |
| Dictionary  |                                        | List of text                                                                 | List of data dictionaries used by the AOC.                             |
| Instantiate | NOT NULL                               | Text                                                                         | Rules for instantiating the AOC.                                       |
| Extensions  | Externally defined extension data type | Object of extension data type                                                | List of extensions contained within the AOC.                           |
| VisualIcon  | NOT NULL                               | Text                                                                         | The icon associated with this AOC.                                     |
| MenuRules   | Externally defined menurule data type  | List of object data<br>types (the object is of<br>the menurule data<br>type) | A list of menu rules associated with the AOC.                          |
| Menu        | Externally defined menu data type      | List of object data<br>types (object is of the<br>menu data type)            | List of menu options available in the GUI for this AOC.                |
| ActionType  | Externally defined actions data type   | Integer                                                                      | The type of action the event represents. Possible values are:          |
|             |                                        |                                                                              | <ul> <li>0 - Create</li> <li>1 - Change</li> <li>2 - Delete</li> </ul> |

Table 10: class.activeClasses Table Descriptions

## The agentInfo Database Schema

The summary information for the agentInfo database schema is shown in Table 11.

Table 11: agentInfo Database Summary

| Database name                       | agentInfo                              |
|-------------------------------------|----------------------------------------|
| Defined in                          | NCHOME/etc/precision/MonitorSchema.cfg |
| Fully qualified database table name | agentInfo.master                       |

#### The master Table

The agentInfo.master table holds information about the active polling agents so that MONITOR can track their status and also launch them as appropriate by sending inserts to the services.inTray table of CTRL. The columns are described in Table 12.

| Tabla | 12. | agontinfo | mactor  | Tabla | Docori | ntion |
|-------|-----|-----------|---------|-------|--------|-------|
| Table | 12. | auenunio  | Indster | Table | Desch  | DUOH  |
|       |     |           |         |       |        |       |

| Column Name | Constraints | Data Type | Description                                              |
|-------------|-------------|-----------|----------------------------------------------------------|
| AgentName   | NOT NULL    | Text      | The name of the polling agent.                           |
| AgentKey    |             | Text      | The agent key.                                           |
| HostName    |             | Text      | The name of the host where the polling agent is running. |

## The polls Database Schema

Table 13 shows the summary information for the polls database schema.

Table 13: polls Database Summary

| Database name                       | polls                                  |
|-------------------------------------|----------------------------------------|
| Defined in                          | NCHOME/etc/precision/MonitorSchema.cfg |
| Fully qualified database table name | polls.suspended                        |

#### The suspended Table

The polls.suspended table is used to suspend specified polls on specific entities. The columns are described in Table 14.

Table 14: polls.suspended Table Description (1 of 2)

| Column Name | Constraints             | Data Type | Description                                                                                                    |
|-------------|-------------------------|-----------|----------------------------------------------------------------------------------------------------|
| EntityName  | NOT NULL<br>PRIMARY KEY | Text      | The name of the entity for which to suspend the specified poll.<br>This should correspond to the EntityName of the entity as<br>defined in the topology database.                  |
| ClassName   | NOT NULL                | Text      | The class name of the AOC associated with this entity.                                                                                                    |
| PollName    | NOT NULL<br>PRIMARY KEY | Text      | The name of the poll to suspend. This should correspond to the PollName attribute of the poll as defined in the relevant AOC file. * indicates that all polls should be suspended. |

| Column Name | Constraints                          | Data Type | Description                                                                                                    |
|-------------|--------------------------------------|-----------|----------------------------------------------------------------------------------------------------|
| AuditData   | Externally defined vblist data type  | Object    | An optional field into which any audit data may be stored. For<br>example, audit data might indicate the user responsible for a<br>particular poll suspension, or the time of the suspension. |
| ActionType  | Externally defined actions data type | Integer   | This column is for internal use only.                                                                                                    |

Table 14: polls.suspended Table Description (2 of 2)

## The config Database Schema

Table 15 shows the summary information for the config database schema.

| Table | 15: | confia | Database | Summary   |
|-------|-----|--------|----------|-----------|
| abio  |     | ooning | Dutubuso | ourning j |

| Database name                       | config                                 |
|-------------------------------------|----------------------------------------|
| Defined in                          | NCHOME/etc/precision/MonitorSchema.cfg |
| Fully qualified database table name | config.failover                        |

#### The failover Table

The config.failover table contains the failover configuration and current failover state of the MONITOR component. The columns are described in Table 16.

| Table 16: config.failover | Table Description |
|---------------------------|-------------------|
|---------------------------|-------------------|

| Column Name   | Constraints | Data Type | Description                                                                                          |
|---------------|-------------|-----------|----------------------------------------------------------------------------------------------------|
| BackupMonitor | NOT NULL    | Boolean   | This value is true if MONITOR is started using the -backup command line option. Possible values are: |
|               |             |           | O - Not configured as the backup system                                                              |
|               |             |           | 1 - Configured as the backup system                                                                  |
| Failedover    | NOT NULL    | Boolean   | The failover state. Possible values are:                                                             |
|               |             |           | 0 - Not in a failover state                                                                          |
|               |             |           | 1 - In a failover state                                                                              |

## 2.5 Polling Agent Database Reference

When the polling agents are launched, they load their configuration files to create their databases and tables.

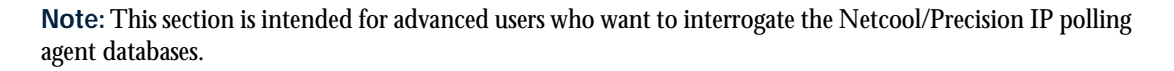

The polling agent databases are defined in the files listed in Table 17.

| Table 17: Pollin | g Agent Co | onfiguration Files |
|------------------|------------|--------------------|
|------------------|------------|--------------------|

| Polling Agent | Configuration File                                  |
|---------------|-----------------------------------------------------|
| Timed         | NCHOME/etc/precision/MonitorTimedStitcherAgent.cfg  |
| Syslog        | NCHOME/etc/precision/MonitorSysLogStitcherAgent.cfg |
| Тгар          | NCHOME/etc/precision/MonitorTrapStitcherAgent.cfg   |
| Visionary     | NCHOME/etc/precision/MonitorVisionaryAgent.cfg      |

The Timed polling agent is used for ping polling and SNMP polling. The polling agent databases can be divided into generic and specialized groups.

Generic databases are defined in every polling agent configuration file. These databases hold the network topology that is to be polled and the polling methodology. The generic databases are:

- topoCache
- polldefCache

Specialized databases are polling agent specific. These databases are handled internally and you do not normally need to configure inserts into them. The specialized databases are:

- triggers (for Syslog polling)
- trapAgent
- triggers (for Trap polling)

These database tables are described in the following sections.

## The topoCache Database Schema

The summary information for the topoCache generic database schema is shown in Table 18.

Table 18: topoCache Database Summary

| Database name                       | topoCache                                           |  |
|-------------------------------------|-----------------------------------------------------|--|
| Defined in                          | NCHOME/etc/precision/MonitorTimedStitcherAgent.cfg  |  |
|                                     | NCHOME/etc/precision/MonitorSysLogStitcherAgent.cfg |  |
|                                     | NCHOME/etc/precision/MonitorTrapStitcherAgent.cfg   |  |
| Fully qualified database table name | topoCache.entityByName                              |  |

### The entityByName Table

The entityByName table holds a simplification of the topology information in the master database of MODEL. The columns are described in Table 19.

| Column Name | Constraints                       | Data Type    | Description                                                                       |
|-------------|-----------------------------------|--------------|-----------------------------------------------------------------------------------|
| ObjectId    | PRIMARY KEY<br>NOT NULL<br>UNIQUE | Long integer | Unique Object ID of the network entity.                                           |
| EntityName  | PRIMARY KEY<br>NOT NULL<br>UNIQUE | Text         | Unique descriptive name of a network entity.                                      |
| Address     |                                   | List of text | List of OSI model layer 1-7 addresses for the entity.                             |
| Description |                                   | Text         | Value of sysDescr MIB variable or<br>other suitable description of the<br>entity. |

Table 19: topoCache.entityByName Table Description (1 of 2)

| Column Name           | Constraints                              | Data Type    | Description                                                                                                    |
|-----------------------|------------------------------------------|--------------|----------------------------------------------------------------------------------------------------|
| EntityType            | Externally defined entityTypes data type | Integer      | Element type of the entity. Possible<br>values are:<br>• 0 - Unknown<br>• 1 - Chassis<br>• 2 - Interface<br>• 3 - Logical interface<br>• 4 - Vlan object<br>• 5 - Card<br>• 6 - PSU<br>• 7 - Subnet |
|                       |                                          |              | • 8 - Module                                                                                                    |
| ClassName             |                                          | Text         | The class name of the network entity (if applicable).                                                                                                    |
| EntityOID             |                                          | Text         | Value of the sysOID MIB variable of the entity.                                                                                                    |
| Status                | Externally defined status data type      | Integer      | Flag showing status of the network entity.                                                                                                    |
| Security              |                                          | Text         | Password to access network entity (if applicable).                                                                                                    |
| RelatedTo             |                                          | List of text | List of connections to the network entity.                                                                                                    |
| Contains              |                                          | List of text | List of elements or other containers<br>contained within the current<br>network entity.                                                                                                    |
| UpwardConnectio<br>ns |                                          | List of text | List of containers that contain this entity.                                                                                                    |
| IsActive              | Externally defined boolean data type     | Integer      | Flag indicating whether an Active Object Class is needed.                                                                                                    |
| CreateTime            |                                          | Time         | Creation time of network entity record in table.                                                                                                    |
| ChangeTime            |                                          | Time         | Time of last modification to the network entity record.                                                                                                    |
| ActionType            | Externally defined actions data type     | Integer      | Type of record.                                                                                                    |

Table 19: topoCache.entityByName Table Description (2 of 2)

## The polldefCache database schema

The summary information for the polldefCache generic database schema is shown in Table 20.

Table 20: polldefCache Database Summary

| Database name                       | polldefCache                                        |  |
|-------------------------------------|-----------------------------------------------------|--|
| Defined in                          | NCHOME/etc/precision/MonitorTimedStitcherAgent.cfg  |  |
|                                     | NCHOME/etc/precision/MonitorSysLogStitcherAgent.cfg |  |
|                                     | NCHOME/etc/precision/MonitorTrapStitcherAgent.cfg   |  |
| Fully qualified database table name | polldefCache.polldefs                               |  |

#### The polldefs table

The polldefs table stores the full definition of the polling methodology, loaded from CLASS through MONITOR. The columns are described in Table 21.

| Column Name | Constraints             | Data Type | Description                                                                                                    |
|-------------|-------------------------|-----------|----------------------------------------------------------------------------------------------------|
| PollName    | PRIMARY KEY<br>NOT NULL | Text      | The unique name of the poll.                                                                                                    |
| PollStatus  | NOT NULL                | Integer   | The status of the poll.                                                                                                    |
| AgentName   | NOT NULL                | Text      | The name of the polling agent executable used to conduct this poll.                                                                                                    |
| AgentKey    |                         | Text      | The agent key, which links the AOC definition<br>with the polling agent executable and the<br>stitchers it employs.<br>The agent key distinguishes between polls that<br>use the same agent, for example, the timed<br>stitcher agent which runs both Ping and SNMP<br>polls. Using the agent key ensures that two<br>separate instances of the executable<br>ncp_m_timedstitcher are run (one for<br>each type of poll). |
| HostName    |                         | Text      | The host machine from which Polling is being conducted.                                                                                                    |
| Frequency   |                         | Integer   | How often the poll is conducted. This column is<br>only relevant to the timed agents and has no<br>effect on the non-timed agents (Trap and<br>Syslog).                                                                                                    |
| Threshold   |                         | Text      | A threshold condition for the poll.                                                                                                    |

Table 21: polldefCache.polldefs Table Description (1 of 2)

| Column Name  | Constraints                         | Data Type | Description                                                                                                    |
|--------------|-------------------------------------|-----------|----------------------------------------------------------------------------------------------------|
| Scope        |                                     | Text      | A filter that constrains poll execution to certain devices, classes or instances.                                |
| ClassName    | PRIMARY KEY<br>NOT NULL             | Text      | The name of the class to which the event belongs.                                                                |
| StitcherName | NOT NULL                            | Text      | The name of the stitcher that the agent will call.                                                               |
| AgentControl | Externally defined vblist data type | Object    | A list of agent control information, for example, to define how to handle specific traps.                        |
| StitcherInfo | Externally defined vblist data type | Object    | A list of stitcher Information.                                                                                  |
| ActionType   | NOT NULL                            | Integer   | The type of action the event represents.<br>Possible values are:<br>• 0 - Create<br>• 1 - Change<br>• 2 - Delete |

Table 21: polldefCache.polldefs Table Description (2 of 2)

## The triggers Database Schema for Syslog Polling

The triggers database is created for the Syslog polling agent. The summary information for the triggers database schema is shown in Table 22.

| Database name                       | triggers                                            |
|-------------------------------------|-----------------------------------------------------|
| Defined in                          | NCHOME/etc/precision/MonitorSysLogStitcherAgent.cfg |
| Fully qualified database table name | triggers.despatch                                   |

#### The despatch Table

The despatch table stores information about the device from which a syslog message has been received. The columns are described in Table 23.

| Column Name | Constraints                         | Data Type    | Description            |
|-------------|-------------------------------------|--------------|------------------------|
| FieldNames  | Externally defined vblist data type | Object       | A list of field names. |
| Mappings    |                                     | List of text | A list of mappings.    |

## The trapAgent Database Schema

The trapAgent database is created for the trap polling agent. The summary information for the trapAgent database schema is shown in Table 24.

Table 24: trapAgent Database Summary

| Database name                       | trapAgent                                         |
|-------------------------------------|---------------------------------------------------|
| Defined in                          | NCHOME/etc/precision/MonitorTrapStitcherAgent.cfg |
| Fully qualified database table name | trapAgent.configuration                           |

### The configuration Table

The configuration table holds configuration information for the Trap Agent. The columns are described in Table 25.

| Column Name        | Constraints   | Data Type | Description                                                                                                    |
|--------------------|---------------|-----------|----------------------------------------------------------------------------------------------------|
| TrapPort           | Default = 162 | Integer   | The port on which to listen for traps.                                                                                                    |
| SourceByPayload    | Default = 1   | Integer   | <ul> <li>Configures the way in which the trap source address is retrieved. Possible values are:</li> <li>0 - Retrieve the trap source address from the IP header.</li> <li>1 - Retrieve the trap source address from the payload, if possible, or the IP header if there is no address in the payload.</li> </ul> |
| UnknownDeviceClass |               | Text      | A text string to be used for handling devices for which there is no AOC definition.                                                                                                    |

Table 25: trapAgent.configuration Table Description

### Example Configuration of the Trap Agent

The Trap agent can retrieve the source address of the trap from either the payload or the header.

Inserting a value of 1 (the default setting) into the

trapAgent.configuration.SourceByPayload column configures the Trap polling agent to attempt to retrieve the trap source address from the trap payload. If there is no address in the payload, the Trap polling agent uses the header source address instead.

Inserting a value of 0 into the trapAgent.configuration.SourceByPayload column configures the Trap polling agent to retrieve the trap source address from the header.

The following example insert shows how you might configure the Trap polling agent.

The above example insert configures the Trap polling agent to:

- Listen for traps on port 162.
- Attempt to retrieve the trap source address from the trap payload.
- Use the string UnknownDevice to handle traps from devices with no AOC.

## The triggers Database Schema for Trap Polling

The triggers database is created for the trap polling agent. The summary information for the triggers database schema is shown in Table 26.

Table 26: triggers Database Summary

| Database name                       | triggers                                          |
|-------------------------------------|---------------------------------------------------|
| Defined in                          | NCHOME/etc/precision/MonitorTrapStitcherAgent.cfg |
| Fully qualified database table name | triggers.despatch                                 |

#### The despatch Table

The despatch table contains information about the device on which a trap has been received, such as the class to which that device belongs (and the monitoring policies that should therefore be applied to that device).

The Trap agent inserts the received details into the triggers.despatch table which initiates the necessary stitcher. The stitcher and trigger record combination define how the trap is handled. An event record is constructed in the stitcher and inserted into the mojo.events database for use by an event correlation engine such as the RCA Engine. The columns are described in Table 27.

| Column Name | Constraints | Data Type | Description             |
|-------------|-------------|-----------|-------------------------|
| Community   |             | Text      | A community string.     |
| Enterprise  |             | Text      | The type of enterprise. |

Table 27: triggers.despatch Table Description (1 of 2)

| Column Name        | Constraints                       | Data Type      | Description                                                                       |
|--------------------|-----------------------------------|----------------|-----------------------------------------------------------------------------------|
| AgentAddress       |                                   | Text           | The address of the agent.                                                         |
| ТгарТуре           |                                   | Integer        | The type of trap received.                                                        |
| SpecificTrapType   |                                   | Integer        | The specific type of trap.                                                        |
| TrapName           |                                   | Text           | The name of the trap.                                                             |
| TrapDescription    |                                   | Text           | A description of the trap.                                                        |
| TimeTicks          |                                   | Long integer   | The time ticks (in hundredths of a second) since the system was last initialized. |
| ResolvedVarBinds   | Externally defined text data type | Object         | Resolved varbinds.                                                                |
| UnResolvedVarBinds | Externally defined text data type | List type text | Unresolved varbinds.                                                              |

Table 27: triggers.despatch Table Description (2 of 2)

# Chapter 3: MONITOR Configuration Tool

This chapter describes how to create, edit and browse the Netcool/Precision IP active object classes (AOCs) using the MONITOR Configuration tool. The AOC files include the polling definitions used by MONITOR.

This chapter contains the following sections:

- *Overview of the MONITOR Configuration Tool* on page 52
- Starting the MONITOR Configuration Tool on page 54
- Navigating the MONITOR Configuration Tool on page 58
- Modifying the Instantiate Rule for a Class on page 64
- Editing Menus in the Precision Desktop on page 68
- Managing Policies on page 70
- *Editing Poll Definitions* on page 72
- Planning your Classes on page 87

## 3.1 Overview of the MONITOR Configuration Tool

The MONITOR Configuration tool is a user interface used to create, edit and browse active object classes (AOCs). It is the recommended method of making adjustments to the AOCs. An explanation of the structure and function of the AOCs can be found in the *Netcool/Precision IP Discovery Configuration Guide*. The event correlation rules, and extensions to the AOCs that control root cause analysis (RCA), are described in Chapter 7: *Root Cause Analysis* on page 155.

The MONITOR Configuration tool allows you to customize all attributes of the AOCs using dedicated editor windows. All these editors are described in detail in this chapter.

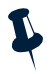

**Note:** The MONITOR Configuration tool is not available on Windows. For more information on customizing the AOCs on Windows, see *Customizing the AOCs Manually* on page 52.

## Poll Definitions

The poll definitions have many important functions. They define how, when and where MONITOR and the polling agents poll the network. For example, they specify how often a device is polled, the type of polling agent employed to do the polling, and the information that is collected during the polling process.

The poll definitions are part of the extensions to the AOCs and can be constructed or customized using the *Poll Editor* window in the MONITOR Configuration tool.

Like other attributes of the AOCs, the poll definitions are inherited by child classes from their parent classes unless locally overriden. For more information on AOC syntax, see the relevant chapter in the *Netcool/Precision IP Discovery Configuration Guide*.

### **Event Correlation Rules**

The event correlation rules (also known as *Event Methods*) within an AOC cannot be edited using the MONITOR Configuration tool. You must manually create or edit these rules using a text editor. For information on the event correlation rule syntax, see *The Event Correlation Rules* on page 173.

## Customizing the AOCs Manually

The MONITOR Configuration tool is not available on Windows. All aspects of the AOCs can be customized manually, by editing the AOC text files.

For more information on editing the AOCs manually, including AOC architecture and syntax, backing up the AOC files, and an overview of the components of the AOCs, see the *Netcool/Precision IP Discovery Configuration Guide*.

For detailed information on the attributes that can be used in the poll definitions, see *Attributes of the Poll Definitions* on page 75.

For detailed information on the event correlation methods, see *Event Rule Attributes* on page 174.

## 3.2 Starting the MONITOR Configuration Tool

Before starting the MONITOR Configuration tool you must ensure the following components are running:

- CLASS: the component that contains the AOC definitions.
- AUTH: the component that authenticates the users.

This section describes the process of starting the MONITOR Configuration tool. It also describes the configuration of CLASS and the creation of users in AUTH.

## Configuring CLASS for the MONITOR Configuration Tool

CLASS contains the AOC definitions. The MONITOR Configuration tool downloads the AOC definitions from CLASS and returns any changes. CLASS broadcasts the changes to the other Precision Server components that require the AOC definitions. For more information about CLASS, see the *Netcool/Precision IP Discovery Configuration Guide*.

Before starting the MONITOR Configuration tool, you can start CLASS with the <code>-read\_aocs\_from</code> command line option. This option determine which AOC definitions CLASS reads and subsequently sends to the MONITOR Configuration tool.

If you intend to create new class definitions using the MONITOR Configuration tool, you should create a directory to store the new AOCs and instruct CLASS to write the AOC files to this directory at regular intervals using the -write\_aocs\_to command line option. If CLASS terminates, there is an up-to-date version of the AOCs in a text format in addition to the cache. The output AOC text files can be used as the input for CLASS when it is restarted.

You should not write new AOCs back to the directory from which they are read.

The CLASS command line options are described in full in the *Netcool/Precision IP Discovery Configuration Guide* 

## Configuring AUTH for the MONITOR Configuration Tool

AUTH is needed to authenticate your MONITOR Configuration tool session.

All users of the Netcool/Precision IP are assigned user profiles which specify the actions that they are allowed to perform. Setting up user profiles is described in the *Netcool/Precision IP Discovery Configuration Guide*. As the MONITOR Configuration tool only interacts directly with AUTH and CLASS, only those permissions relating to access to the service Class are relevant to users of the MONITOR Configuration tool. In this context, a user can have three possible permission configurations:

- OQL Read/Write access
- OQL Read access
- No OQL access

All of the operations described in this chapter require OQL Read/Write access.

If you are using a user profile which has only OQL Read access, the MONITOR Configuration tool functionality is unchanged, but you can only view the information. All functions which change any information are disabled.

If you are using a user profile which has no OQL access, a message is displayed notifying you that you do not currently have permission to use the MONITOR Configuration tool, and the MONITOR Configuration tool does not start.

## MONITOR Configuration Tool User Modes

The MONITOR Configuration tool can be run in two modes; high level (the default) and low level. The editors which are available in the MONITOR Configuration tool are defined by the mode of operation.

The mode is set by the -usermode command line option.

If you need to edit the poll definitions, you must run the MONITOR Configuration tool in low level mode. In this mode each MONITOR Configuration tool Class icon includes a **Poll Editor** button. MONITOR Configuration tool command line options are described in the next section.

## Starting the MONITOR Configuration Tool

To start the MONITOR Configuration tool enter the command ncp\_monitorconfig and the required command line options. The command line options for the MONITOR Configuration tool are:

ncp\_monitorconfig -domain DOMAIN\_NAME [-usermode USERMODE] [-latency LATENCY]
[-username USERNAME] [-password PASSWORD] [-debug DEBUG] [-help] [-version]

The command line options are described in Table 28.

| Option                       | Description                                                                                                    | Required/Optional                                                                                   |
|------------------------------|----------------------------------------------------------------------------------------------------|----------------------------------------------------------------------------------------------------|
| -domain DOMAIN_NAME          | The name of the domain under which the MONITOR Configuration tool is running.                                                                                                    | Required.                                                                                           |
| -usermode <i>USERMODE</i>    | This option can be used to start the<br>MONITOR Configuration tool in highlevel<br>(simplified) or lowlevel (more complex)<br>mode. If no value is specified, highlevel<br>mode is used.                                                                                                    | Optional.                                                                                           |
| -latency <latency></latency> | The maximum time in milliseconds (ms) that<br>the component waits to connect to another<br>Precision Server process via the messaging<br>bus. You may need to specify a latency, using<br>the -latency command line option, to<br>increase the maximum time in milliseconds<br>(ms) that the MONITOR Configuration tool<br>waits to connect to CLASS via the messaging<br>bus. As the AOC definitions can be very<br>large, they may cause the MONITOR<br>Configuration tool to timeout when<br>downloading them from CLASS. | Optional.                                                                                           |
| -username USERNAME           | The username you wish to use to log into the domain.                                                                                                    | If the username is not supplied on the command line it must be entered at the login prompt instead. |
| -password PASSWORD           | The password to access the MONITOR<br>Configuration tool.<br>For security reasons you should use this<br>option carefully, as other users may be able<br>to see your password. Micromuse<br>recommends that you enter your password<br>when prompted rather than at the<br>command line.                                                                                                    |                                                                                                    |
| -debug DEBUG                 | The level of debugging output (1-4, where 4 represents the most detailed output).                                                                                                    | Optional.                                                                                           |

Table 28: ncp\_monitorconfig Command Line Options (1 of 2)

| Option   | Description                                                                                                    | Required/Optional |
|----------|----------------------------------------------------------------------------------------------------|-------------------|
| -help    | Prints out a synopsis of all command line<br>options for the component.<br>If specified, the component is not started<br>even if –help is used in conjunction with<br>other arguments. | Optional.         |
| -version | Prints the version number of the<br>component.<br>If specified, the component is not started<br>even if –version is used in conjunction with<br>other arguments.                       | Optional.         |

Table 28: ncp\_monitorconfig Command Line Options (2 of 2)

## 3.3 Navigating the MONITOR Configuration Tool

This section describes the basic operation of the MONITOR Configuration tool.

## Logging into the MONITOR Configuration Tool

When the MONITOR Configuration tool starts, the *Login* window is displayed, as shown in Figure 3. Enter your username and password and select **Login**.

| - | Ne            | tcool/Precision Login Dialog | · [   |
|---|---------------|------------------------------|-------|
|   | Login Details |                              | Login |
|   | User Name:    | admin                        | Exit  |
|   | Password:     |                              |       |
|   | Domain:       | DOCS                         |       |
|   |               |                              |       |

Figure 3: Login Window

In order to log into the MONITOR Configuration tool you must have permission to access the CLASS databases.

The default username and password combination is admin and no password. Micromuse recommends that the password for admin is changed during installation.
## The Main View

After you have successfully logged in, the MONITOR Configuration tool displays the main view, as shown in Figure 4.

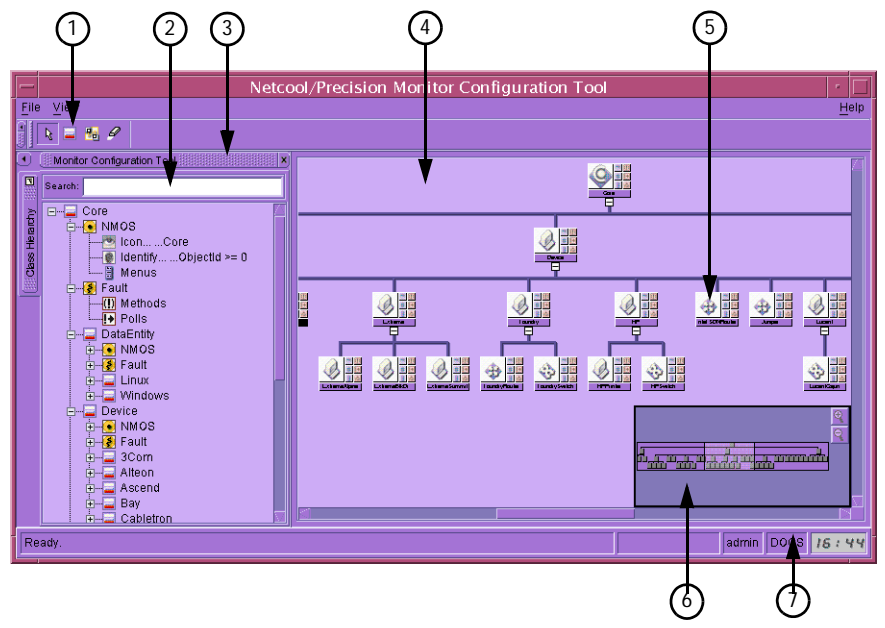

Figure 4: MONITOR Configuration Tool Main View

The areas within the main view are described in Table 29.

| Table 29: Mair | View | Descriptions | (1 | of 2) |
|----------------|------|--------------|----|-------|
|----------------|------|--------------|----|-------|

| Item | Name                                  | Description                                                                                                    |
|------|---------------------------------------|----------------------------------------------------------------------------------------------------|
| 1    | Toolbar                               | Contains the MONITOR Configuration tool mode buttons. These set the mode of operation for the main view, as described in <i>MONITOR Configuration Tool Buttons</i> on page 60. |
| 2    | Search bar                            | Enter an AOC name (case sensitive) in the search box. If the class is found, it is shown and highlighted in the main work area                                                 |
| 3    | MONITOR<br>Configuration Tool<br>area | Displays the AOCs in a directory-like structure.<br>This area can be shown or hidden using the menu option View→MONITOR<br>Configuration Tool.                                 |
| 4    | Main work area                        | Displays a graphical representation of the AOC hierarchy.                                                                                                    |

| Item | Name        | Description                                                                                                    |
|------|-------------|----------------------------------------------------------------------------------------------------|
| 5    | Class Icon  | The representation of a class in the main work area. The editor buttons displayed depend on the usermode command line option and the and the mode of operation set on the toolbar.                                  |
| 6    | Panner tool | The panner tool contains a minimized overall representation of all the classes.<br>Contained within the overall representation is a small box that represents the currently<br>visible part of the class hierarchy. |
|      |             | To display the panner tool, select the menu option $View \rightarrow Show Panner$ . The position of the panner can be changed using the menu option $View \rightarrow Panner Location$ .                            |
| 7    | Status bar  | Displays the status of the current operation. It also displays the name of the domain and your username.                                                                                                    |

Table 29: Main View Descriptions (2 of 2)

## Using the Panner and Zoom Functions

The menu options available in the Main View are:

• View→Show Panner shows or hides the panner tool. The panner tool contains a minimized overall representation of all the classes. Contained within the overall representation is a small box that represents the currently visible part of the class hierarchy.

You can drag the small box around to scroll around the classes. You can use the magnifying glass buttons on the panner tool to zoom in and out of the class hierarchy.

- View→Panner Location selects the position of the panner tool within the Window. Select one of the four corner options.
- View→Zoom to selects the level of zoom for the Main Work Area.

## **MONITOR Configuration Tool Buttons**

The MONITOR Configuration tool mode buttons are displayed in the toolbar, as shown in Figure 5.

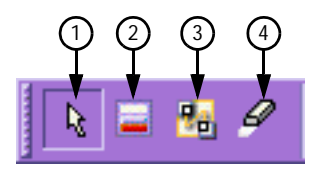

Figure 5: Toolbar

The toolbar buttons are:

- 1. **Select Class** tool: changes the cursor to *Select* mode, which is the default. In select mode you can click the dialog buttons attached to each class and click the class names to rename them. Select mode is the only mode in which the class dialog buttons are enabled.
- 2. **Create New Class** tool: changes the cursor to *Add* mode, in which you can click once on any class to add a child class below the existing class in the hierarchy.
- 3. **Re-parent Class** tool: changes the cursor to *Move* mode, in which you can move a class to a new location in the hierarchy. To move a class, click once on the class to be moved and click once on the new parent.
- 4. **Delete Class** tool: changes the cursor to *Delete* mode, in which you can delete a class by clicking once on the class to be deleted.

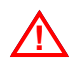

Warning: There is no undo function if you delete, move or add classes using the MONITOR Configuration tool.

## **Class Icons**

The class icons in the main work area contain a number of edit buttons, as shown in Figure 6.

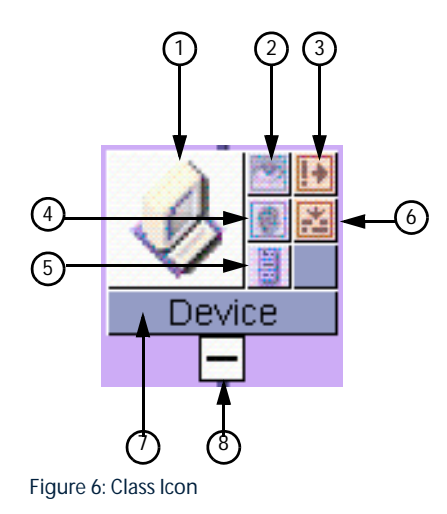

Each class icon edit button has one or more dependencies. Table 30 describes the items and buttons in the class icon and identifies the conditions that must be met for the item to appear. The name of the button is displayed as a tooltip when the cursor is placed over the button.

| Item | Name                      | Description                                                                                                    |
|------|---------------------------|----------------------------------------------------------------------------------------------------|
| 1    | Visual icon               | Icon representing the class type.                                                                                                    |
| 2    | Change Icon<br>button     | Selects an icon to display in the Precision Desktop for the class, as described in <i>Changing the Visual Icon</i> on page 62. The Precision Server must be installed for this button to be displayed.                                          |
| 3    | Change Polls<br>button    | Customizes the poll definitions, as described in <i>Editing Poll Definitions</i> on page 72. The monitoring and RCA components must be installed, and the command line option usermode must be set to lowlevel for this button to be displayed. |
| 4    | Change Identity<br>button | Displays the Filter Builder window, as described in <i>Modifying the Instantiate Rule for a Class</i> on page 64. The Precision Server must be installed for this button to be displayed.                                                       |
| 5    | Change Menus<br>button    | Displays the Menu Builder window, as described in <i>Editing Menus in the Precision</i><br><i>Desktop</i> on page 68. The Precision Server must be installed for this button to be<br>displayed.                                                |
| 6    | Change Policies<br>button | Allows high-level configuration of monitoring policies, as described in <i>Managing</i><br><i>Policies</i> on page 70. The monitoring and RCA components must be installed for this<br>button to be displayed.                                  |
| 7    | Class name                | The name of the class.<br>You can rename the class by clicking the class name. Class names may not include<br>spaces or non alphanumeric characters.                                                                                            |
| 8    | Show or Hide class        | Shows or hides the child classes for the class.                                                                                                    |

#### Table 30: Main View Descriptions

## Changing the Visual Icon

To change the icon that the Precision Desktop displays for the class:

- 1. Click the **Change Icon** button. The *Open* window is displayed.
- 2. Browse through the directory structure to the location of the icons. By default the images are stored in the NCHOME/precision/images directory.

If you select an image in a different directory, the images is copied to the NCHOME/precision/images directory.

**Note:** NCHOME is the environment variable that contains the path to the Netcool Suite home directory. For information on how this environment variable varies with platform, see *Operating System Considerations* on page 9.

- 3. Select any image file with the .xmp file extension. The .xpm file is a UNIX-X11 PixMap image (256 color image for X Windows).
- 4. Click **Select** to select the image and close the *Open* window.

# 3.4 Modifying the Instantiate Rule for a Class

The *Filter Builder* window is used to define or modify the instantiate rules for a class. To open the *Filter Builder* window, click the **Change Identity** button on the class icon. This button is only displayed for each class icon when the Precision Server is installed.

Each time the network discovery locates a new device, the device is compared to the instantiate rules. The instantiate rule is a filter and any device that matches the filter is stored in the network topology database MODEL with a link to the class. This process is called *Instantiation*.

The *Filter Builder* window is shown in Figure 7.

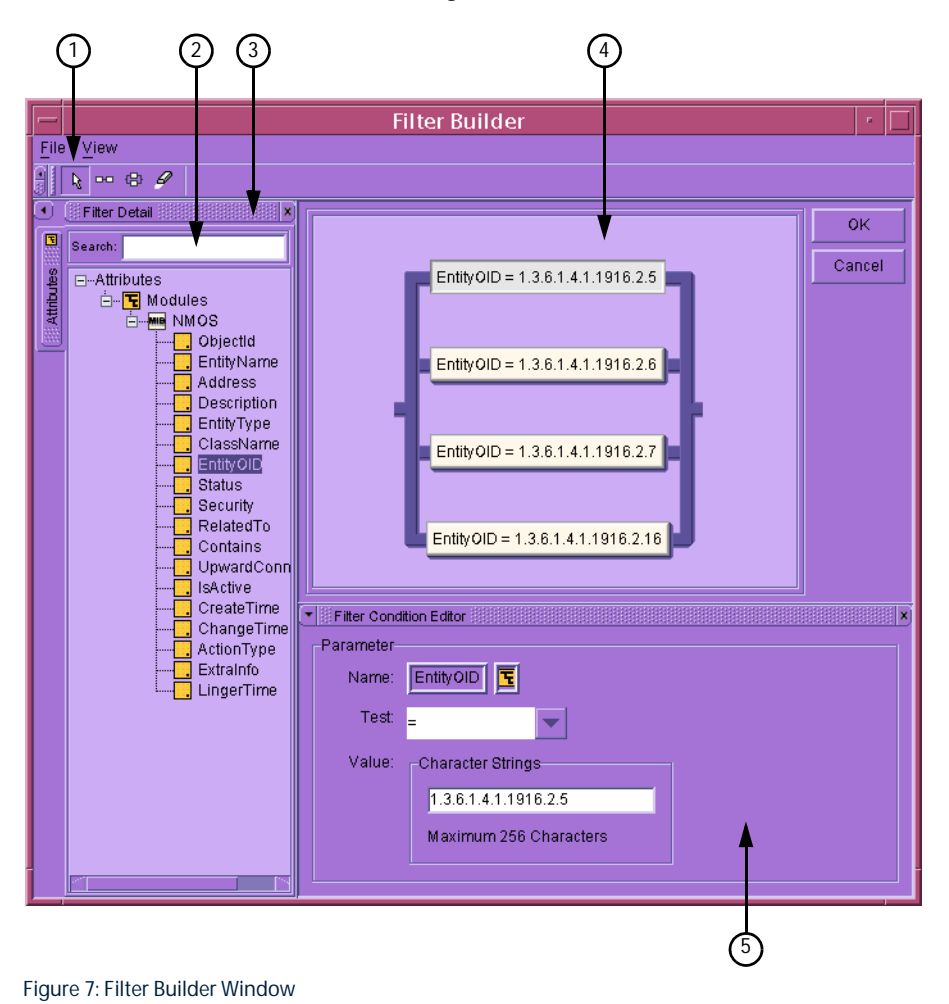

The *Filter Builder* window is described in Table 31.

| Item | Component                    | Description                                                                                                    |
|------|------------------------------|----------------------------------------------------------------------------------------------------|
| 1    | Toolbar                      | Selects the modes of operation.                                                                                                    |
| 2    | Search Box                   | Used to search for an attribute in the hierarchy. If you enter partial attribute names, the first matching attribute is selected. Press Enter again to move to the next matching attribute. |
| 3    | Filter detail area           | Displays all of the attributes that can be used in the instantiate rule.                                                                                                    |
| 4    | Main work area               | Displays the conditions of the instantiate rule and shows how the conditions are logically linked.                                                                                          |
| 5    | Filter condition editor area | This area is used for creating or editing the details of the conditions. The area displays the details for the condition selected in the main work area.                                    |

Table 31: Filter Builder Window Description

# Filter Builder Modes of Operation

The *Filter Builder* window modes of operation are selected using the toolbar shown in Figure 8.

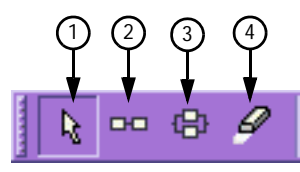

Figure 8: Filter Builder Toolbar

### The toolbar buttons and the modes of operation are described in Table 32

| Table 32: Filter Builder | <b>Toolbar Descriptions</b> |
|--------------------------|-----------------------------|
|--------------------------|-----------------------------|

| Item | Button | Description                                                                                                    |
|------|--------|----------------------------------------------------------------------------------------------------|
| 1    | Select | When enabled, you can edit the attribute test for the selected condition in the filter condition editor area.                                         |
| 2    | AND    | When enabled, you can create an AND condition in the main work area. Return to Select mode to edit the condition in the filter condition editor area. |
| 3    | OR     | When enabled, you can create an OR condition in the main work area. Return to Select mode to edit the condition in the filter condition editor area.  |
| 4    | Delete | When enabled, you can delete a condition in the main work area by clicking the condition.<br>This operation cannot be undone.                         |

# **Constructing Complex Rules**

The logical linking of conditions to create complex instantiate rules is graphically displayed in the main work area.

To construct complex instantiate rules, join conditions using the AND and OR operators. A conditions joined using AND is shown adjacent to the others. Conditions joined using OR are shown parallel to other conditions. You can create as many nested AND and OR conditions as necessary.

To add a new condition:

- 1. Move the cursor within the main work area to select one or more pre-existing conditions. These conditions are bounded by a rectangle.
- 2. If OR mode is selected, clicking the mouse button encloses all selected conditions within a rectangle. The new condition is added to the flow in parallel to these conditions.
- 3. If AND mode is selected, clicking the mouse button encloses all selected conditions within a rectangle if required. The new condition is added to the flow adjacent to these conditions.

Any given instantiate rule is considered to have been passed if there is a path that can be taken from the left hand side of the display to the right that satisfies each condition in between.

## The Filter Condition Editor

When a condition is selected in the main work area, the details of the condition are displayed, and can be edited, in the filter condition editor area.

The fields in the filter condition editor area are described in Table 33.

| Field | Description                                                           |  |  |
|-------|-----------------------------------------------------------------------|--|--|
| Name  | he name of the device attribute to be tested.                         |  |  |
| Test  | Select an operator from this drop down list. Possible values include: |  |  |
|       | • =<br>• >                                                            |  |  |
|       | • like                                                                |  |  |
|       | • not like                                                            |  |  |
| Value | The value for the condition. See note below this table.               |  |  |

| Table 33: Filter | Condition | Editor Ar | ea Fields |
|------------------|-----------|-----------|-----------|
|------------------|-----------|-----------|-----------|

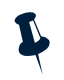

**Note:** The acceptable values for this attribute (such as, character strings or integers) are indicated above the **Value** field. Any other requirement (for example, a maximum number of characters) is shown below the **Value** field. You must use the backslash character ( $\setminus$ ) to escape the dot when entering values such as an Entity OID.

# 3.5 Editing Menus in the Precision Desktop

The *Menu Builder* window is used to construct the menu items that appear in the Precision Desktop. To open the *Menu Builder* window, click the **Change Menus** button on the class icon.

You can define a context-sensitive menu option that appears in the Precision Desktop when there is an event associated with a device that has been instantiated to this class. The *Menu Builder* window is shown in Figure 9.

| — Menu Builder 🔹 |              |                                                                                                    |        |  |
|------------------|--------------|----------------------------------------------------------------------------------------------------|--------|--|
|                  |              |                                                                                                    | ок     |  |
| Menu             |              | Values                                                                                                    | Cancel |  |
| Login            | Label:       | Login Macro                                                                                                    |        |  |
| Ping<br>Route    | Subject:     | eval(text,'\$Exec')                                                                                                    |        |  |
|                  | Copy Values: | 🔿 True 💿 False                                                                                                    |        |  |
|                  | Send String: | insert into actions inTray<br>(<br>ActionId, User, Path, ArgLis<br>)<br>values<br>(<br>0,<br>eval(text, \$USER'),<br>'display', eval(text, \$DIS<br>'-si', '1000',<br>'-sb',<br>'title', eval(text, CAT('TE<br>'-e', eval(text, CAT('TE<br>'-e', eval(text, 'CAT('TE<br>'-e', eval(text, 'CAT('TE |        |  |

Figure 9: Menu Builder Window

In order to add a menu, click the + button and type a name in the **Label** field. As you type the name, it automatically appears in the **Menu** column. This is how it ultimately appears in the Precision Desktop. The fields for the menu are described in Table 34.

Table 34: Menu Builder Field Descriptions (1 of 2)

| Field   | Description                                                                                                    |
|---------|----------------------------------------------------------------------------------------------------|
| Label   | The name of the option that is to be listed on the Precision Desktop menu.                                                                                                    |
| Subject | identifies the service or Precision Server component with which the OQL command string is associated. Typically specifies an <b>eval</b> statement such as eval (text, '\$Exec'). |

| Γable 34: Menι | Builder Field | Descriptions (2 of 2 | 2) |
|----------------|---------------|----------------------|----|
|----------------|---------------|----------------------|----|

| Field       | Description                                                                                                    |
|-------------|----------------------------------------------------------------------------------------------------|
| Copy Values | Select the <b>true</b> or <b>false</b> radio button. If true, the values in the fields of the triggering event overwrite the values in the database referenced in the send string field. If false, the values in the target database are those specified by the send string attribute. This attribute is only used when using a run directive to insert an event into a database that has exactly the same fields, such as the AMOS Events database. |
| Send String | The OQL insert to be sent to the component specified as the subject.                                                                                                    |

When you have finished creating your menu, click OK to save them and exit the Menu Builder window.

You can create any number of menus. You can also use the up and down arrows to move the position of a an item in the Precision Desktop menu and add horizontal dividers and submenus that can contain as many menu methods as you wish.

The *Menu Builder* window, shown in Figure 9, contains the following menus defined for the current class:

- Login: allows you to telnet into a device associated with this AOC where an event or alert has been generated.
- Ping: allows you to run an extra ping on the device.
- Route: runs a trace route application on the device.

# 3.6 Managing Policies

Network monitoring is controlled by enabling and disabling polling policies in the Policy Editor window.

To open the *Policy Editor* window, click the **Change Policies** button on the class icon. This button is only displayed when the monitoring and RCA components of Netcool/Precision IP are installed.

The *Policy Editor* window, shown in Figure 10 is used to configure and implement the monitoring policies supplied with Netcool/Precision IP. The monitoring policies contain both polling and event correlation functionality.

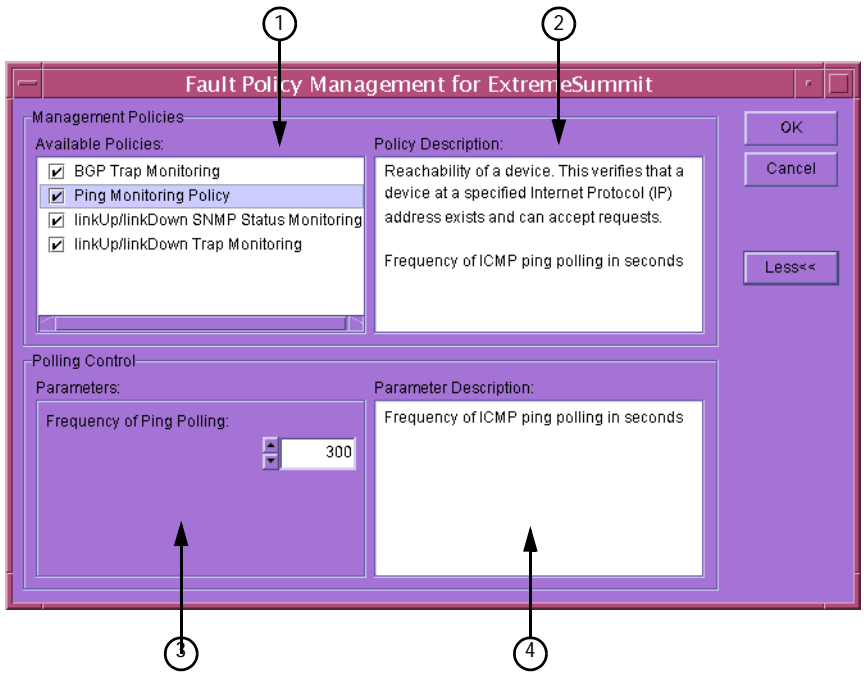

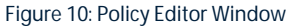

Figure 10 shows the expanded *Policy Editor* window. The expanded section is displayed by selecting the **MORE**>> button. When expended this button changes to **LESS**<<.

The components of the Policy Editor window are described in Table 35.

| Item | Component                  | Description                                                                                                    |
|------|----------------------------|----------------------------------------------------------------------------------------------------|
| 1    | Available Policies         | Displays the available monitoring policies.                                                                                                   |
| 2    | Policy Description area    | Displays the description of the selected policy.                                                                                              |
| 3    | Parameters area            | Displays the parameters for the selected polling policy. This area is available when the <i>Policy Editor</i> window is expanded.             |
| 4    | Parameter Description area | Displays information about the parameter you are currently changing. This area is available when the <i>Policy Editor</i> window is expanded. |

#### Table 35: Policy Editor Window Component Descriptions

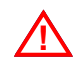

Warning: The term Frequency, when displayed in the *Policy Editor* window, always refers to a time period in seconds.

## Selecting and Configuring Polling Policies

To enable a polling policy, select the checkbox to the left of the policy. To disable a policy, deselect the checkbox.

To configure a polling policy, select the policy in the Available Policies area and expand the *Policy Editor* window. The Parameters area displays the parameters for the selected policy.

Set the parameter to the required value. For example, you may want to change the polling frequency parameter.

To save changes and implement the policies, click the **OK** button. When you close the *Policy Editor* window, the MONITOR Configuration tool sends an update to CLASS.

The following error message is received if CLASS does not respond to the update:

Process ncp\_class did not respond before the -latency timeout delay. Your changes may not have been applied.

If CLASS is running, you should restart the MONITOR Configuration tool with the *latency* command line option set to a larger value. The default latency value is 60000 ms).

# 3.7 Editing Poll Definitions

The *Poll Editor* window, shown in Figure 11, allows you to customize the poll definitions or create new poll definitions. To open the *Poll Editor* window, click the **Change Polls** button of the class you want to edit.

| <u> </u>    |                                                                                                    | Edit Poll Definition                                                                                                    | s for Class : Cisco                                                                                                    | D                                               |        |
|-------------|----------------------------------------------------------------------------------------------------|----------------------------------------------------------------------------------------------------|----------------------------------------------------------------------------------------------------|-------------------------------------------------|--------|
| Poll Detail |                                                                                                    | • 8                                                                                                    | •                                                                                                    |                                                 | ок     |
|             | IMMONITORING ICPONITORING Contention Contention Conten | PoliName<br>genericTrap<br>linkDown<br>linkUp<br>bgpBackwardTransition<br>bgpEstablished<br>trapToAlertWithDeDup<br>trapToAlert<br>interfaceFlapV1<br>defaultSysLog<br><b>cpuBusyPoli</b><br>bufferPoli<br>memoyPoli<br>sysTrafficPoli<br>chassisAlarmOnTrap<br>chassisAlarmOfTrap | PollType<br>OserDenned<br>Trap<br>Trap<br>Trap<br>Trap<br>Trap<br>Trap<br>UserDefined<br>UserDefined<br>UserDefined<br>UserDefined<br>UserDefined<br>UserDefined<br>Trap<br>Trap | StitcherName                                    | Cancel |
| -           | -SysTrafficPoll<br>-SysTrafficPoll<br>-SystaarmO<br>-SystaarmO<br>-SymoduleUpTrap                                                                                                    | moduleUpTrap<br>moduleDownTrap<br>ciscoEnvironmentTran<br>Poll Name: cpuBusyPoll                                                                                                    | Trap<br>Trap<br>Tran<br>Type: UserDefine                                                                                                    | DefaultTrap DefaultTrap DefaultTrap d Edit Poll |        |

Figure 11: The Poll editor main window

The areas within the *Poll Editor* window are described in Table 36.

|  | Table 36: Po | oll Editor | Window | Description | (1 | of 2) |
|--|--------------|------------|--------|-------------|----|-------|
|--|--------------|------------|--------|-------------|----|-------|

| Item | Area         | Description                                                                                                    |
|------|--------------|----------------------------------------------------------------------------------------------------|
| 1    | Search box   | Used to search for an poll definition in the hierarchy. If you enter partial poll definition names, the first matching entry is selected. Press Enter again to move to the next matching poll definition. |
| 2    | Poll console | Used for navigating through the hierarchy of AOCs to examine the poll definitions. You can navigate upwards through the hierarchy, but not downwards from the class you are in.                           |

| Item | Area               | Description                                                                                                    |  |
|------|--------------------|----------------------------------------------------------------------------------------------------|--|
| 3    | Add Poll button    | Adds a new poll definition.                                                                                                    |  |
|      |                    | Clicking this button creates a new definition with a name based on the current class, and the values are set to ="" or to the default values. Customize this new definition to create the required poll definition.                                                                                             |  |
| 4    | Delete Poll button | Deletes the selected poll definition.                                                                                                    |  |
| 5    | Main window        | Displays a list of poll definitions for the class.                                                                                                    |  |
|      |                    | Poll definitions are shown in different colors according to where they are defined.<br>Inherited definitions are purple, locally defined definitions are gold, and inherited<br>definitions which have been locally overridden are shown in a light purple box.                                                 |  |
| 6    | Poll Name field    | Changes the poll definition name.                                                                                                    |  |
|      |                    | Note that you cannot rename an inherited poll definition.                                                                                                    |  |
| 7    | Poll Type field    | Change the poll type to change several linked attributes at the same time.<br>For example, changing the poll type from Trap to Ping, automatically changes the<br>stitcher to DefaultPing.stch and the agent executable to<br>ncp_m_timedstitcher.<br>Note that you cannot rename an inherited poll definition. |  |
| 8    | Edit Poll button   | Opens the Values Editor window for the selected poll definition.                                                                                                    |  |

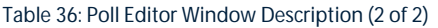

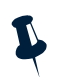

**Note**: Editing a definition inherited from a class above the current class only overrides that definition in the class you are editing. It does *not* change that definition in the class in which it was defined.

## Editing a Poll Definition

The poll definition name and the poll type are edited using the **Poll Name** and **Poll Type** buttons in the *Poll Editor* window, as described in Table 36. All other attributes are edited using the *Values Editor* window.

To display the *Values Editor* window, click the **Edit Poll** button in the *Poll Editor* window. In the *Values Editor* window the **PollName** and **PollType** fields are always disabled. If the poll type is not set to **UserDefined**, the **AgentName** and **StitcherName** fields are also greyed out. All other compulsory attributes are present in the *Values Editor* window.

| -              | Values Editor         |           |        |  |  |  |
|----------------|-----------------------|-----------|--------|--|--|--|
| Parameter      | rameter Value         |           |        |  |  |  |
| PollName       | moduleUpTrap          | String    | Cancel |  |  |  |
| PollType       | Тгар                  | String    |        |  |  |  |
| AgentName      | ncp_m_trapstitcher    | String    |        |  |  |  |
| StitcherName   | DefaultTrap           | String    |        |  |  |  |
| AgentKey       | TRAP                  | String    |        |  |  |  |
| Scope          | Filte                 | r Filter  |        |  |  |  |
| OmitTraps      | • •                   | List      |        |  |  |  |
| KnownTraps     | moduleUp 💌 💽 🛓        | List      |        |  |  |  |
| UnknownTrapHar | False                 | Boolean   |        |  |  |  |
| EventName      | moduleAlarm           | String 🔽  |        |  |  |  |
| RuleSet        | eventToAlertWithClear | String 🔽  | Add    |  |  |  |
| Severity       | o                     | Integer 🔽 | Delete |  |  |  |

The Values Editor window is shown in Figure 12.

Figure 12: The Values Editor

To change the parameters of the attributes, use the drop down lists and text boxes.

To add an attribute, click the Add button. The new field can refer to any of the attributes of a poll definition.

To delete an optional attribute, select the attribute by clicking in the parameter field then click the **Delete** button.

To add an item to a list, type the item you wish to add in the text box and click the + button.

To delete items from a list, select an item from the list and click the **X** button.

All the attributes of the poll definition are edited using the procedure above, with the exception of fields containing a filter. Editing the filter for a field is describe in *Editing Attribute Containing Filters* on page 85.

## Attributes of the Poll Definitions

The attributes available for constructing poll definitions are described in Table 37. All attributes are compulsory unless otherwise stated. If you write your own poll definitions, you must make sure that you use the appropriate attributes for the stitcher that you intend to use. See Chapter 4: *Stitchers Used for Polling* on page 89 for a list of the stitchers, including the poll definition attributes that each stitcher requires.

| Attribute    | Туре    | Description                                                                                                    |  |
|--------------|---------|----------------------------------------------------------------------------------------------------|--|
| PollName     | String  | Defines the name of the poll definition. It must be unique within the specified AOC.<br>For example:                                                                                                    |  |
|              |         | PollName = "defaultPing",                                                                                                    |  |
| PollStatus   | Boolean | Used by the Policy Editor to turn a particular poll definition on (=1) or off (=0). If any other value is specified, PollStatus defaults to 1. For example:                                                                                                    |  |
|              |         | PollStatus = 1,                                                                                                    |  |
| AgentName    | String  | Defines the agent executable that is used. For Ping and SNMP polls this is ncp_m_timedstitcher, for syslog polling it is ncp_m_syslogstitcher, fo trap monitoring it is ncp_m_trapstitcher, and for Visionary integration it is ncp_m_visionary. For example:                                                                                                    |  |
|              |         | AgentName = "ncp_m_timedstitcher",                                                                                                    |  |
| AgentKey     | String  | Allows multiple and distributed polling agents to be run (on separate machines if<br>required).<br>By default, the timed agent only polls elements with valid IP addresses. Adding the<br>plus symbol (+) enables the timed agent to poll non-IP devices, such as, local<br>interfaces which can be interrogated through their owning device.<br>For example:<br>AgentKey = "PING",<br>AgentKey = "LINK+",<br>AgentKey = "NCV",        |  |
| StitcherName | String  | The name of the stitcher file that the agent executable runs. Text-based stitchers are<br>stored in NCHOME/precision/monitor/stitchers, and precompiled stitchers<br>are stored in NCHOME/precision/monitor/lib.<br>StitcherName should not include filename extensions. Additionally, when<br>referring to precompiled stitchers, the libPollerStitcher prefix should be<br>omitted.<br>For example:<br>StitcherName = "DefaultPing", |  |

Table 37: Poll Definition Attribute Descriptions (1 of 2)

| Attribute    | Туре    | Description                                                                                                    |  |
|--------------|---------|----------------------------------------------------------------------------------------------------|--|
| Frequency    | Integer | Specifies the interval at which the agent executable runs the stitcher, in seconds. Only applies only to the timed polling agent. For example:                                                                                                   |  |
|              |         | Frequency = 300,                                                                                                    |  |
| Scope        | String  | Specifies the types of devices the poll is run on. The scope attribute is applied to the master.entityByName database in MODEL. If the scope condition evaluates to false the poll is not run on that device.                                    |  |
|              |         | If this attribute is not included in the poll definition, the default option is to pass all types of device.                                                                                                    |  |
|              |         | This attribute only applies to stitchers that are executed by ncp_m_timedstitcher and ncp_m_visionary.                                                                                                    |  |
|              |         | The following example, restricts polling to interfaces and main nodes without interfaces. Since the IP address of a main node is the same as the IP address of one of its interfaces, this ensures that the same address is not pinged twice.    |  |
|              |         | <pre>Scope = "((Contains is NULL AND EntityType=1)</pre>                                                                                                    |  |
| AgentControl | String  | This optional attribute applies to non-timed polling agents only. It is an object that contains a list of sub-attributes, as shown below:                                                                                                    |  |
|              |         | AgentControl = {                                                                                                    |  |
|              |         | <pre><sub-attribute1>,</sub-attribute1></pre>                                                                                                    |  |
|              |         | <pre><sub-attribute2>, <sub-attribute>,</sub-attribute></sub-attribute2></pre>                                                                                                    |  |
|              |         | <sub-attributen>, }</sub-attributen>                                                                                                    |  |
|              |         | The available sub-attributes are described in Table 38.                                                                                                    |  |
| StitcherInfo | String  | The mandatory attribute, StitcherInfo, contains a list of optional sub-attributes.<br>The sub-attributes of StitcherInfo are configurable and can contain any<br>name-value pair. You can also leave StitcherInfo unsassigned.                   |  |
|              |         | The data types of the sub-attributes of StitcherInfo do not have to be defined in the poll definitions. The data types can be specified in the stitcher file. A number of common sub-attributes used by the stitchers are described in Table 39. |  |

#### Table 37: Poll Definition Attribute Descriptions (2 of 2)

Table 38 describes the sub-attributes of the AgentControl attribute.

| Sub-Attribute           | Туре   | Description                                                                                                    |
|-------------------------|--------|----------------------------------------------------------------------------------------------------|
| KnownTraps              | String | A list of traps that the trap agent considers for processing. Names of traps can be specified, or you can use the following special values:                                                                                      |
|                         |        | • ALL - the agent processes all traps it receives, with the exception of those named in the OmitTraps section.                                                                                                    |
|                         |        | • UNHANDLED - the agent uses this poll definition to process any traps which are not in the KnownTraps section of any poll definitions in scope, and which are not named in the OmitTraps section.                               |
|                         |        | This sub-attribute only applies to the trap polling agent. For example:                                                                                                    |
|                         |        | <pre>KnownTraps = [ "linkDown", "linkUp" ],</pre>                                                                                                    |
| OmitTraps               | String | Lists the traps that the trap agent must not consider for processing. If a trap named in OmitTraps is received, the trap agent does not start the stitcher and discards the trap. The following example lists two traps to omit: |
|                         |        | <pre>OmitTraps = [ "coldStart","warmStart" ],</pre>                                                                                                    |
|                         |        | This sub-attribute only applies to the trap polling agent.                                                                                                    |
| UnknownTrap<br>Handling | string | A boolean expression that defines whether a trap which is not defined in any of the MIBs available to the trap agent should be processed in this poll definition. The MIB definitions are stored in NCHOME/precision/mibs.       |
|                         |        | A trap which is not defined in a MIB cannot have its enterprise OID and trap number resolved to an equivalent textual identifier.                                                                                                |
|                         |        | This sub-attribute only applies to the trap polling agent. For example:                                                                                                    |
|                         |        | UnknownTrapHandling = False,                                                                                                    |
| FileNames               | String | Specifies which system files are parsed for messages. The following example specifies that the /var/adm/messages file should be parsed:                                                                                          |
|                         |        | <pre>FileNames = ["/var/adm/messages"],</pre>                                                                                                    |
|                         |        | This sub-attribute only applies to the syslog polling agent.                                                                                                    |
| FieldNames              | String | Specifies which fields of the system message are extracted and can therefore be used by the stitcher.                                                                                                    |
|                         |        | This sub-attribute only applies to the syslog polling agent. For example:                                                                                                    |
|                         |        | <pre>FieldNames = ["Date", "Time", "NodeName", "Service", "Message"],</pre>                                                                                                    |

Table 38: Sub-Attributes of the AgentControl Attribute (1 of 2)

| Sub-Attribute | Туре    | Description                                                                                                    |
|---------------|---------|----------------------------------------------------------------------------------------------------|
| Reread        | Boolean | <ul> <li>Defines the location to start reading a file from. Possible values are:</li> <li>0 - False - specifies that the system file is parsed from the place it was last read.</li> <li>1 - True - specifies that the file is parsed again from the start.</li> </ul>                                                                                                    |
|               |         | This sub-attribute only applies to the syslog polling agent. For example:<br>Reread = 0,                                                                                                    |
| RegExps       | String  | A list of regular expressions, which has a one-to-one correspondence to the field<br>names defined in the FieldName attribute. A typical assignment is given below:<br>RegExps = [<br>"[A-Z][a-z] [0-9][0-9]*",<br>"[0-9][0-9]*:[0-9][0-9]*:[0-9][0-9]",<br>"[a-zA-Z0-9\.]*",<br>"[A-Za-z0-9]*\[[0-9]*\]:",<br>".*:"<br>],                                                                                                    |
|               |         | This sub-attribute only applies to the syslog polling agent.                                                                                                    |
| Delimiter     | String  | Used in parsing the regular expressions. A delimiter defines the separation of the regular expressions. The following example specifies that a whitespace is considered the break between two fields in a syslog message:<br>Delimiter = " ",<br>You can also specify a comma-separated list of delimiters. In the following example, any of the delimiters in the list is used as the separation of the regular expressions:<br>Delimiter = ["TD: ", "PP: "],<br>This sub-attribute only applies to the syslog polling agent. |
| Mappings      | String  | Specifies which of the fields listed in the FieldNames attribute identifies the originator of the system message. For example:<br>Mappings = ["NodeName"],<br>This sub-attribute only applies to the syslog polling agent.                                                                                                    |

#### Table 38: Sub-Attributes of the AgentControl Attribute (2 of 2)

Table 39 describes a number of the sub-attributes of the StitcherInfo attribute.

| Sub-Attribute | Туре    | Description                                                                                                    |
|---------------|---------|----------------------------------------------------------------------------------------------------|
| CorrelateBy   | String  | This attribute is used in calculating whether a series of linkUp and linkDown traps constitutes a <i>flapping</i> device. If CorrelateBy is not assigned, incoming traps are only correlated by IP address. |
|               |         | A certain number of traps from one device in a certain time period constitutes flapping. The following example ensures the traps are additionally correlated by interface number:                           |
|               |         | CorrelateBy = ['ifIndex']                                                                                                    |
| Description   | String  | The description that is included in the event generated by the stitcher. For example:                                                                                                    |
|               |         | Description = "My Threshold event",                                                                                                    |
|               |         | When used in poll definitions using the AocDefinedThreshold stitcher, the event description can include SNMP data retrieved from the device. For example:                                                   |
|               |         | <pre>Description = 'Problem with interface eval(text,"&amp;SNMP.VALUE.ifName").',</pre>                                                                                                    |
|               |         | For more information on using the eval language with the AocDefinedThreshold stitcher, see <i>Extended Eval Language Support for SNMP Threshold Polling</i> on page 92.                                     |
| DsmAddress    | String  | The IP address of the Netcool/Visionary Distributed Status Monitor (DSM).<br>For example:                                                                                                    |
|               |         | DsmAddress="127.0.0.1",                                                                                                    |
|               |         | For further information about DSMs, see the Netcool/Visionary 2.7 documentation set.                                                                                                    |
| DsmName       | String  | The name of the Netcool/Visionary DSM. For example:                                                                                                    |
|               |         | DsmName="dsm1",                                                                                                    |
| EventName     | String  | The name of the event generated by the stitcher. For example:                                                                                                    |
|               |         | <pre>EventName = 'threshBreach',</pre>                                                                                                    |
| Retries       | Integer | The number of times that a stitcher attempts to re-poll a device if a poll fails. For example:                                                                                                    |
|               |         | Retries = 3,                                                                                                    |
| RuleSet       | String  | Defines the ruleset that is used to correlate this event. For example:                                                                                                    |
|               |         | <pre>RuleSet = 'eventToAlertWith24HourClear',</pre>                                                                                                    |

Table 39: Sub-Attributes of the StitcherInfo Attribute (1 of 5)

| Sub-Attribute | Туре    | Description                                                                                                    |
|---------------|---------|----------------------------------------------------------------------------------------------------|
| Severity      | Integer | Defines the severity of the event generated by the stitcher. For example:                                                                                                    |
|               |         | Severity = 3,                                                                                                    |
| TimeOut       | Integer | Used to determine how long a stitcher waits for a response from a polled<br>device before considering the request to have timed out. For example, in<br>libPollerStitcherDefaultPing.so the following value is<br>measured in milliseconds:<br>TimeOut = 5000,                        |
| MibVariable   | String  | MibVariable specifies the non-repeating MIB variable to be polled for. For example:                                                                                                    |
|               |         | MibVariable = "freeMem",                                                                                                    |
|               |         | Attributes MibVariable, Comparison and Threshold must be used together to form an SNMP threshold condition. The format is:                                                                                                    |
|               |         | MibVariable = Value                                                                                                    |
|               |         | Comparison = Value<br>Threshold = Value                                                                                                    |
| Comparison    | String  | This attribute must follow MibVariable. Possible values are:                                                                                                    |
|               |         | • ">" - greater than                                                                                                    |
|               |         | • ">=" - greater than or equal to                                                                                                    |
|               |         | • "<=" - less than or equal to                                                                                                    |
|               |         | • "==" - equal to                                                                                                    |
|               |         | "<>" - not equal to                                                                                                    |
|               |         | For example:                                                                                                    |
|               |         | Comparison = ">"                                                                                                    |
| Threshold     | String  | This sub-attribute of StitcherInfo is used in poll definitions using the DefaultSnmpThreshold stitcher, as well as in poll definitions using the AocDefinedThreshold stitcher.                                                                                                    |
|               |         | When used in poll definitions using the DefaultSnmpThreshold stitcher, this attribute must follow Comparison.                                                                                                    |
|               |         | For example:                                                                                                    |
|               |         | Threshold= 100000,                                                                                                    |
|               |         | When used in poll definitions using the AocDefinedThreshold stitcher,<br>Threshold defines the condition that, if breached, causes an event to be<br>raised. For more information on this attribute, see <i>Defining a Threshold</i><br><i>Condition for SNMP Polling</i> on page 83. |

| Sub-Attribute | Туре    | Description                                                                                                    |
|---------------|---------|----------------------------------------------------------------------------------------------------|
| RestoreEvent  | Boolean | Defines whether a restore event is generated if the result of the SNMP conditional test, defined by MibVariable, Comparison and Threshold, falls below the threshold condition, having previously exceeded it. Possible values are:                                                                                                    |
|               |         | • 1 - True - a restore event is generated.                                                                                                    |
|               |         | O - False (Default) - no restore event is generated.                                                                                                    |
|               |         | For example:                                                                                                    |
|               |         | RestoreEvent = 0,                                                                                                    |
| PollFailEvent | Boolean | Defines whether a poll fail event is generated if no result is returned for an SNMP query of a device. Possible values are:                                                                                                    |
|               |         | 1 - True - no event is generated.                                                                                                    |
|               |         | O - False (Default) an event is generated with a severity of 3.                                                                                                    |
|               |         | For example:                                                                                                    |
|               |         | PollFailEvent=0,                                                                                                    |
| ThresHold     | String  | Specifies the value of the Service field defined in the FieldNames<br>attribute of AgentControl which the stitcher is looking for in syslog<br>polling. The following example tells the stitcher to only process a message if<br>the Service field of the message contains the text unix:                                                                           |
|               |         | ThresHold = 'unix:',                                                                                                    |
|               |         | ThresHold is used in syslog monitoring.                                                                                                    |
| Varbinds      | List    | A list of the SNMP variables to be initially gathered by the poll. For a table poll all the entries should have the same index, ideally being from the same table. The SNMP variables retrieved will be included in the event sent by the stitcher. The variables are also available for use in other attributes of the poll definition by using the eval language. |
|               |         | This sub-attribute of StitcherInfo is only used in poll definitions using the AocDefinedThreshold stitcher.                                                                                                    |
| TablePoll     | Boolean | A boolean flag indicating whether the poll is to gather single instances of the specified SNMP variable or walk a whole table, where                                                                                                    |
|               |         | 0=Single instance                                                                                                    |
|               |         | 1=Table poll                                                                                                    |
|               |         | For example:                                                                                                    |
|               |         | TablePoll = 1,                                                                                                    |
|               |         | This sub-attribute of StitcherInfo is only used in poll definitions using the AocDefinedThreshold stitcher.                                                                                                    |

 Table 39: Sub-Attributes of the StitcherInfo Attribute (3 of 5)

| Sub-Attribute    | Туре   | Description                                                                                                    |
|------------------|--------|----------------------------------------------------------------------------------------------------|
| ClearThreshold   | String | This sub-attribute of StitcherInfo is only used in poll definitions using the AocDefinedThreshold stitcher.                                                                                                    |
|                  |        | Once the Threshold has been broken for a particular entity, subsequent polls evaluate the ClearThreshold, if present. If the ClearThreshold is breached (evaluates true), then a Clear event will be sent for the entity. |
|                  |        | If no ClearThreshold is specified, a Clear event will be sent as soon as the Threshold evaluates false for a subsequent poll on the same entity.                                                                          |
|                  |        | This attribute uses the same syntax as the Threshold attribute. For more information on the Threshold attribute, see <i>Defining a Threshold Condition for SNMP Polling</i> on page 83.                                   |
| ClearDescription | String | This sub-attribute of StitcherInfo is only used in poll definitions using the AocDefinedThreshold stitcher.                                                                                                    |
|                  |        | The description that is included in the Clear event generated by the stitcher. For example:                                                                                                    |
|                  |        | ClearDescription = 'Problem was with interface<br>eval(text,"&SNMP.VALUE.ifNAME").',                                                                                                    |

#### Table 39: Sub-Attributes of the StitcherInfo Attribute (4 of 5)

| Sub-Attribute      | Туре | Description                                                                                                    |
|--------------------|------|----------------------------------------------------------------------------------------------------|
| AdditionalVarbinds | List | This sub-attribute of StitcherInfo is only used in poll definitions using the AocDefinedThreshold stitcher.                                                                                                    |
|                    |      | Defines further SNMP variables to be retrieved in the event of the<br>Threshold being breached. The definition must include the name of the<br>variable to be retrieved. Optionally, the index of the previously retrieved<br>SNMP variable to be used to define the specific piece of data required can be<br>included. These further SNMP variables, once retrieved, are available for use<br>in other attributes of the poll definition by using the eval language. |
|                    |      | For more information on using the eval language with the AocDefinedThreshold stitcher, see <i>Extended Eval Language Support for SNMP Threshold Polling</i> on page 92.                                                                                                    |
| IndexExtractions   | List | This sub-attribute of StitcherInfo is only used in poll definitions using the AocDefinedThreshold stitcher.                                                                                                    |
|                    |      | Assigns specified bits from the index of an SNMP request to a variable.<br>IndexExtractions contains the following variables:                                                                                                    |
|                    |      | • Name. The name of the variable to which the bits are assigned.                                                                                                    |
|                    |      | <ul> <li>Varbind. The SNMP varbind from the index of which the bits are<br/>extracted.</li> </ul>                                                                                                    |
|                    |      | <ul> <li>IndexDigit. Where an SNMP request index is multiple digits long,<br/>IndexDigit specifies which digit the bits are extracted from.</li> </ul>                                                                                                    |
|                    |      | • Bits. Specifies either a single bit or a bit range.                                                                                                    |
|                    |      | The following example creates a variable called RouteInfo, and assigns it route information from bits five to eight of the SNMP variable<br>ipRouteNextHop.                                                                                                    |
|                    |      | <pre>IndexExtractions = [{ Name = "RouteInfo" , Varbind = 'ipRouteNextHop', IndexDigit = 1, Bits = '5-8' }]</pre>                                                                                                    |

Table 39: Sub-Attributes of the StitcherInfo Attribute (5 of 5)

## Defining a Threshold Condition for SNMP Polling

When used with the AocDefinedThreshold stitcher, the Threshold field defines a condition that, if it evaluates true, results in an event being sent. The Threshold field accepts simple arithmetic rules, boolean operators, and IP to Long datatype conversion. Table 40 shows all the available operators and gives examples of their use.

| Operator | Example |
|----------|---------|
| Plus     | (1 + 2) |
| Minus    | (4 - 2) |

Table 40: Operators Available in the Threshold Field (1 of 2)

| Operator                       | Example                                                                                                    |
|--------------------------------|----------------------------------------------------------------------------------------------------|
| Multiplication                 | (5 * 3)                                                                                                    |
| Division                       | ( 10 / 2 )                                                                                                    |
| Modulus                        | (8%3)                                                                                                    |
| Power                          | (10 POW 3)                                                                                                    |
| Log                            | (Ln 5)                                                                                                    |
| IP to Long datatype conversion | ( IpToLong("1.2.3.4"))                                                                                              |
| Bitwise AND                    | (5 & 3)                                                                                                    |
|                                | Note that bitwise operations can only be applied to integer values.                                                 |
| Bitwise                        | (5   3)                                                                                                    |
| Bitwise Exclusive OR           | (5 ^ 3)                                                                                                    |
| Boolean OR                     | ((eval(int, '&SNMP.VALUE.ifSpeed') > 10000) OR<br>(eval(int, '&SNMP.VALUE.ifSpeed') < 100))                         |
| Boolean AND                    | <pre>((eval(int, '&amp;SNMP.VALUE.ifSpeed') &gt; 10000) AND (eval(int, '&amp;SNMP.VALUE.ifOperStatus') !=2 ))</pre> |
| Boolean NOT                    | (NOT((eval(int,'&SNMP.VALUE.ifOperStatus') = 1))                                                                    |
| Equal                          | <pre>( eval(int, '&amp;SNMP.VALUE.ifOperStatus') = 1 )</pre>                                                        |
| Not equal                      | ( eval(int, '&SNMP.VALUE.ifOperStatus') != 1 )                                                                      |
| Less than                      | ( eval(int, '&SNMP.VALUE.ifSpeed') < 100 )                                                                          |
| Greater than                   | ( eval(int, '&SNMP.VALUE.ifSpeed') >100 )                                                                           |
| Less than or equal             | <pre>( eval(int, '&amp;SNMP.VALUE.ifSpeed') &lt;= 100 )</pre>                                                       |
| Greater than or equal          | <pre>( eval(int, '&amp;SNMP.VALUE.ifSpeed') &gt;= 100 )</pre>                                                       |
| Like                           | ( eval(text, '&RECORD.ExtraInfo->m_IfDescr') LIKE 'Gigabit.*'<br>)                                                  |
| Not Like                       | ( eval(text, '&RECORD.ExtraInfo->m_IfDescr') NOT LIKE<br>'Loopback.*' )                                             |

Table 40: Operators Available in the Threshold Field (2 of 2)

## Editing Attribute Containing Filters

To add a filter to an attribute, click the **Filter** button. The *Filter Builder* window is displayed. The *Filter Builder* window for the **Scope** field is shown in Figure 13.

|                                                                                                    | Filter Builder                                                                                                    | • 🗆            |
|----------------------------------------------------------------------------------------------------|----------------------------------------------------------------------------------------------------|----------------|
| e <u>V</u> iew                                                                                                    |                                                                                                    |                |
| k •• · · · ·                                                                                                    |                                                                                                    |                |
| Eitter Detail                                                                                                    |                                                                                                    | OK             |
| Search:                                                                                                    |                                                                                                    |                |
| .ttributes                                                                                                    | EntityType = 1 IsActive = 1                                                                                                    | Cancel         |
| 🗄 🕂 🔽 Modules                                                                                                    |                                                                                                    |                |
| MMOS  Ministry Name Ministry Address Ministry Address Ministry Construction Ministry Construction Ministry Con | Filter Condition Editor   Parameter   Name:   EntityType   Test:   =   Value:   Integer   1   Numeric values only                                                                                                    |                |
|                                                                                                    | e View  Filter Detail  Filter Detail | Filter Builder |

Figure 13: The Filter Builder as it Appears when Editing the Scope Attribute

If you are editing an attribute other than Scope the *Filter Builder* window has the same appearance, except that it does not have the filter detail area on the left. An example *Filter Builder* window for the **Threshold** attribute is shown in Figure 14.

| -                         | Filter Builder 🛛 🔽 |
|---------------------------|--------------------|
| <u>F</u> ile <u>V</u> iew |                    |
| l∮ •• ⊕                   | 9                  |
|                           | NoClause =         |
| 💌 🎚 Filter Conc           | ition Editor       |
| Parameter-                |                    |
| Name:                     | NoClause           |
| Type:                     | String             |
| Test:                     | =                  |
| Value:                    | New Clause         |

Figure 14: The Filter Builder Without the Filter Detail Console

The operation of the *Filter Builder* window for poll definitions is the same as the *Filter Builder* window used to modify the instantiate rules for a class. For a description of the operation of the *Filter Builder* window, see *Modifying the Instantiate Rule for a Class* on page 64.

# 3.8 Planning your Classes

Although scalability and extensibility are fundamental principles of the AOCs, it is still important that you give some thought to the structure and hierarchy of your classes before you begin to create additional AOCs. Some key points to consider when planning your classes are:

- A child class automatically inherits the instantiate rules of its parent class when it is created by the MONITOR Configuration tool. If the instantiate rules for that parent class change, however, the children are not dynamically updated (because inherited instantiation rules can be locally overridden). Therefore, if you want instantiation rules to be inherited beneath a given level in the hierarchy you must attribute them to the parent class before you create any child classes.
- Classes do not inherit the instantiate rules of their new parents if they are moved to a different location in the hierarchy. It is therefore important to plan your class structure before you begin to define your classes.
- Should a device match the instantiate rule of more than one AOC, it instantiates to the class in the hierarchy that is deepest and furthest left. The position of a given AOC in the hierarchy is determined alphabetically. For example, Bay comes before Cisco.

There is a risk that more than one instantiate rule at the same level can match. Where possible you should try to use instantiate rules that are mutually exclusive at any given level in your AOC hierarchy to avoid this problem.

# Chapter 4: Stitchers Used for Polling

This chapter describes the stitcher rules unique to the polling agents, complete with an explanation of the required input and output for each. It also gives an explanation of scope within monitoring stitchers and deconstructs an example stitcher file to show the relationship between the poll definitions, stitcher rules and scope.

This appendix contains the following sections:

- Introduction to Stitchers on page 90
- *Monitoring Stitchers* on page 91
- Stitcher Rules on page 104
- *Creating and Editing Stitchers* on page 116
- *Example Poll Definition and Stitcher* on page 122

# 4.1 Introduction to Stitchers

Stitchers are versatile programs used throughout Netcool/Precision IP to retrieve and manipulate data. A large number of stitchers are used in the discovery process, and stitchers are also vital to the polling process. This section describes the monitoring stitchers used in the polling process, and all references here to stitchers should be understood as referring to monitoring stitchers. The discovery stitchers are described in the *Netcool/Precision IP Discovery Configuration Guide*.

Stitchers can be precompiled or text-based. Precompiled stitchers cannot be modified by the user, however, their functioning can be controlled by defining their input through the poll definitions. Precompiled stitchers are stored in NCHOME/precision/monitor/lib and have the filename suffix .so.

**Note:** NCHOME is the environment variable that contains the path to the Netcool Suite home directory. For information on how this environment variable varies with platform, see *Operating System Considerations* on page 9.

Text-based stitchers can be edited. They are located in the

NCHOME/precision/monitor/stitchers directory and have the filename suffix .stch. Precompiled stitchers may have alternative text-based versions. These are contained in NCHOME/precision/monitor/stitchers and have the filename extension .txt. If you want an alternative text-based stitcher to be used instead of a precompiled stitcher, you need to change the filename extension of the text-based stitcher from .txt to .stch, and change the name to match the name specified in the poll definition.

For example, if you wanted DefaultPing.txt to be run instead of libPollerStitcherDefaultPing.so, you must rename DefaultPing.txt to DefaultPing.stch.

Stitcher rules are procedures which can be called from within the stitcher. The stitchers are written in Netcool/Precision IP's own stitcher language, and use OQL (a programming language unique to Netcool/Precision IP, based on SQL) to interact with component databases.

# 4.2 Monitoring Stitchers

The polling definitions supplied with Netcool/Precision IP use the monitoring stitchers. This section describes each of the stitchers.

## Poll Definition Attributes

The following attributes of the poll definitions are mandatory for all stitchers:

- PollName
- PollStatus
- AgentName
- AgentKey
- StitcherName
- StitcherInfo

The StitcherInfo attribute is compulsory and must be present in any poll definition, however, it may not necessarily have any sub-attributes defined.

The Scope attribute is optional. If it is excluded the poll definition passes all types of device. The Scope attribute only applies to stitchers that have been executed by ncp\_m\_timedstitcher and ncp\_m\_visionary.

The poll definition attribute descriptions are not included in the following sections. For more information on poll definition attributes, see *Attributes of the Poll Definitions* on page 75.

The following sections describe the stitchers, including the poll definition attributes they use.

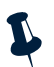

**Note:** Mandatory poll definition attributes are not listed.

## **Precompiled Stitchers**

This section describes the precompiled stitchers. This section also identifies any alternative text-based versions of precompiled stitchers.

## **SNMP** Threshold Polling

The libPollerStitcherAocDefinedThreshold.so stitcher is used to perform SNMP threshold polling. The stitcher is described in Table 41.

| Name                            | libPollerStitcherAocDefinedThreshold.so |  |
|---------------------------------|-----------------------------------------|--|
| Туре                            | Precompiled                             |  |
| Poll definition attributes used | Frequency                               |  |
|                                 | Scope                                   |  |
|                                 | StitcherInfo                            |  |
|                                 | • RuleSet                               |  |
|                                 | • EventName                             |  |
|                                 | • Varbinds                              |  |
|                                 | • TablePoll                             |  |
|                                 | • Threshold                             |  |
|                                 | • Description                           |  |
|                                 | • ClearThreshold                        |  |
|                                 | • ClearDescription                      |  |
|                                 | • AdditionalVarbinds                    |  |
|                                 | • IndexExtractions                      |  |
| Agent                           | ncp_m_timedstitcher                     |  |

Table 41: Overview of the libPollerStitcherAocDefinedThreshold Stitcher

This stitcher uses unique extensions to the eval statement within some of the poll definition attributes, as described below.

## Extended Eval Language Support for SNMP Threshold Polling

When used with the AocDefinedThreshold stitcher, the following poll definition attributes can make use of an extended subset of the eval language:

- Threshold
- Description
- ClearThreshold
- ClearDescription

You can use eval statements in the above attributes in the same way as normal eval statements, however, you can evaluate a greater range of information. For more information on the syntax and use of the eval statement, see the *Netcool/Precision IP Discovery Configuration Guide*. Use of the extended subset of the eval statement is described in the examples below.

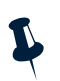

**Note:** The information you are trying to evaluate must have already been retrieved by the Varbinds or AdditionalVarbinds poll definition attribute.

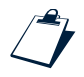

#### Example Evaluation of SNMP Values

The following example returns the value of the SNMP variable sysName.

eval(text, '&SNMP.VALUE.sysName')

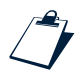

### Example Evaluation of SNMP Indices

The following example returns the value of the index of the SNMP request for the variable <code>ipRouteNextHop</code>. In a table poll, this will be evaluated for every index in the table list.

eval(text, '&SNMP.INDEX.ipRouteNextHop')

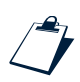

#### Example Evaluation of Previously-Retrieved SNMP Values

The following example returns the value of the SNMP variable sysName, which was retrieved when this poll was last run.

```
eval(text, '&SNMP.VALUE.OLD.sysName')
```

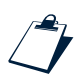

### Example Evaluation of Old SNMP Indices

The following example returns the value of the index of the SNMP request for the variable ipRouteNextHop, which was retrieved when this poll was last run. In a table poll, this will be evaluated for every index in the table list. Note that the old index is likely to be the same as the new index.

eval(text, '&SNMP.INDEX.OLD.ipRouteNextHop')

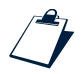

#### Example Evaluation of Entity Values

The following example returns the ObjectId from the MODEL record for the entity being polled.

```
eval(text, '&ENTITY.ObjectId')
```

Instead of ObjectId, you can specify any of the column names in the master.entityByName database table.

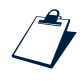

#### Example Evaluation of Poll Definition Values

The following example returns the frequency of the poll.

eval(text, '&POLL.Frequency')

Instead of Frequency, you can specify any of the poll definitions attribute of this poll.

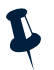

**Note**: If you restrict the scope of this poll to a specific interface, the device is polled through that interface, but SNMP values for each interface on the device are retrieved. If you are only interested in specific interfaces, include a filter for the relevant interfaces within the Threshold attribute, as described in the example below.

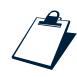

#### Example Interface Filter

If you are polling a device with many interfaces, but you are only interested in generating events for interfaces which have 'BRI' in the name, append a condition similar to the following to the Threshold attribute of your poll definition:

AND eval(text,"&SNMP.VALUE.ifName") like "^BRI"

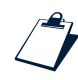

### Example Polling Only Managed Interfaces

You can perform SNMP polls which exclude from polling interfaces automatically tagged for exclusion at discovery time.

The discovery component which tags interfaces for exclusion from polling is the TagManagedEntities stitcher, and is described in the *Netcool/Precision IP Discovery Configuration Guide*. This discovery stitcher stores interfaces to be excluded from polling in the m\_ExtraInfo field for the main node, within m\_UnmanagedInterfaces, using the format: [ <ifIndex1>, <IfIndex2>, .... <IfIndexN> ], where the IfIndices are the ifIndices of the interfaces you do not want the system to monitor.

Use the snmpLinkState2 poll definition together with the AocDefinedThreshold stitcher to exclude from polling interfaces automatically tagged for exclusion at discovery time.

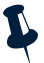

Note: The snmpLinkState2 poll definition provides an alternative to the the snmpLinkState poll definition.
The snmpLinkState2 poll definition is off by default. To enable this poll definition, set PollStatus stitcher to 1.

By default, the poll definition to operate on all chassis (main node) entities. Scope is defined as follows:

```
Scope = 'EntityType = 1 and Contains is not null and IsActive = 1',
```

The Threshold attribute references entity attributes populated by the TagManagedEntities discovery stitcher. The Threshold attribute is evaluated once for each instance of the varbinds encountered. In this case, an instance is an interface. The section of interest follows:

For reasons of efficiency, in a typical deployment, the *unmanaged* interfaces are listed. If this list is not present (line 2), then Netcool/Precision IP assumes that events can be generated for all interfaces. If the list is present (line 4), then Netcool/Precision IP can only generate events for those interfaces *not* present in the list.

The Threshold test works as follows: an event is only generated when an interface is not up (ifOperStatus!= up(1)), but should be (ifAdminStatus = up(1)). When this occurs an event is generated with Severity set to 3, and Description set as follows:

```
Description = 'Link down: eval(text,"&SNMP.VALUE.ifName") (
"eval(text,"&SNMP.VALUE.ifDescr")" )',
```

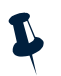

**Note:** You may wish to remove the reference to ifName, as this MIB object is not supported on all device types.

## **Detecting Interface Flapping**

The libPollerStitcherDefaultFlap. so stitcher is used to detect flapping. Flapping is a condition where a device or interface connects to and then disconnects from the network repeatedly in a short space of time. The stitcher sends an event if more than 5 linkUp and linkDown trap pairs have been received in a 60 second time period. Only LinkUp and LinkDown traps should be named in KnownTraps in the poll definition. The stitcher is described in Table 42.

Table 42: Overview of the libPollerStitcherDefaultFlap Stitcher (1 of 2)

| Name | libPollerStitcherDefaultFlap.so |  |
|------|---------------------------------|--|
| Туре | Precompiled                     |  |

| Poll definition attributes used | AgentControl          |  |
|---------------------------------|-----------------------|--|
|                                 | • OmitTraps           |  |
|                                 | • KnownTraps          |  |
|                                 | • UnknownTrapHandling |  |
|                                 | StitcherInfo          |  |
|                                 | • RuleSet             |  |
|                                 | • EventName           |  |
|                                 | • CorrelateBy         |  |
| Agent                           | _timedstitcher        |  |

Table 42: Overview of the libPollerStitcherDefaultFlap Stitcher (2 of 2)

The AlternativeDefaultFlap.txt stitcher is functionally identical to libPollerStitcherDefaultFlap.so.

#### Generic Trap Reporting

The libPollerStitcherDefaultTrap.so stitcher provides generic trap reporting. It takes the trap name and description from the trap, and all other information from the poll definitions, and sends an event when a trap is received. The agent executable ncp\_m\_trapstitcher, which runs this stitcher, uses the attributes in AgentControl to determine whether or not to run the stitcher for a particular trap.

Any varbinds sent as part of the trap are added to the ExtraInfo field of the event. If an appropriate definition exists in the MIB files, the varbind name is resolved and its text representation is used. If the definition does not exist, the OID value is used. The stitcher is described in Table 43.

Table 43: Overview of the libPollerStitcherDefaultTrap Stitcher (1 of 2)

| Name | libPollerStitcherDefaultTrap.so |  |
|------|---------------------------------|--|
| Туре | Precompiled                     |  |

| Poll definition attributes used | AgentControl          |  |
|---------------------------------|-----------------------|--|
|                                 | • OmitTraps           |  |
|                                 | • Knowniraps          |  |
|                                 | • UnknownTrapHandling |  |
|                                 | StitcherInfo          |  |
|                                 | • EventName           |  |
|                                 | • RuleSet             |  |
|                                 | • Severity            |  |
|                                 | • CorrelateBy         |  |
| Agent                           | ncp_m_trapstitcher    |  |

Table 43: Overview of the libPollerStitcherDefaultTrap Stitcher (2 of 2)

The AlternativeDefaultTrap.txt stitcher is functionally identical to libPollerStitcherDefaultTrap.so.

#### **Ping Polling**

The libPollerStitcherDefaultPing. so stitcher runs ICMP polls on devices to check their availability. By default, the poll times out after five seconds, and a device is not repolled if a poll fails. These values can be overridden using the TimeOut and Retries attributes of the poll definitions. The stitcher sends an event if the poll fails, or if the poll succeeds, having previously failed for a particular device. The stitcher is described in Table 44.

| Name                            | libPollerStitcherDefaultPing.so |  |
|---------------------------------|---------------------------------|--|
| Туре                            | Precompiled                     |  |
| Poll definition attributes used | FrequencyStitcherInfo           |  |
|                                 | RuleSet                         |  |
|                                 | TimeOut                         |  |
|                                 | Retries                         |  |
|                                 | EventName                       |  |
| Agent                           | ncp_m_timedstitcher             |  |

Table 44: Overview of the libPollerStitcherDefaultPing Stitcher

The AlternativeDefaultPing.txt stitcher is functionally identical to libPollerStitcherDefaultPing.so.

## Polling for Administrative or Operational Status Mismatches

The libPollerStitcherSnmpLinkStatus. so timed stitcher polls at intervals of five minutes by default. It compares the administrative and operational status of interfaces between polls. This stitcher is used as a backup to the monitoring of linkUp and linkDown traps. The stitcher is described in Table 45.

|                                 | -                                  |  |
|---------------------------------|------------------------------------|--|
| Name                            | libPollerStitcherSnmpLinkStatus.so |  |
| Туре                            | Precompiled                        |  |
| Poll definition attributes used | Frequency                          |  |
|                                 | StitcherInfo                       |  |
|                                 | • RuleSet                          |  |
|                                 | • EventName                        |  |
| Agent                           | ncp_m_timedstitcher                |  |

Table 45: Overview of the libPollerStitcherSnmpLinkStatus Stitcher

Table 46 shows the events which are generated as a result of the changes in interface status. Additionally, an event is generated when a poll fails to return any data, and a Clear event is generated when a poll to the same device subsequently succeeds. The stitcher is described in Table 46.

| Previous poll         |                    | Current poll             |                    | Event generated                                                                               |
|-----------------------|--------------------|--------------------------|--------------------|-----------------------------------------------------------------------------------------------|
| Administrative status | Operational status | Administrative<br>status | Operational status |                                                                                               |
| Up                    | Up                 | Up                       | Down               | "The interface has gone down."<br>Severity = Minor                                            |
| Up                    | Up                 | Down                     | Up                 | No event generated.                                                                           |
| Up                    | Up                 | Down                     | Down               | No event generated.                                                                           |
| Up                    | Down               | Up                       | Up                 | "The interface has come up."<br>Severity = Clear                                              |
| Up                    | Down               | Down                     | Up                 | "The interface has come up,<br>although it should be down."<br>Severity = Clear               |
| Up                    | Down               | Down                     | Down               | "An administrator has confirmed<br>that the interface should be<br>down."<br>Severity = Clear |
| Down                  | Up                 | Up                       | Up                 | No event generated.                                                                           |

Table 46: Events Generated by the libPollerStitcherSnmpLinkStatus Stitcher (1 of 2)

| Previous poll            |                    | Current poll             |                    | Event generated                                                                                      |
|--------------------------|--------------------|--------------------------|--------------------|----------------------------------------------------------------------------------------------------|
| Administrative<br>status | Operational status | Administrative<br>status | Operational status |                                                                                                    |
| Down                     | Up                 | Up                       | Down               | "The interface has gone down."                                                                       |
|                          |                    |                          |                    | Severity = Minor                                                                                     |
| Down                     | Up                 | Down                     | Down               | No event generated.                                                                                  |
| Down                     | Down               | Up                       | Up                 | No event generated.                                                                                  |
| Down                     | Down               | Up                       | Down               | "An administrator has instructed<br>the interface to come up, but it<br>hasn't."<br>Severity = Minor |
| Down                     | Down               | Down                     | Up                 | No event generated.                                                                                  |

Table 46: Events Generated by the libPollerStitcherSnmpLinkStatus Stitcher (2 of 2)

The AlternativeSnmpLinkStatus.txt stitcher is functionally similar to

libPollerStitcherSnmpLinkStatus.so. However, instead of polling a main node to find out the status of that node's interfaces, this stitcher can poll individual interfaces. This is useful if, for example, you wanted to poll only those interfaces on a node which had a particular ifType.

**Note:** This stitcher uses AgentKey+. For Information on the use of the plus character after the AgentKey attribute, see *Attributes of the Poll Definitions* on page 75.

## **Text-Based Stitchers**

The following stitchers are referenced by the poll definitions. You can change their parameters through the poll definitions, and you can, if necessary, alter their logic by editing their text files.

#### Monitoring Cisco Power Supplies

The CiscoPowerSupply.stch stitcher sends an event if there is a problem with a Cisco power supply unit (PSU), or sends a restore event if a previous problem with the PSU is no longer detected. The stitcher monitors any Cisco device which supports the MIB variables chassisPs1Status and chassisPs1Status. The stitcher is described in Table 47.

Table 47: Overview of the CiscoPowerSupply Stitcher (1 of 2)

| Name | CiscoPowerSupply.stch |  |
|------|-----------------------|--|
| Туре | Text-based            |  |

| Poll definition attributes used | Frequency           |  |
|---------------------------------|---------------------|--|
|                                 | StitcherInfo        |  |
|                                 | • EventName         |  |
|                                 | • RuleSet           |  |
|                                 | • MibVariable       |  |
|                                 | • Severity          |  |
| Agent                           | ncp_m_timedstitcher |  |

#### Table 47: Overview of the CiscoPowerSupply Stitcher (2 of 2)

#### Performing Simple Threshold Polling Against a Specified MIB Variable

The DefaultSnmpThreshold.stch stitcher is a generic stitcher which performs an SNMP GetBulk request on a device and tests the returned variables against an SNMP evaluation condition. You should use this stitcher only if you require different functionality to that provided by the precompiled stitcherAocDefinedThreshold. The evaluation condition is defined in the StitcherInfosection of the poll definition. The stitcher is described in Table 48.

| Name                            | DefaultSnmpThreshold.stch |  |  |
|---------------------------------|---------------------------|--|--|
| Туре                            | Text-based                |  |  |
| Poll definition attributes used | Frequency                 |  |  |
|                                 | StitcherInfo              |  |  |
|                                 | • Description             |  |  |
|                                 | • RuleSet                 |  |  |
|                                 | • EventName               |  |  |
|                                 | • Severity                |  |  |
|                                 | • RestoreEvent            |  |  |
|                                 | • PollFailEvent           |  |  |
|                                 | • MibVariable             |  |  |
|                                 | • Comparison              |  |  |
|                                 | • Threshold               |  |  |
| Agent                           | ncp_m_timedstitcher       |  |  |

Table 48: Overview of the DefaultSnmpThreshold Stitcher

## Checking for Syslog Messages

The DefaultSyslog.stch stitcher is used to monitor system messages. It sends events based on updates to system files. The stitcher is described in Table 49.

| Name                            | DefaultSyslog.stch   |  |
|---------------------------------|----------------------|--|
| Туре                            | Text-based           |  |
| Poll definition attributes used | AgentControl         |  |
|                                 | • FileNames          |  |
|                                 | • FieldNames         |  |
|                                 | • Reread             |  |
|                                 | • RegExps            |  |
|                                 | • Delimiter          |  |
|                                 | • Mappings           |  |
|                                 | StitcherInfo         |  |
|                                 | • Threshold          |  |
|                                 | • Severity           |  |
| Agent                           | ncp_m_syslogstitcher |  |

Table 49: Overview of the DefaultSyslog Stitcher

#### Analysis of IP Traffic Statistics

The SnmpIPMonitoring.stch stitcher performs statistical analysis of IP traffic on a device. It polls at intervals, and compares the values returned by the last poll to the values returned by the current poll. It calculates the amount of traffic in the interval between polls, as well as the number of various errors that have occurred, including fragmented packets.

Fragmenting packets can represent a major performance issue. Routers that are fragmenting packets (with or without errors) may be doing so as a result of misconfigured PDU (Packet Data Unit) sizes between the link and the network layer or mismatched PDU sizes between routers.

The stitcher sends an event if any of the following conditions are met:

- The percentage of inbound packets with errors is greater than five percent of the total number of inbound packets.
- The percentage of outbound packets with errors is greater than five percent of the total number of outbound packets.
- Any routing errors have occurred.

- Any errors have occurred due to the device being unable to fragment packets, or due to the device being unable to reassemble fragmented packets.
- The device has itself fragmented any packets.

The stitcher is described in Table 50.

Table 50: Overview of the SnmpIPMonitoring Stitcher

| Name                            | SnmpIPMonitoring.stch |
|---------------------------------|-----------------------|
| Туре                            | Text-based            |
| Poll definition attributes used | Frequency             |
|                                 | StitcherInfo          |
|                                 | • RuleSet             |
| Agent                           | ncp_m_timedstitcher   |

## Monitoring Traffic on Each Interface

The SnmpLinkMonitoringAllInterfaces.stch stitcher monitors interface traffic. It polls devices at intervals, measuring the traffic across interfaces and the number of errors between polls.

The stitcher sends an event if any of the following conditions are met:

- Errors on inbound packets are greater than ten percent of the total inbound packets.
- Errors on outbound packets are greater than ten percent of the total outbound packets.
- Total errors constitute more than ten percent of the total number of packets.
- The device is not of a valid type (For example, the device has no interfaces).

The stitcher is described in Table 51.

Table 51: Overview of the SnmpLinkMonitoringAllInterfaces Stitcher

| Name                            | SnmpLinkMonitoringAllInterfaces.stch |
|---------------------------------|--------------------------------------|
| Туре                            | Text-based                           |
| Poll definition attributes used | Frequency                            |
|                                 | StitcherInfo                         |
|                                 | • RuleSet                            |
| Agent                           | ncp_m_timedstitcher                  |

## Monitoring TCP Traffic for a Device

The SnmpTCPMonitoring.stch stitcher monitors TCP (Transmission Control Protocol) traffic on a device. It polls a device at intervals and measures the amount of traffic and the number of errors between polls.

The stitcher generates an event if any of the following conditions are met:

- Inbound errors are greater than five percent of the total inbound traffic.
- Outbound errors are greater than five percent of the total outbound traffic.
- Total errors are greater than five percent of the total traffic (including inbound and outbound segments, and retransmitted segments).
- No SNMP results are returned.

The stitcher is described in Table 52.

| Name                            | SnmpTCPMonitoring.stch |
|---------------------------------|------------------------|
| Туре                            | Text-based             |
| Poll definition attributes used | Frequency              |
|                                 | StitcherInfo           |
|                                 | • RuleSet              |
| Agent                           | ncp_m_timedstitcher    |

#### Checking for Possible Device Reboots

The SysUpTime.stch stitcher polls devices to find out how long they have been up. It stores the sysUpTime from the previous poll and compares it to the current value. If the current value is less than the previous one, the device must have restarted in the meantime, and an event is sent to this effect. The stitcher is described in Table 53.

| Table 53: Overview | of the S | sysUpTime | Stitcher |
|--------------------|----------|-----------|----------|
|--------------------|----------|-----------|----------|

| Name                            | SysUpTime.stch      |
|---------------------------------|---------------------|
| Туре                            | Text-based          |
| Poll definition attributes used | Frequency           |
|                                 | StitcherInfo        |
|                                 | • RuleSet           |
| Agent                           | ncp_m_timedstitcher |

## 4.3 Stitcher Rules

This section provides the information about the text-based stitcher rules. It also provides examples of the usage of each stitcher rule. This section must be read in conjunction with stitcher language appendix in the *Netcool/Precision IP Discovery Configuration Guide*. This section also assumes that you are familiar with the polling process as described in Chapter 2: *Network Polling* on page 21.

## Stitcher Rules for MONITOR and DISCO

The stitcher rules that are common to DISCO and the polling agents are described in Table 54. These stitcher rules are not tagged with a prefix.

| Table 54: Stitcher Rules Common to | o DISCO and the Polling Agents |
|------------------------------------|--------------------------------|
|------------------------------------|--------------------------------|

| Stitcher Rule Name | Description                                                                                                    |
|--------------------|----------------------------------------------------------------------------------------------------|
| ExecuteStitcher    | Invokes the execution of a named stitcher.                                                                                                |
| ExecuteOQL         | Declares stitcher rules that are written in OQL. Anything between the parentheses following the ExecuteOQL rule must be valid OQL syntax. |
| RetrieveOQL        | Creates a list of the data type RecordList generated by OQL statements.                                                                   |

## Stitcher Rules for Polling Agents

This section describes the stitcher rules that are unique to the polling agents. The stitcher rules are:

- PollerDoesTableExist
- PollerDoPing
- PollerGetLocalIpAddr
- PollerGetPollDef
- PollerGetTriggerRecord
- PollerInsertRecords
- PollerIntDeltaRecordList
- PollerMibTextToOid
- PollerSnmpGetBulk
- PollerGetLocalEntityName
- SendEvent

These stitcher rules are tagged with a prefix, for example *Poller*DoPing.

## PollerDoesTableExist

The PollerDoesTableExist stitcher rule determines whether a database and table exists. The stitcher rule is described in Table 55.

Table 55: PollerDoesTableExist Stitcher Rule Description

| Variable | Description                                                                                   |
|----------|-----------------------------------------------------------------------------------------------|
| Rule     | PollerDoesTableExist(dbName, tblName)                                                         |
| Input    | The variables dbName and tblName. These must be predefined. See example usage.                |
| Output   | Integer variable which is used to determine whether the database exists. False (0), True (1). |

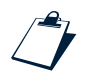

#### Example

In the following example, the integer variable exists is specified in the call to the rule. This variable can then be tested to determine whether the database table exists.

```
text dbName = "mojo";
text tlbName = "events";
int exists = PollerDoesTableExist(dbName, tblName);
```

The values dbName and tblName are defined for mojo.events.

#### PollerDoPing

The PollerDoPing stitcher rule pings a device. If the device is uncontactable, the error condition is extracted from the ICMP datagram and is available for use in the stitcher. The stitcher rule is described in Table 56.

Table 56: PollerDoPing Stitcher Rule Description (1 of 2)

| Variable | Description                               |
|----------|-------------------------------------------|
| Rule     | PollerDoPing(ipAddress, TimeOut, retries) |

#### Table 56: PollerDoPing Stitcher Rule Description (2 of 2)

| Variable | Description                                                                                                    |
|----------|----------------------------------------------------------------------------------------------------|
| Input    | ipAddress—specifies the IP address of the network entity to be polled. This is generally extracted from the associated entity using an eval statement.                           |
|          | TimeOut—specifies the time to wait for a response from a device. If a device does not respond within the timeout period the device is repolled based on the next input, retries. |
|          | retries—specifies the number of times the device should be repolled if the poll is unsuccessful.<br>After this, the poll is considered to have failed.                           |
| Output   | A single record, which consists of two columns, pingResults and errorString:                                                                                                    |
|          | <ul> <li>pingResults—an enumerated type which specifies the result of the ping poll. It can have the<br/>following values:</li> </ul>                                            |
|          | - \$Success = 0                                                                                                    |
|          | - \$TimeOut = 1                                                                                                    |
|          | - \$MultipleRetries = 2                                                                                                    |
|          | - \$ErrorReply = 3                                                                                                    |
|          | - \$AwaitingResponse = 4                                                                                                    |
|          | <ul> <li>errorString—contains the ICMP error string returned in the datagram.</li> </ul>                                                                                         |

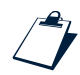

#### Example

The following example assigns the output of the PollerDoPing rule to the variable pingResults, which is of type RecordList. To use pingResults, you must assign integer and text variables, as shown below.

## PollerGetLocallpAddr

The PollerGetLocalIpAddr stitcher rule retrieves the IP address of the device on which the polling agent is running (the polling location). The stitcher rule is described in Table 57.

Table 57: PollerGetLocallpAddr Stitcher Rule Description

| Variable | Description                                                   |
|----------|---------------------------------------------------------------|
| Rule     | PollerGetLocalIpAddr                                          |
| Input    | Not required, see example usage.                              |
| Output   | Text variable specifying the IP address of the polling agent. |

In previous versions of Netcool/Precision IP, the root cause analysis process required the IP address of the machine on which the stitcher agent is running. In the current release of Netcool/Precision IP the root cause analysis process uses the entity name stored in the network topology database. The EntityName can be obtained using the PollerGetLocalEntityName stitcher rule, as described in *PollerGetLocalEntityName* on page 114.

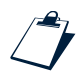

#### Example

In the following example, the IP address output by the rule is assigned to the text variable agentAddr. The IP address can then be extracted from this variable by using an eval statement of the form eval(text, 'agentAddr').

text agentAddr = PollerGetLocalIpAddr();

## PollerGetPollDef

The PollerGetPollDef stitcher rule retrieves the poll definition associated with a device and allows the poll definition to be available in the scope of the stitcher. The stitcher rule is described in Table 58.

| Variable | Description                                                                                                    |
|----------|----------------------------------------------------------------------------------------------------|
| Rule     | PollerGetPollDef()                                                                                                    |
| Input    | Not required, see example usage.                                                                                                    |
| Output   | A single record, which consists of columns based on the $polldefCache.polldefs$ table in the MONITOR stitcher agent configuration files. |

Table 58: PollerGetPollDef Stitcher Rule Description

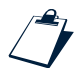

#### Example

The following example assigns the value of the PollStatus column.

This example, uses the RecordList rule. To extract the column values from the RecordList, you need to assign them to variables.

#### PollerGetTriggerRecord

The PollerGetTriggerRecord stitcher rule retrieves the trigger record for a non-timed agent, for example, the trap trigger record, and allows it to be available in the scope of the stitcher. The stitcher rule is described in Table 59.

**Note:** Only non-timed agents, such as, ncp\_m\_trapstitcher and ncp\_m\_syslogstitcher, have trigger records.

#### Table 59: PollerGetTriggerRecord Stitcher Rule Description

| Variable | Description                                                                                                    |
|----------|----------------------------------------------------------------------------------------------------|
| Rule     | PollerGetTriggerRecord()                                                                                                    |
| Input    | Not required, see example usage.                                                                                                   |
| Output   | A single record, which consists of columns based on the triggers.despatch table in the MONITOR stitcher agent configuration files. |

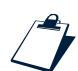

#### Example

The following example uses a column from a Trap agent trigger record.

This example, uses the RecordList rule. To extract the column values from the RecordList, you need to assign them to variables.

## PollerInsertRecords

The PollerInsertRecords stitcher rule inserts the contents of a list into a database table. This stitcher should not be used for inserting information into an external database, for example, class.activeclasses. It should be used for inserting information into a database which has already been defined within the stitcher. For information on creating databases and tables, see the *Netcool/Precision IP Discovery Configuration Guide*. The stitcher rule is described in Table 60.

| Variable                                                                                                    | Description                                                                                               |
|----------------------------------------------------------------------------------------------------|----------------------------------------------------------------------------------------------------|
| Rule                                                                                                    | PollerInsertRecords(myList, dbName, tblName)                                                              |
| Input                                                                                                    | myList—the name of the RecordList you want to insert.                                                     |
| dbName—the name of the target database.                                                                                                 |                                                                                                    |
| tblName—the name of the target table.<br>The dbName and tblName should already be defined in the stitcher file, as shown in t<br>below. | tblName—the name of the target table.                                                                     |
|                                                                                                    | The dbName and tblName should already be defined in the stitcher file, as shown in the example below.     |
| Output                                                                                                    | As a result of running this rule, the specified RecordList is inserted into the specified database table. |

#### Table 60: PollerInsertRecords Stitcher Rule Description

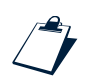

#### Example

The following example defines the dbName and tblName in the first section of the stitcher file.

```
text dbName="DeviceA";
text tblName="tcpHistory";
```

The RecordList used is called snmpResults. This would previously have been retrieved using a rule such as PollerSnmpGetBulk.

The format of the rule for the RecordList snmpResults is.

PollerInsertRecords(snmpResults, dbName, tblName);

The output is a database with the following format.

```
DeviceA.tcpHistory.tcpSegments
DeviceA.tcpHistory.tcpErrors
DeviceA.tcpHistory.tcpInSegments
DeviceA.tcpHistory.tcpInErrors
DeviceA.tcpHistory.tcpOutSegments
DeviceA.tcpHistory.tcpOutErrors
```

In the above output the first component of each row is the database name, for example, DeviceA. The second component is the table name. for example, tcpHistory, and the third component is the name of an SNMP variable from the snmpResults list, for example, tcpSegments. Immediately after the contents of the list snmpResults have been inserted into the database, the list is deleted or discarded and is no longer available.

#### PollerIntDeltaRecordList

The PollerIntDeltaRecordList stitcher rule determines the difference between two lists of SNMP variables. Typically these lists would have been retrieved from the network using the PollerSnmpGetBulk rule. The stitcher rule is described in Table 61.

| Table 61: PollerIntDeltaRecordList Stitcher Rule Description | ption |
|--------------------------------------------------------------|-------|
|                                                              |       |

| Variable | Description                                                                                                    |
|----------|----------------------------------------------------------------------------------------------------|
| Rule     | PollerIntDeltaRecordList(historyResults, snmpResults)                                                                                                    |
| Inputs   | The inputs to PollerIntDeltaRecordList are two lists of SNMP variables. For example,<br>historyResults and snmpResults. These inputs can be written generically as<br>PollerIntDeltaRecordList (a, b). The input lists must be consistent in terms of length and the<br>variables they contain. The stitcher rule PollerIntDeltaRecordList only determines the<br>difference between identical lists. If the lists are dissimilar in any way the result is undefined. |
| Output   | The result or output of PollerIntDeltaRecordList follows the logic b - a and is a list of variables which contains the differences between b and a. In the code table below, the output is assigned to a list called deltaResults. Additionally, the list "a" gets deleted from the symbol table and is no longer available after the subtraction function has been undertaken.                                                                                       |

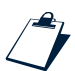

#### Example

The following example performs a delta function to allow statistical analysis to be conducted.

```
deltaResults = PollerIntDeltaRecordList(historyResults, snmpResults);
```

A threshold condition (or watermark calculation) can then be evaluated and as a consequence an event generated and inserted into mojo.events. Additionally, it is possible to include some of the information from the statistical analysis in a list, which can be included in the ExtraInfo column of the generated event record.

## PollerMibTextToOid

The PollerMibTextToOid stitcher rule converts an SNMP text variable to its OID equivalent. The stitcher rule is described in Table 62.

Table 62: PollerMibTextToOid Stitcher Rule Description

| Variable | Description                                                  |  |
|----------|--------------------------------------------------------------|--|
| Rule     | PollerMibTextToOid(MIBText)                                  |  |
| Input    | MIBText—the name of an SNMP variable, for example, SysDescr. |  |
| Output   | A text variable containing the OID of the SNMP variable.     |  |

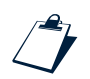

#### Example

The following example assigns the OID of the SNMP variable SysDescr to the text variable MySnmpVar.

text MySnmpVar = PollerMibTextToOid(SysDescr);

### PollerSnmpGetBulk

The PollerSnmpGetBulk stitcher rule retrieves SNMP data from network devices, using an SNMP GetBulk request. This allows the total amount of SNMP traffic generated when downloading non-scalar (or large numbers of individual scalar) SNMP variables to be reduced.

The rule can be used to undertake a table poll, for instance, to retrieve values from a device and its interfaces. The column names in the returned record are defined by the list of SNMP input variables made in the stitcher rule call to PollerSnmpGetBulk. The values for each of these column names are the values retrieved from each device and its relevant interfaces. The final column name in the returned record is called m\_Indices and is a list of indices associated with the interfaces (ifIndex) on the polled device.

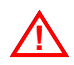

Warning: It is important that the correlation between variables is correct. If the first *n* variables in the variable list are non-repeater variables, the value put into the nonRepeaters argument must be *n*. Non-repeater variables are scalar MIB variables such as sysUpTime and ifNumber.

#### The stitcher rule is described in Table 63.

| Variable | Description                                                                                                    |  |
|----------|----------------------------------------------------------------------------------------------------|--|
| Rule     | PollerSnmpGetBulk(ipAddress, communitySuffix, [list of SNMP variables],<br>nonRepeaters, maxRepetitions, appendageString, TimeOut, retries)                                                                                                    |  |
| Inputs   | ipAddress—specifies the IP address of the network entity that is being polled. This is generally extracted from the associated entity via an eval statement.                                                                                                    |  |
|          | communitySuffix—provides an option to add a suffix to the SNMP community string. Default is NULL.                                                                                                    |  |
|          | [list of SNMP variables] — Specifies the list of SNMP variables and their values to retrieve from the network.                                                                                                    |  |
|          | nonRepeaters—specifies the number of standalone SNMP variables, i.e., those that are only retrieved once. For instance, if nonRepeaters was equal to 2 then a single value would be retrieved from the network for the first two SNMP variables in the list - in the example usage of PollerSnmpGetBulk which follows, these would be sysDescr and sysContact. The remaining variables in the list are treated as non-scalar (repeating) variables, for which either the total number of instances or maxRepetitions instances—whichever is smaller—are retrieved. |  |
|          | <pre>maxRepetitions—specifies the maximum number of instances of a non-scalar SNMP variable<br/>which is downloaded when performing the SNMP GetBulk request. For example, if 'ifOperStatus'<br/>were being retrieved from a device with 100 entries in the ifTable, and maxRepetitions were set<br/>to 50, only the first 50 instances of 'ifOperStatus' from the ifTable would be retrieved.</pre>                                                                                                    |  |
|          | If you set maxRepetitions to -1, all instances of each specified repeater variable are retrieved. As a result, you do not need to know the number of instances each column variable has in advance of making the PollerSnmpGetBulk call.                                                                                                    |  |
|          | TimeOut—specifies the time to wait for a response from a device. If a device does not respond during the time out period the device is repolled based on the next input, retries.                                                                                                    |  |
|          | retries—specifies the number of times the device should be repolled.                                                                                                    |  |
| Output   | The output from PollerSnmpGetBulk is a list of records. The column names of such records are dependent on the list of SNMP variables specified in the stitcher rule call PollerSnmpGetBulk, for instance, snmpResults. However, the final column name in the returned record is always called m_Indices, which is a list of indices associated with the interfaces (ifIndex) on the polled device.                                                                                                    |  |

#### Table 63: PollerSnmpGetBulk Stitcher Rule Description

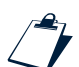

#### Example

A device with three interfaces is being polled for the following variables: sysDescr, sysContact, ifInUcastPkts and ifInNUCastPkts. The poll definition in the AOC which has led to this stitcher rule being triggered includes the section.

```
StitcherInfo = {
    TimeOut = 5000,
```

```
Retries = 2,
```

}

One way the call to the rule PollerSnmpGetBulk might be executed in the stitcher is as follows.

```
// get the IP address of the entity being processed by this Stitcher
text ipAddress = eval(text, `&Address(2)')
int TimeOut = 0;
int retries = 0;
int maxRepetitions = 0;
int nonRepeaters = 2;
// set maximum repetitions to the actual number of interfaces
maxRepetitions = ExecuteStitcher('SnmpGetIfNumber');
RecordList pollDef = PollerGetPollDef(); // get poll definition
foreach(pollDef) {
                          TimeOut = eval(int, `&StitcherInfo->TimeOut');
                          retries = eval(int, `&StitcherInfo->Retries');
}
RecordList
                                          snmpResults=PollerSnmpGetBulk(
                          ipAddress,
                          NULL, // appendage to the community string
                          [
                               'sysDescr',
                               'sysContact',
                               'ifInUcastPkts',
                               'ifInNUcastPkts'
                          ],
                          nonRepeaters,
                                            // number of non repeating SNMP variables
                                            // maximum instances of non-scalar SNMP
                          maxRepetitions,
                                            // variables
                                // OID appendage to the SNMP variable list
                          NULL,
                          TimeOut, // defined in the AOC
                                    // defined in the AOC
                          retries,
                          );
```

The output (snmpResults) from the above (provided the device is contactable) would resemble the following.

| sysDescr.0       | = Cisco7500 Router; |
|------------------|---------------------|
| sysContact.0     | = Alfred Sanders;   |
| ifInUcastPkts.2  | = 223256;           |
| ifInNUCastPkts.2 | = 124001;           |
| ifInUcastPkts.6  | = 234500;           |
| ifInNUCastPkts.6 | = 127780;           |
| ifInUcastPkts.9  | = 453012;           |
| ifInNUCastPkts.9 | = 321544;           |
| m_Indices        | = ['2', '6', '9'];  |

The PollerSnmpGetBulk rule treats quoted strings as literal values and unquoted strings as stitcher variables, which should contain an appropriate value for the parameter position they occupy. For example, TimeOut in the above call is resolved to the integer 5000, whereas 'sysDescr' is one of the SNMP variables which the PollerSnmpGetBulk rule attempts to retrieve.

#### PollerGetLocalEntityName

The PollerGetLocalEntityName stitcher rule attempts to retrieve the EntityName field of the topology entry that represents the machine on which the stitcher agent is running.

The stitcher rule determines the IP address of the machine then executes the following query against MODEL.

Where *ipAddr* is the IP address of the machine on which the stitcher agent is running.

#### SendEvent

The SendEvent stitcher rule is used to send events, in the form of OQL inserts, from the monitoring process to the virtual database mojo.events in the MONITOR probe.

To ensure the event is sent to the MONITOR probe the service command line option must be set to Monitor2ObjServ. If no service has been specified the event is sent to the database mojo.events in AMOS. Micromuse does not recommend the delivery of events directly to AMOS using this stitcher rule.

The stitcher rule is described in Table 64.

| Variable | Description                                                                                                    |
|----------|----------------------------------------------------------------------------------------------------|
| Rule     | SendEvent(OQL insert)                                                                                                    |
| Input    | A standard OQL database insert (for information on using OQL to make inserts into databases, see the <i>Netcool/Precision IP Discovery Configuration Guide</i> ). In the stitchers, the inserts are to the virtual database mojo.events in the MONITOR probe. |
| Output   | As a result of running this rule, an event is sent to the MONITOR probe, then to the ObjectServer, then to the gateway, and finally to AMOS for event correlation.                                                                                            |

Table 64: SendEvent Stitcher Rule Description

#### Example

The following example shows an insert ping fail event using the SendEvent rule.

```
SendEvent (
           ...
          insert into mojo.events
           (
              EventId,
              EntityName,
              ClassName,
              Description,
              EventName,
              RuleSet,
               EventType,
               Severity,
              AssignedTo,
              Acknowledged,
              AgentAddress,
              EventGroupId
          )
          values
           (
                Ο,
                eval(text,'&EntityName'),
                eval(text, '&ClassName'),
                eval(text, 'CAT(`Ping fail for `,&Address(2),` `,$errorString)'),
                eval(text, '$eventName'),
                eval(text, '$ruleSet'),
                Ο,
                З,
                · · .
                Ο,
                eval(text,'$localAddr'),
                0
          );
          н
     );
```

## 4.4 Creating and Editing Stitchers

This section provides the information required to create or edit text-based stitchers. This section must be read in conjunction with stitcher language appendix in the *Netcool/Precision IP Discovery Configuration Guide*.

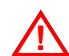

Warning: Micromuse recommends that creating and editing stitchers is only undertaken by advanced users of Netcool/Precision IP. You must be familiar with all aspects of network polling and Netcool/Precision IP.

Before creating or editing a stitcher you should:

- Ensure the polling functionality you require is not already available using the existing stitchers. It is easier to customize a poll definition than edit a stitcher.
- Back up your existing stitchers.
- Reduce the risk of errors by copying and modifying an existing stitcher.
- Ensure your new stitcher has a unique name and write a new poll definition referencing that name.
- Add the new poll definition to whichever classes you require to run the new poll.
- Store a copy of your stitcher in the NCHOME/precision/monitor/stitchers directory.

## Stitcher Scope

This section explains ampersand usage and scope within the context of MONITOR stitchers. General information on ampersand usage and scope is provided in the *Netcool/Precision IP Discovery Configuration Guide*.

In the context of scope, the following types of records are especially important:

- The *model instance*, also known as the *model record*. When an agent executable starts a polling stitcher, it passes the stitcher information about the device to be polled (or from which a trap has been received). This information is in the form of a record from MODEL's master.entityByName table, the schema of which can be found in the *Netcool/Precision IP Discovery Configuration Guide*. This information does not need to be retrieved, as it is automatically available.
- The *poll definition*. Every stitcher which is initially called by a polling agent is controlled by a poll definition. Some stitchers are called from within another stitcher, in which case they may, or may not, reference a poll definition. The poll definition must be brought into the scope of the stitcher using the stitcher rule PollerGetPollDef.
- The *trigger record*. This is relevant to non-timed stitchers only. The trigger record is contained in the triggers.dispatch database table of the relevant agent schema. The agent executable first populates the table with information relating to either the trap received or the syslog message found, and then starts the stitcher. For the triggers.dispatch schema, see Chapter 2: *Network Polling* on page 21. The trigger record must be brought into the scope of the stitcher using the PollerGetTriggerRecord stitcher rule.

The model instance can be referred to as being at the top level of scope available for reference in the stitcher (in the *global* scope). Any further levels of scope defined in the stitcher are inside the global scope. Variables in the global scope are usually referenced from within the stitcher using a single ampersand (unless they are referenced from within further levels of scope), for example:

text ipAddress = eval(text, `&Address(2)');

In the above code extract, the internal text variable ipAddress is defined (using an eval statement) as equal to the text variable Address (2). Address (2) is from the record in the global scope, and since no further scopes have yet been defined, it is referenced with a single ampersand. In general, *one ampersand is used to reference values from the record currently in scope* (also known as the local scope). Internal variables, by contrast, do not require ampersands.

Further levels of scope within the global scope are defined by being enclosed in a pair of curly braces { }. Scope is most commonly defined in stitchers by using foreach([variable]) { } loops.

There are usually several levels of scope defined within stitchers. To reference outside each level you require an extra ampersand. For example:

```
StitcherRules
{
...
RecordList polldef = PollerGetPollDef();
foreach(polldef)
{
AgentName = eval(text, `&AgentName');
text ipAddress=eval(text, `&&Address(2)');
```

In this example code extract, the AgentName variable only requires one ampersand, because it references the record currently in scope (the poll definition).

The ipAddress variable (which when referenced in the first example required only one ampersand) now requires *two* ampersands, one to reference outside the current scope, and one to reference the global scope.

Any number of scopes can be defined in a stitcher, although nesting several scopes inside each other is not recommended for performance reasons. The number of ampersands required to reference a given record depends entirely on the relative positions of the record being referenced and where the record is being referenced from. The simplified example below shows some possible combinations.

```
// assume polldef and trigger record have been retrieved
             // This references the global scope
&variable1
   foreach(polldef)
   {
       &variable2 //This references the polldef
       &&variable3 //This references the global scope
       foreach(triggerRecord)
       {
           &variable4 //This references the triggerRecord
           &&variable5 //This references the polldef
           &&&variable6 //This references the global scope
       }
   }
   foreach(snmpResults)
   {
       &variable7 //This references the snmpResults
       &&variable8 //This references the global scope
   }
```

In the above example, it is assumed that the poll definition and trigger record have been brought into the scope of the stitcher using the appropriate stitcher rules (PollerGetPollDef and PollerGetTriggerRecord).

It is important to note that neither the polldef nor the triggerRecord can be referenced from within the foreach (snmpResults) loop. This is because as far as the foreach (snmpResults) loop is concerned, the records in the foreach (polldef) and foreach (triggerRecord) loops either have not yet been created or have been destroyed.

## Stitcher Structure

All text-based stitchers have the following basic form:

```
UserDefinedStitcher {
```

```
StitcherTrigger
{
}
PollerStitcherExterns
{
}
StitcherRules
{
}
```

Each of the sections shown above is only used once in any one stitcher.

#### UserDefinedStitcher

}

This section declares that the stitcher is a text-based stitcher. It must be included at the beginning of every stitcher in the form given above. The rest of the stitcher is enclosed within its curly braces.

#### StitcherTrigger

Declares when the stitcher is to start. This section is used for the discovery stitchers. All monitoring stitchers are called on demand when the polling agent needs them. This section should therefore be left blank, as shown above.

#### PollerStitcherExterns

This optional section defines external variables to be used in the stitcher.

Declared in the PollerStitcherExterns section, these variables are assigned their specified value the first time that the stitcher is run. Once they have been declared in the PollerStitcherExterns section, external variables can then have different values assigned to them in the next section, the StitcherRules section, in the same way as local variables.

External variables are not destroyed when the stitcher finishes, but are stored until the polling agent responsible for running the stitcher is stopped. For this reason, external variables can be created on one execution of a stitcher and used again on the next execution. This makes them useful for a variety of tasks including delta polling.

The code table below gives an example declaration of external variables:

#### Stitcher Rules

Local variables are declared only in the StitcherRules section of the stitcher. They are stored until the stitcher finishes or until they are deleted.

The stitcher rule contains the logic of the stitcher. This usually takes the following broad form:

```
StitcherRules
{
    // declaration of local variables
    // retrieval of information using Stitcher rules
    // processing and evaluation of information
    // generation of event if appropriate
    }
```

Tip: To check your stitcher for parse errors, you can run ncp\_timedstitcher in debug mode and examine the debug output. The following example shows one way to do this.

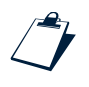

٦Į

Example: Running ncp\_timedstitcher in debug mode

If you have defined a poll using your stitcher with the key MYSTITCHER, you can use the following command to run ncp\_timedstitcher in full debug mode and pipe the output to a file named mydebug.out:

```
ncp_m_timedtstitcher -domain TEST -latency 100000 -service Monitor2ObjServ -debug 4 -key MYSTITCHER >&mydebug.out&
```

Note that this command uses csh under UNIX. You should use the appropriate equivalent for your system.

## Poll Definitions and Stitchers

Monitoring stitchers can reference zero or more variables from the poll definitions. This is the normal way to control the polling process. The polling processes are described in *Default Polling Process Descriptions* on page 29.

Before the poll definitions can be used in a stitcher, they must be brought into scope. This is done using the PollerGetPollDef rule. The following example shows an extract of the poll definition which led to this stitcher being called.

```
// extract from poll definition
TimeOut = 12000,
AgentName = "ncp m timedstitcher",
```

```
StitcherInfo =
{
    EventName = "PingFail",
    RuleSet='pingFailToCorrelatedRootCause'
}
```

The example below shows how the above variables are referenced in the stitcher.

In this example you need to use the object identifier -> to reference the RuleSet variable because it is contained within the object StitcherInfo. Objects within StitcherInfo do not have their data types defined in the poll definitions. Their data types must be defined in the stitcher. In this example RuleSet is defined as data type text.

## 4.5 Example Poll Definition and Stitcher

This section contains an example stitcher which illustrates the use of rules, scope and structure. It also includes the use of the poll definition interface.

## Poll description

This poll checks whether a device has recently rebooted. It retrieves the SNMP variable sysUpTime, which is defined as the number of milliseconds since a device was last initialized, and compares it to the value of sysUpTime which was retrieved on the last poll. If the second value is smaller than the first, this indicates that the device may have rebooted in the meantime, and an event is generated to warn the user of this.

## Poll definition

The poll definition which runs this poll appears in the AOC as follows.

```
{
PollName="SysUpReBoot",
AgentName="ncp_m_timedstitcher",
AgentKey="SNMP",
Frequency=300,
StitcherName="SysUpTime",
StitcherInfo={
    RuleSet='DefaultSNMPRuleSet',
    }
},
```

## Stitcher

The stitcher which is called to perform this poll is shown, broken down into sections. The first section shows the start of the stitcher file and the extern variable declarations.

```
UserDefinedStitcher
{
    StitcherTrigger // called on demand
    {
        PollerStitcherExterns
        {
        extern int lastSysUpTime = -1; // used to compare between polls
        }
```

The next section shows the local variables being declared, and information being retrieved from the poll definition.

```
StitcherRules
{
    text ipAddress = eval(text,'&Address(2)'); // declare local variables
    text entityName = eval(text,'&EntityName'); // & here refers to the
    text className = eval(text,'&ClassName'); // model instance
    text agentAddr = PollerGetLocalIPAddress(); // assign using rule
    text ruleset = 'NOT_SET'; // default value
    RecordList polldef = PollerGetPollDef(); // get poll def
    foreach(polldef) // referencing poll def, get RuleSet from StitcherInfo
    {
        ruleset = eval(text, '&StitcherInfo->RuleSet'); // & is poll def
        }
        delete(polldef); // poll def no longer needed
```

int nonRepeaters = 1; // needed as input to rule

The next section shows the SNMP poll being conducted.

```
RecordList snmpResults = PollerSnmpGetBulk // poll for SysUpTime using rule
                                            // assign result of poll to snmpResults
                                            // parentheses contain inputs to rule
               (
                                     // ipAddress is an already-defined local variable
                    ipAddress,
                    NULL,
                    [ 'sysUpTime' ],
                    nonRepeaters,
                    NULL,
                    NULL,
                    NULL,
                    NULL
               );
int sysUpTime=-1; // sysUpTime can never be -1 from poll; note that this
                   // declares the local variable sysUpTime and does NOT
                   // overwrite the poll results because it is not within the
                   // foreach(snmpResults) loop
```

The next section shows the calculation which is used to decide whether or not to send an event.

```
foreach(snmpResults) // referencing poll results
{
    sysUpTime = eval(int,'&sysUpTime'); // & is snmpResults
    // eval statement means poll result is assigned to local variable so
    // can now be manipulated
```

The next section shows the event being generated, subject to the condition set up in the last section being met.

```
if(deltaSysUpTime<0)
              { // generate event
                    SendEvent (
                         "insert into mojo.events // mojo.events = AMOS Events Database
                         ( // list of columns
                              EventId,
                              EntityName,
                              ClassName,
                              Description,
                              EventName,
                              EventType,
                              Severity,
                              AssignedTo,
                              Acknowledged,
                              AgentAddress,
                              RuleSet,
                              EventGroupId
                        )
                        values
                         (
                              Ο,
                                               // $ must be used when referring to
                              eval(text,'$entityName'), // Stitcher variables in eval
                              eval(text,'$className'),
                                                          // statements
                              eval(text, 'CAT(`Possible Reboot condition: old sysUpTime
- `,$lastSysUpTime,` new sysUpTime - `,$sysUpTime)'),
                              'snmpSysUpTime',
                              Ο,
                              З,
                              ۰۰,
                              Ο,
                              eval(text,'$agentAddr'),
                              eval(text,'$ruleset'),
                              0
                        );
                         п
```

); } // end event generation } // end if(lastSysUpTime<>-1) loop

#### The final section ends the stitcher.

```
// store value of SysUpTime from this poll to be used in the next poll
```

lastSysUpTime=sysUpTime;

} // end foreach(snmpResults) loop

delete(snmpResults);

- } // end StitcherRules
- } // end Stitcher

# Chapter 5: The MONITOR Probe and Netcool/OMNIbus Probes

This chapter describes the functionality of the MONITOR probe, its role in the monitoring process, and how to start and configure it. It also describes how to configure other Netcool probes to populate the fields in the ObjectServer required for root cause analysis.

This chapter contains the following sections:

- Overview of the MONITOR Probe on page 128
- Starting the MONITOR Probe on page 129
- The Probe and the Monitoring Subsystem on page 131
- *Configuring the MONITOR Probe* on page 132

## 5.1 Overview of the MONITOR Probe

The MONITOR probe, nco\_p\_ncpmonitor, is designed to enable events generated by the Netcool/Precision IP polling agents to be sent to the ObjectServer. This ObjectServer sends these events, and other network events, through the Event Gateway, to AMOS for root cause analysis. The MONITOR probe is installed in the NCHOME/probes directory.

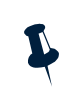

**Note**: NCHOME is the environment variable that contains the path to the Netcool Suite home directory. For information on how this environment variable varies with platform, see *Operating System Considerations* on page 9.

**Note**: The Netcool/Knowledge Library is a set of rules files written to a common standard. It enables Netcool/OMNIbus probes to work seamlessly with Netcool/Precision IP without any need for configuration. The Netcool/Knowledge Library is available with your Netcool/OMNIbus installation. It is also available as a download on the Micromuse Support Site.

## 5.2 Starting the MONITOR Probe

Micromuse recommends that the MONITOR probe is started using the domain process controller CTRL. The use of CTRL to automatically manage processes is described in the *Netcool/Precision IP Discovery Configuration Guide*. There are no dependencies for starting the MONITOR probe.

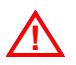

**Warning:** If you are using Netcool/Precision IP with failover, you must start the MONITOR probe using CTRL. The CTRL process checks the status of the MONITOR probe and uses this information to generate the Health Check events used by the failover process. For more information on failover, see the *Netcool/Precision IP Installation and Deployment Guide*.

## Manually Starting the MONITOR Probe

On Microsoft Windows, Netcool/Precision IP components can be run as processes or as Windows services. Components run as processes are started from a command prompt in the same way as on UNIX platforms. For more information on running components as Windows services, see the *Netcool/Precision IP Discovery Configuration Guide*.

To manually run the MONITOR probe enter the command nco\_p\_ncpmonitor.

The command line options for nco\_p\_ncpmonitor are:

nco\_p\_ncpmonitor -domain DOMAIN\_NAME [ -buffer ] [ -buffersize ] [ -capturefile ] [
-debug DEBUG ] [ -help ] [ -latency LATENCY ] [ -manager ] [ -mapfile ]
[ -messagelevel ] [ -messagelog ] [ -name ] [ -nobuffer ] [ -noraw ] [ -propsfile ]
[ -raw ] [ -rulesfile ] [ -server ] [ -version ]

Table 65 describes the command line options for nco\_p\_ncpmonitor.

| Option              | Explanation                                                                       |
|---------------------|-----------------------------------------------------------------------------------|
| -domain DOMAIN_NAME | The name of the domain under which the Precision Server processes are running.    |
| -buffer             | Turn on alert buffering.                                                          |
| -buffersize         | The size of the alert buffer to use.                                              |
| -capturefile        | Raw capture file to write to.                                                     |
| -debug DEBUG        | The level of debugging output (1-4, where 4 represents the most detailed output). |
| -help               | Prints out a synopsis of all command line options for the component.              |
|                     | If specified, the component is <i>not</i> started.                                |

Table 65: nco\_p\_ncpmonitor Command Line Options (1 of 2)

| Option           | Explanation                                                                                                    |
|------------------|----------------------------------------------------------------------------------------------------|
| -latency LATENCY | The maximum time in milliseconds (ms) that the component waits to connect to another Precision Server process via the messaging bus. This option is useful for large and busy networks where the default settings can cause the process to assume that there is a problem when in fact the communication delay is a result of network traffic. |
| -manager         | Manager name.                                                                                                    |
| -mapfile         | Map file to read.                                                                                                    |
| -messagelevel    | Lowest level of message to be put into the message log.                                                                                                    |
| -messagelog      | Message log file to use for ObjectServer errors.                                                                                                    |
| -name            | Name of probe.                                                                                                    |
| -nobuffer        | Turn off alert buffering.                                                                                                    |
| -noraw           | Turn off raw capture mode.                                                                                                    |
| -propsfile       | Properties file to use.                                                                                                    |
| -raw             | Turn on raw capture mode.                                                                                                    |
| -rulesfile       | Rules file to use.                                                                                                    |
| -server          | ObjectServer to connect to.                                                                                                    |
| -version         | Prints the version number of the component.                                                                                                    |
|                  | If specified, the component is <i>not</i> started even if –version is used in conjunction with other arguments.                                                                                                    |

#### Table 65: nco\_p\_ncpmonitor Command Line Options (2 of 2)
# 5.3 The Probe and the Monitoring Subsystem

In order for the MONITOR stitcher agents to send events to the MONITOR probe, the stitcher agents must be started using the command line parameter -service Monitor2ObjServ.

In normal operation, the stitcher agents are started as required by MONITOR. The stitcher agents are started with the same -service parameter that was used to start MONITOR.

If you are using CTRL to start MONITOR as a managed process, you must ensure that the OQL inserts to the ncp\_ctrl schema file CtrlSchema.cfg specify the -service Monitor2ObjServ parameter.

You can also start MONITOR manually using the following command line option:

ncp\_monitor -service Monitor20bjServ

For example, to manually start the ncp\_m\_timedstitcher stitcher agent, so that all events are sent to the probe, use a command line similar to the following:

ncp\_m\_timedstitcher -service Monitor2ObjServ

For more information about command line options for ncp\_monitor, see *Starting MONITOR and Polling Agents* on page 22.

# 5.4 Configuring the MONITOR Probe

You can configure the operation of the probe using any of the following:

- Using the command line arguments described in *Manually Starting the MONITOR Probe* on page 129.
- Configuring the properties file.
- Configuring the map file.
- Configuring the rules file.

The properties (nco\_p\_ncpmonitor.prop), map (nco\_p\_ncpmonitor.map), and rules (nco\_p\_ncpmonitor.rules) files are installed in the NCHOME/probes directory.

# **Properties File**

A subset of the options available by using the command line arguments described above can be specified in the properties file. The properties file, in its unedited form, lists all the properties supported by the probe. To edit a property, you must remove the comment from the relevant line. An example line, which has been commented out, is shown below.

# MapFile : "NCHOME/probes/arch/nco\_p\_ncpmonitor.map"

To specify a different location for the map file, remove the comment and edit the line, as in the example below.

MapFile : "/home/johnsmith/nco\_p\_ncpmonitor.map"

In the above example, *arch* should be replaced by the name of the architecture on which the product is installed, for example, *solaris2*. For more information on configuring properties files, see the *Netcool/OMNIbus Administration Guide*.

# Map File

The probe converts events from the format in which they are generated by the polling agents to the format in which they are stored by the ObjectServer in a two-stage process. In the first stage, which is configured in the map file, the attributes of the event are converted to tokens accessible in the rules file. The example below shows the variable ifIndex(1), which is contained in the object ExtraInfo, being mapped to the token \$IfIndex.

```
$IfIndex = ExtraInfo->ifIndex(1)
```

You may need to edit the map file if your monitoring stitchers have been configured to use non-standard variables in generated events. Micromuse does not recommend storing complex data such as lists in the ExtraInfo object. For more information on the monitoring stitchers, see Chapter 4: *Stitchers Used for Polling* on page 89.

#### **Rules File**

The second stage of the format conversion of events is governed by the rules file. In this stage, tokens are mapped to fields in the ObjectServer. This conversion is slightly more complex than the simple mapping of the first stage. The probe uses the rules file to perform some conditional processing on the tokens in order to convert them to fields in the ObjectServer. Configuring the rules file is only recommended for users with an advanced knowledge of Netcool/OMNIbus. For more information about the ObjectServer, see the *Netcool/OMNIbus Administration Guide*.

# Chapter 6: The Event Gateway

This chapter describes how to start and configure the Netcool/Precision IP Event Gateway. It also includes descriptions of the gateway databases.

This chapter contains the following sections:

- *Introduction to the Event Gateway* on page 136
- *Operation of the Gateway* on page 137
- Starting the Event Gateway on page 140
- *The Gateway Databases* on page 142
- Sending Events to AMOS on page 153

# 6.1 Introduction to the Event Gateway

The Event Gateway provides a bidirectional interface between Netcool/Precision IP and Netcool/OMNIbus. The gateway enables you to send events from the Netcool/OMNIbus ObjectServer to the AMOS component of Netcool/Precision IP in order to perform root cause analysis.

The gateway also updates the ObjectServer with events from AMOS, and enriches events in the ObjectServer with network topology information from MODEL.

The gateway is used in conjunction with the MONITOR probe (described in Chapter 5: *The MONITOR Probe and Netcool/OMNIbus Probes* on page 127) to process events from the Netcool/Precision IP polling agents. The polling agents must be configured to send events to the probe, which then sends the events to the ObjectServer. From the ObjectServer they can be processed by the gateway.

# 6.2 Operation of the Gateway

On startup, the gateway downloads the topology from MODEL and stores it in an OQL database, described in *The Gateway Databases* on page 142.

**Note:** As the topology database may be large, you can use the command line options to configure the percentage of data that is cached on disk and the percentage that is stored in memory. Increasing the size of the disk cache reduces the memory used, however this may also reduce the throughput of the gateway.

Once the topology has been downloaded, the gateway listens for events from the ObjectServer. When events are received, the gateway uses the configuration information defined in the configuration file to filter the events. All matching events are enriched with topology data from MODEL. A number of these events are also mapped by the gateway to the AMOS database.

## **Event Gateway Process**

The flow of event data through the gateway is shown in Figure 15.

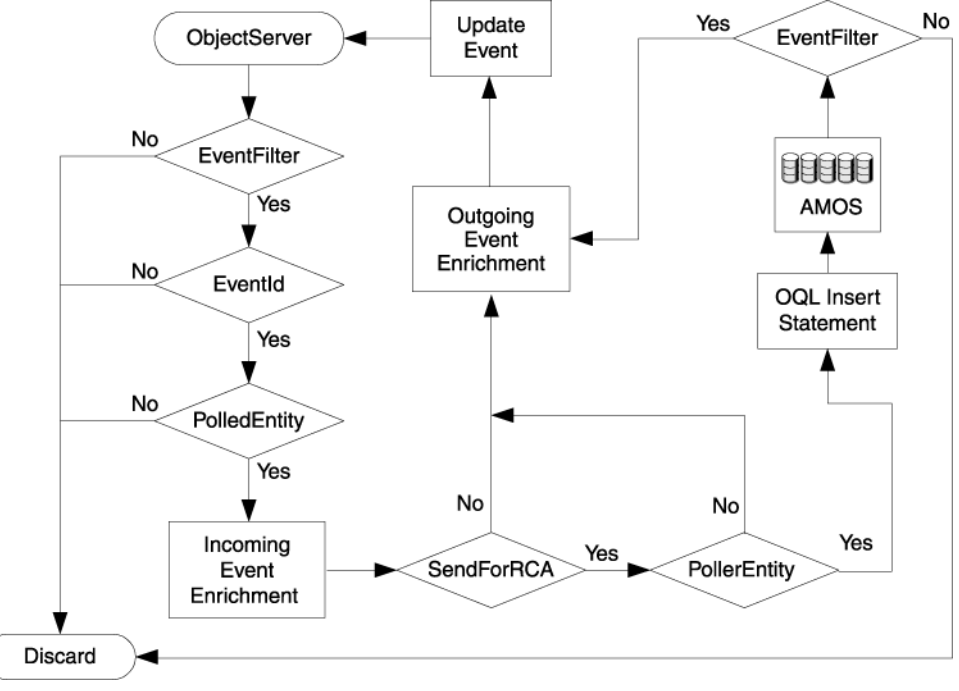

Figure 15: The Process Flow of Events Through the Gateway

The path an event follows through the gateway is:

- 1. When an event is received from the ObjectServer, the gateway checks that the event passes the EventFilter defined in the config.nco2ncp database table. If the event does not pass the filter, it is discarded.
- 2. The gateway finds the corresponding event mapping by searching the entries in the config.precedence table for an entry that matches the EventId.

Note: If no event mapping is found, the event is processed using the generic-event event map. This event map looks up the device relevant to the event in the topology and then updates the event in the ObjectServer. In this case, the event is not sent to AMOS for root cause analysis.

- 3. The gateway finds the location of the device that is referenced by the event in the topology model. For example, it may identify the IP address of the device. The gateway applies the PolledEntity topology filter from the event mapping to the entry in the topoCache.entityByName database table for the incoming event. If no topology entity is found, the event is discarded.
- 4. The event is now enriched with topology data from MODEL using the incoming EntityName.
- 5. The gateway determines whether the event should be sent to AMOS to perform RCA.

If the SendForRCA field from the event map is set to 0, the event is not sent to AMOS for RCA. The enriched event is sent to the ObjectServer.

If the SendForRCA field from the event map is set to 1, the event is sent to AMOS.

- 6. The gateway finds the location of the polling device in the topology model. For example, the gateway may find the IP address of the poller. The gateway applies the PollerEntity topology filter from the event map found in step 2 to the incoming event. If the polling device cannot be found, the event cannot be used for RCA. The enriched event is sent to the ObjectServer.
- 7. If the event is to be sent for RCA, an OQL insert statement is generated using the fields defined in the config.nco2ncp database table. This insert statement is sent to AMOS.
- 8. The gateway listens for updates from AMOS to obtain the result of the RCA calculation when it is completed. The AMOS event is tested against the EventFilter column of the config.ncp2nco table. If the event does not pass this filter it is discarded.
- 9. At this point the event can be further enriched with data, this time using the outgoing EntityName. This is important for trap and syslog events as the incoming EntityName for these events is often the main node (chassis) entity. AMOS, however, is able to search through the topology and set the outgoing EntityName to the interface entity within this main node.
- 10. If the AMOS event passes, the gateway generates an ObjectServer update based on the field mapping in the config.ncp2nco database table and sends the update back to the ObjectServer.

#### Synchronizing the ObjectServer and the AMOS Database

The mojo.events database in AMOS should always contain a subset of the ObjectServer database. The AMOS database is always considered the slave database to the ObjectServer. To ensure consistency between the two databases, the gateway periodically checks the data is synchronized. You can change the frequency of this check by changing the SyncCheckPeriod value in the config.defaults gateway database. A value of 0 disables the synchronization checking.

When the gateway checks the synchronization of the databases, it checks that all the events in AMOS are also in the ObjectServer. If events are present in AMOS but not the ObjectServer, warning messages are generated in the Event Gateway log file.

The databases are also re-synchronized if no events are present in AMOS. This ensures that the databases automatically re-synchronize if AMOS is restarted.

#### Forcing the Gateway to Synchronize

To force the gateway to synchronize at any time, enter the following SIGHUP command:

kill -HUP PID

Where *PID* with the process ID of the gateway.

In addition to synchronizing, the gateway checks the timestamp on its configuration file. If the configuration file has been modified, the gateway reads this file again in order to adapt to any configuration changes.

#### Updating the Topology Cache

The gateway listens for updates to the Netcool/Precision IP MODEL database on the Rendezvous MODEL update subject. This ensures that the copy of the topology database in the gateway remains synchronized with the Netcool/Precision IP topology database.

# 6.3 Starting the Event Gateway

Micromuse recommends that the Event Gateway is started using the domain process controller CTRL. The use of CTRL to automatically manage processes is described in the *Netcool/Precision IP Discovery Configuration Guide*.

On Microsoft Windows, Netcool/Precision IP components can be run as processes or as Windows services. Components run as processes are started from a command prompt in the same way as on UNIX platforms. For more information on running components as Windows services, see the *Netcool/Precision IP Discovery Configuration Guide*.

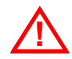

**Warning:** If you are using Netcool/Precision IP with failover, you must start the Event Gateway using CTRL. The CTRL process checks the status of the Event Gateway component and uses this information to generate the Health Check events used by the failover process. For more information on failover, see the *Netcool/Precision IP Installation and Deployment Guide* 

# Manually Starting the Event Gateway

To manually start the Event Gateway, run the ncp\_ncogate command.

The command line options for ncp\_ncogate are:

ncp\_ncogate -domain DOMAIN\_NAME [-debug DEBUG] [-latency LATENCY] [-cachesize SIZE\_IN\_MB] [-cachepercent PERCENTAGE\_OF\_CACHE\_IN\_MEMORY] [-server OBJECTSERVER] [-backup] [-help] [-version]

The command line options are described in Table 66.

| Option                  | Description                                                                                                    |
|-------------------------|----------------------------------------------------------------------------------------------------|
| -domain DOMAIN_NAME     | The name of the domain under which to run $\mathtt{ncp\_ncogate}$ .                                                                                                    |
| -debug <i>DEBUG</i>     | The level of debugging output (1 - 4), where 4 represents the most detailed output.                                                                                                    |
| -latency <i>LATENCY</i> | The maximum time in milliseconds (ms) that ncp_ncogate<br>waits to connect to another Precision Server process. This option<br>is useful for large and busy networks where the default settings<br>can cause processes to assume that there is a problem when in<br>fact the communication delay is a result of network traffic.<br>The default value is 10000. If you specify a lower value on the<br>command line, it is increased to 10000. |
| -cachesize SIZE_IN_MB   | Specifies the size of the cache in megabytes (MB).                                                                                                    |

Table 66: ncp\_ncogate Command Line Options (1 of 2)

Table 66: ncp\_ncogate Command Line Options (2 of 2)

| Option                                         | Description                                                                                                    |
|------------------------------------------------|----------------------------------------------------------------------------------------------------|
| -cachepercent<br>PERCENTAGE_OF_CACHE_IN_MEMORY | Enables you to specify the ratio of the cache that is resident in memory to the cache that is resident on the hard disk.                                                      |
|                                                | The ratio that you specify depends on the amount of memory that exists on the host machine and the number of processes it is running. The default value is 100% memory cache. |
|                                                | Increasing the size of the disk cache reduces the memory consumption of the gateway, however, it can cause the gateway to run more slowly.                                    |
| -server OBJECTSERVER                           | The name of the ObjectServer to connect to. This defaults to NCOMS if no server is specified.                                                                                 |
| -backup                                        | Configures the Event Gateway to operate in backup mode. For information on failover, see the <i>Netcool/Precision IP Installation and Deployment Guide</i> .                  |
| -help                                          | Prints out the command line options for ncp_ncogate then exits.                                                                                                    |
| -version                                       | Prints the version number of ncp_ncogate then exits.                                                                                                    |

# 6.4 The Gateway Databases

The default configuration of the gateway is suitable for the majority of systems. If you are an advanced Netcool/Precision IP user, you can make adjustments to the configuration settings by modifying the values inserted into the gateway configuration configuration settings that define the operation of the gateway. For example, you can modify the mappings that are used between Netcool/Precision IP and Netcool/OMNIbus and the filters that determine which events are processed.

The gateway databases are:

- topoCache
- config

The following sections describe the database configuration process and the gateway databases.

# Logging into the Gateway Databases Using the OQL Service Provider

To query the gateway databases, you must log into the databases using the OQL service provider and the service name NcoGate. The following example command logs in to the NcoGate service for the gateway running in the domain Precision, and using the username admin.

```
ncp_oql -domain Precision -service NcoGate -username admin
```

Enter the admin user password at the prompt.

# Applying Configuration Changes to the Gateway

Any configuration change made to the gateway can be applied while it is running by issuing a SIGHUP command to the gateway.

Enter the following command:

kill -HUP PID

Where  ${\it PID}$  with the process ID of the gateway.

The gateway checks the timestamp on its configuration file. If the configuration file has been modified, the gateway reads this file again in order to adapt to any configuration changes.

# The topoCache Database Schema

The topoCache database holds a copy of the MODEL topology database. This copy of the topology database is used to enrich event records with topology information.

The summary information for the topoCache database schema is shown in Table 67.

Table 67: topoCache Database Summary

| Database name                       | topoCache                              |
|-------------------------------------|----------------------------------------|
| Defined in                          | NCHOME/etc/precision/NcoGateSchema.cfg |
| Fully qualified database table name | topoChache.entityByName                |

**Note**: NCHOME is the environment variable that contains the path to the Netcool Suite home directory. For information on how this environment variable varies with platform, see *Operating System Considerations* on page 9.

#### The entityByName Table

The topoCache.entityByName table, described in Table 68, holds information about all the discovered network entities.

| Column Name | Constraints | Data Type    | Description                                                                 |
|-------------|-------------|--------------|-----------------------------------------------------------------------------|
| ObjectId    | PRIMARY KEY | Long integer | The unique Object ID of the network entity,                                 |
|             | NOT NULL    |              | NmosObjInst field in the ObjectServer.                                      |
|             | UNIQUE      |              |                                                                             |
| EntityName  | PRIMARY KEY | Text         | Unique descriptive name of a network entity.                                |
|             | NOT NULL    |              |                                                                             |
|             | UNIQUE      |              |                                                                             |
| Address     |             | List of text | List of OSI model layer 1 -7 addresses for the entity.                      |
| Description |             | Text         | Value of sysDescr MIB variable or other suitable description of the entity. |

Table 68: topoCache.entityByName Table Description (1 of 3)

| Column Name       | Constraints                                 | Data Type    | Description                                                                                                    |  |
|-------------------|---------------------------------------------|--------------|----------------------------------------------------------------------------------------------------|--|
| EntityType        | Externally defined<br>entityTypes data type | Integer      | <ul> <li>Element type of the entity. Possible values are:</li> <li>0 - Unknown.</li> <li>1 - Chassis.</li> <li>2 - Interface.</li> <li>3 - Logical interface.</li> <li>4 - Vlan object.</li> <li>5 - Card.</li> <li>6 - PSU.</li> <li>7 - Subnet.</li> <li>8 - Module.</li> </ul> |  |
| ClassName         |                                             | Text         | Class name of network entity (if applicable).                                                                                                    |  |
| EntityOID         |                                             | Text         | Value of $sysOID$ MIB variable of the entity.                                                                                                    |  |
| Status            | Externally defined status data type         | Integer      | Flag showing status of the network entity.                                                                                                    |  |
| Security          |                                             | Text         | Password to access network entity (if applicable).                                                                                                    |  |
| RelatedTo         |                                             | List of text | List of entities that are connected to the network entity.                                                                                                    |  |
| Contains          |                                             | List of text | List of elements or other containers contained<br>in the current network entity.                                                                                                    |  |
| UpwardConnections |                                             | List of text | List of containers that contain this entity.                                                                                                    |  |
| IsActive          | Externally defined boolean data type        | Integer      | Flag indicating whether an Active Object Class is needed.                                                                                                    |  |
| CreateTime        |                                             | Time         | Creation time of network entity record in table.                                                                                                    |  |
| ChangeTime        |                                             | Time         | Time of last modification to the network entity record.                                                                                                    |  |
| ActionType        | Externally defined actions data type        | Integer      | The type of action associated with the record.                                                                                                    |  |

#### Table 68: topoCache.entityByName Table Description (2 of 3)

| Column Name | Constraints                         | Data Type | Description                                                                                                    |
|-------------|-------------------------------------|-----------|----------------------------------------------------------------------------------------------------|
| ExtraInfo   | Externally defined vblist data type | Object    | A list of extra information.                                                                                                    |
| LingerTime  | NOT NULL<br>Default=3               | Integer   | The linger time is used during rediscovery so<br>that the new topology can be merged with the<br>existing topology.<br>The value of LingerTime is decremented if<br>the entity is not present in the new topology.<br>The entity is only removed from the topology<br>when the value of LingerTime reaches 0. |
|             |                                     |           |                                                                                                    |

Table 68: topoCache.entityByName Table Description (3 of 3)

# The config Database Schema

The config database is used to configure the way in which events are mapped between Netcool/OMNIbus and Netcool/Precision IP. The config database can also be used to define filters that restrict the events that are passed between Netcool/OMNIbus and Netcool/Precision IP.

The summary information for the config database schema is shown in Table 69.

Table 69: config Database Summary

| Database name                        | config                                 |  |
|--------------------------------------|----------------------------------------|--|
| Defined in                           | NCHOME/etc/precision/NcoGateSchema.cfg |  |
| Fully qualified database table names | config.defaults                        |  |
|                                      | config.eventMaps                       |  |
|                                      | config.nco2ncp                         |  |
|                                      | config.ncp2nco                         |  |
|                                      | config.failover                        |  |
|                                      | config.precedence                      |  |

These tables are described in the following sections.

#### The defaults Table

The config.defaults table, described in Table 70, contains general configuration data for the gateway.

| Table 70: config.defaults Ta | ble Description |
|------------------------------|-----------------|
|------------------------------|-----------------|

| Column Name     | Constraints | Data Type    | Description                                                                                                    |
|-----------------|-------------|--------------|----------------------------------------------------------------------------------------------------|
| SyncCheckPeriod | NOT NULL    | Long integer | Specifies (in seconds) how frequently the gateway should check the synchronization of AMOS and the ObjectServer.                                                                                                    |
| IDUCFlushTime   | NOT NULL    | Integer      | The interval (in seconds) between IDUC (Insert<br>Delete Update Control) flushes from the<br>ObjectServer. The default is 1 second.                                                                                      |
| NcoAuthUserName | NOT NULL    | Text         | The username to use to access the<br>ObjectServer when it is running in secure<br>mode.                                                                                                    |
| NcoAuthPassword | NOT NULL    | Text         | The password to use to access the<br>ObjectServer when it is running in secure<br>mode.<br>If necessary, you can encrypt this password<br>using nco_crypt and enter the encrypted<br>password in the configuration file. |
| NcpServerEntity | NOT NULL    | Text         | The IP address of the polling station. Use this field if the polling station is not in the topology or if it is necessary to pretend that the polling station is different from where it actually is.                    |

#### The eventMaps Table

The config.eventMaps table, described in Table 71, holds information specific to each kind of Netcool/OMNIbus event that the gateway can process. The entries in this table indicate how an event from Netcool/OMNIbus with the specified Event ID should be handled by Netcool/Precision IP.

| Table 71: config.eventMaps | Table Description | (1 of 2) |
|----------------------------|-------------------|----------|
|----------------------------|-------------------|----------|

| Column Name  | Constraints             | Data Type | Description                                                                                                   |
|--------------|-------------------------|-----------|----------------------------------------------------------------------------------------------------|
| EventMapName | PRIMARY KEY<br>NOT NULL | Text      | The name of the event map. This value is referenced by the config.precedence table, as described on page 152. |
| ncpRuleName  |                         | Text      | The AOC headrule to be applied to this event in AMOS when performing RCA.                                     |

| Column Name    | Constraints           | Data Type | Description                                                                                                    |
|----------------|-----------------------|-----------|----------------------------------------------------------------------------------------------------|
| ncpMainNode    | NOT NULL<br>Default=0 | Integer   | <ul> <li>Indicates whether the events should be mapped to the polled entity (in the case of a ping fail) or the main node (which is usual in the case of traps). Possible values are:</li> <li>0 - Map the event to the polled entity</li> <li>1 - Map the event to the main node</li> </ul>           |
| SendForRCA     | NOT NULL<br>Default=1 | Integer   | <ul> <li>Indicates whether the event should be sent to AMOS to perform Root Cause Analysis (RCA). Possible values are:</li> <li>0 - Do not send to AMOS. The event is enriched with topology data (if possible) and returned to the ObjectServer.</li> <li>1 - Send to AMOS to perform RCA.</li> </ul> |
| PolledEntity   | NOT NULL              | Text      | A filter to be applied to the topology database to find the entity against which the event should be raised.                                                                                                    |
| PollerEntity   | NOT NULL              | Text      | A filter to be applied to determine the polling location for<br>this event. This field may be empty if SendForRCA is set<br>to 0.                                                                                                    |
| ExtraInfoField |                       | vblist    | This field allows you to append data, that is specific to the event map, to the end of the ExtraInfo section of the config.nco2ncp entry.<br>This is an optional field.                                                                                                    |

#### Table 71: config.eventMaps Table Description (2 of 2)

#### The nco2ncp Table

The config.nco2ncp table, described in Table 72, is used to filter events being passed from Netcool/OMNIbus to Netcool/Precision IP.

| Column Name   | Constraints                         | Data Type | Description                                                                                                    |
|---------------|-------------------------------------|-----------|----------------------------------------------------------------------------------------------------|
| EventFilter   | NOT NULL                            | Text      | A filter that indicates which events should be<br>processed by the gateway. Only events that match<br>this filter are processed. |
| EventFieldMap | Externally defined vblist data type | Object    | A mapping used to generate an OQL string using<br>the fields in the incoming event and the topology<br>record.                   |

The following example insert configures the filter and mappings for events passing from Netcool/OMNIbus to Netcool/Precision IP.

```
insert into config.nco2ncp
(
       EventFilter,
       EventFieldMap
)
values
(
        "LocalNodeAlias <> ''",
        {
              EntityName = "eval(text, '&&EntityName')",
ClassName = "eval(text, '&ClassName')",
               Description = "eval(text, '&Summary')",
              EventName = "eval(text, '&EventId')",
RuleName = "eval(text, '&EventId')",
RuleSet = "TopologicalAlertCorrelation",
EventType = "eval(int, '$EVENT')",
Severity = "eval(text, '&Severity')",
               AgentAddress = "eval(text, '$AgentAddress')",
              CauseType = "eval(int, '$CAUSEUNKNOWN')",
NcoSerial = "eval(int, '&Serial')",
Occurred = "eval(int, '&Tally')",
               ExtraInfo
                                    =
               {
                      Precedence = "eval(int, '$Precedence')",
                      NmosObjInst = "eval(long, '$MainNodeObjectId')",
                      NmosSerial = 0
               }
       }
);
```

In the example above, the ampersand (&) is used to navigate through the scope of the records being evaluated:

- A single ampersand accesses the Netcool/OMNIbus event record.
- A double ampersand accesses the Netcool/Precision IP topology record.

For more information about the eval statement, and the use of ampersands and scope in Netcool/Precision IP, see the *Netcool/Precision IP Discovery Configuration Guide*.

The example insert configures the gateway to:

- Only pass Netcool/OMNIbus events to Netcool/Precision IP where the LocalNodeAlias column of the ObjectServer record has been populated. This field provides a basis for looking up the event in the discovered topology.
- Perform the following mapping between the ObjectServer record, the topology database and the AMOS mojo.events database table:
  - Evaluate the value of the EntityName column in topology database and insert it into, or update, the EntityName column of the mojo.events database table.
  - Evaluate the value of the ClassName column in the topology database and insert it into, or update, the ClassName column of the mojo.events database table.
  - Evaluate the value of the Summary column in the ObjectServer record and insert it into, or update, the Description column of the mojo.events database table.
  - Insert the appropriate EventName using the ObjectServer's EventId into the EventName column of the mojo.events database table, or update the existing value.
  - Insert the appropriate RuleName (determined by the entries in the config.eventMaps table) into the RuleName column of the mojo.events database table, or update the existing value.
  - Set the RuleSet to TopologicalAlertCorrelation.
  - Insert the type of event into the EventType column of the mojo.events database table, or update the existing value.
  - Evaluate the value of the Severity column in the ObjectServer record and insert it into, or update, the Severity column of the mojo.events database table.
  - Insert the polling agent address into the AgentAddress column of the mojo.events database table, or update the existing value.
  - Set the CauseType of the event to UNKNOWN.
  - Evaluate the value of the Serial column in the ObjectServer record and insert it into, or update, the NcoSerial column of the mojo.events database table.
  - Evaluate the value of the Tally column in the ObjectServer record and insert it into, or update, the Occurred column of the mojo.events database table.

The gateway determines whether to insert a new record or update an existing one according to whether the ObjectServer sends the event as an insert using IDUC or as an update.

### The ncp2nco Table

The config.ncp2nco table, described in Table 73, is used to filter and map events being passed from Netcool/Precision IP to Netcool/OMNIbus.

| Column Name   | Constraints                         | Data Type | Description                                                                                                    |
|---------------|-------------------------------------|-----------|----------------------------------------------------------------------------------------------------|
| EventFilter   | NOT NULL                            | Text      | A filter that indicates which events should be processed by<br>the gateway. Only events that match this filter are<br>processed.       |
| EventFieldMap | Externally defined vblist data type | Object    | An object containing the mapping used to generate an OQL update string using the fields in the incoming event and the topology record. |

The following example insert configures the filter and mappings for events passing from Netcool/Precision IP to Netcool/OMNIbus.

```
insert into config.ncp2nco
(
    EventFilter.
    EventFieldMap
)
values
(
     "ActionType <> 2",
     {
         Severity = "eval(int, '&Severity')",
         NmosObjInst = "eval(int, '&ExtraInfo->NmosObjInst')",
         NmosSerial = "eval(text, '&ExtraInfo->NmosSerial')",
         NmosCauseType = "eval(int, '&CauseType')"
         //IfDescr = "eval(text, '&&ExtraInfo->m IfDescr')"
     }
);
```

The foregoing example insert configures the gateway to:

- Only pass Netcool/Precision IP events to Netcool/OMNIbus where the ActionType column of the database record in the AMOS mojo.events table is not set to 2. This ensures only new events and updates are sent. Deletions are not sent.
- Perform the following mapping between the AMOS database and the ObjectServer record:
  - Evaluate the value of the mojo.events.Severity column and use it to update the ObjectServer Severity column.
  - Evaluate the value of the NmosObjInst field in mojo.events.ExtraInfo column and use it to update the ObjectServer NmosObjInst column.

- Evaluate the value of the NmosSerial field in mojo.events.ExtraInfo column and use it to update the ObjectServer NmosSerial column.
- Evaluate the value of the mojo.events.CauseType column and use it to update the ObjectServer NmosCauseType column.
- The line which has been commented in this sample fragment of code shows an example of outgoing topology enrichment and assumes that there is an ObjectServer field in alerts.status named IfDescr.

The mojo.events.NcoSerial column from the Netcool/Precision IP event is used to determine which ObjectServer event is updated.

The ObjectServer update generated by the configuration described here is in the following format (the items in angle brackets are replaced with the value evaluated from the specified column in the Netcool/Precision IP event).

```
update alerts.status
    set Severity = <Severity>,
        NmosObjInst = <ExtraInfo->NmosObjInst>,
        NmosSerial = <ExtraInfo->NmosSerial>,
        NmosCauseType = <CauseType>,
        Where Serial = <NcoSerial>;
```

#### The failover Table

The config.failover table contains the failover configuration and current failover state of the Event Gateway component. The columns are described in Table 74.

| Column Name   | Constraints | Data Type | Description                                                                                                    |
|---------------|-------------|-----------|----------------------------------------------------------------------------------------------------|
| BackupGateway | NOT NULL    | Boolean   | <ul> <li>This value is true if the Event Gateway is started using the -backup command line option. Possible values are:</li> <li>0 - Not configured as the backup system</li> <li>1 - Configured as the backup system</li> </ul> |
| Failedover    | NOT NULL    | Boolean   | <ul> <li>The failover state. Possible values are:</li> <li>0 - Not in a failover state</li> <li>1 - In a failover state</li> </ul>                                                                                               |

#### The precedence Table

The config.precedence table contains the information necessary to determine which event has precedence when multiple events occur on the same interface. The columns are described in Table 75.

| Column Name  | Constraints             | Data Type | Description                                                                                                    |
|--------------|-------------------------|-----------|----------------------------------------------------------------------------------------------------|
| Precedence   | NOT NULL                | Integer   | <ul> <li>A number used by AMOS when there are multiple events on<br/>the same entity within the network topology. The number is<br/>used to determine which of the events has precedence and<br/>therefore suppresses the other event on that interface. For<br/>example, a link down event has a higher Precedence value<br/>than a ping fail event and therefore the link down will<br/>suppress the ping fail event on that interface.</li> <li>The following Precedence values have special meanings: <ul> <li>0 - An event with this Precedence value cannot<br/>become a root cause event. If an event's Precedence<br/>value is set to 0, then this event can only become a<br/>symptom event or can be marked as cause unknown.</li> <li>10000 and greater - An event with a Precedence value<br/>greater than or equal to 10000 cannot become a<br/>symptom event or can ply become a</li> </ul> </li> </ul> |
|              |                         |           | be marked as cause unknown.                                                                                                    |
| EventMapName | NOT NULL                | Text      | The name of the event map from the config.eventMaps<br>table that is used to process the event with a matching<br>EventId. For more information on the<br>config.eventMaps table, see <i>The eventMaps Table</i> on<br>page 146.                                                                                                    |
| NcoEventId   | PRIMARY KEY<br>NOT NULL | Text      | Provides the mapping from the EventId in the alerts.status table of the Netcool/OMNIbus ObjectServer to the values of Precedence and EventMapName defined in this table.                                                                                                    |

Table 75: config.precedence Table Description

# 6.5 Sending Events to AMOS

The gateway sends events to AMOS by inserting events into the mojo.events database in AMOS. The following section provides an example of an insert to mojo.events.

# Example Insert

The following example shows an insert to mojo.events.

```
insert into mojo.events
(
                EntityName,
                ClassName,
                Description,
                EventName,
                RuleSet,
                RuleName,
                EventType,
                Severity,
                AgentAddress,
                CauseType,
                NcoSerial,
                Occurred,
                ExtraInfo
     )
values
(
                <&&EntityName>,
                <&&ClassName>,
                <&Summary>,
                <$EventId>,
                <$RuleName>,
                "TopologicalAlertCorrelation",
                <$EVENT>,
                <&Severity>,
                <$AgentAddress>,
                <$CAUSEUNKNOWN>,
                <&Serial>,
                <&Tally>,
                {
                     Precedence = <$Precedence>,
                     NmosObjInst = <$MainNodeObjectId>,
                     NmosSend = 0
                }
);
```

This example above uses the following rules:

- The items in angle brackets preceded by & are replaced with the value calculated based on the specified column in the ObjectServer event.
- The items in angle brackets preceded by && are replaced with the value calculated based on the specified column in the topology database.
- The items in angle brackets preceded by \$ are determined from the configuration of the config.eventMaps table, with the exception of \$EVENT and \$CAUSEUNKNOWN, which represent enumerated constants.

# Chapter 7: Root Cause Analysis

This chapter describes AMOS, the root cause analysis component of Netcool/Precision IP. It also describes the AMOS databases and the event correlation rules in the AOC extensions.

This chapter contains the following sections:

- Introduction to Root Cause Analysis on page 156
- Starting AMOS on page 166
- AMOS Databases on page 168
- *The Event Correlation Rules* on page 173
- *TopologicalAlertCorrelation Ruleset* on page 196

# 7.1 Introduction to Root Cause Analysis

Root cause analysis is the process of determining the root cause of one or more alerts. A failure situation on the network usually generates multiple alerts. This is because a failure condition on one device may render other devices inaccessible. Polling agents are unable to access the device which has the failure condition. In addition, polling agents are also unable to access other devices rendered inaccessible by the error on the original device. Events are generated indicating that all of these devices are inaccessible. These events are sent by the MONITOR probe to the Netcool/OMNIbus ObjectServer.

In addition to the events sent by the MONITOR probe to the Netcool/OMNIbus ObjectServer, Netcool/Precision IP can perform root cause analysis on any event received from the ObjectServer. This includes events which arrive at the ObjectServer from Netcool/OMNIbus probes.

Netcool/Precision IP performs root cause analysis by correlating event information with topology information. This enables Netcool/Precision IP to determine which devices are temporarily inaccessible due to other network failures. Alerts on devices which are temporarily inaccessible are suppressed, that is, shown as symptoms of the original, root cause alert. When the root cause alert is resolved, these events remain in the ObjectServer and depending on whether they are real problems they may be cleared at a later stage, or they may, in turn, become root causes of other events.

The Netcool/Precision IP component which performs root cause analysis is called AMOS.

# Architecture of Root Cause Analysis

Figure 16 shows how the AMOS component applies topology-based RCA to events held in the ObjectServer.

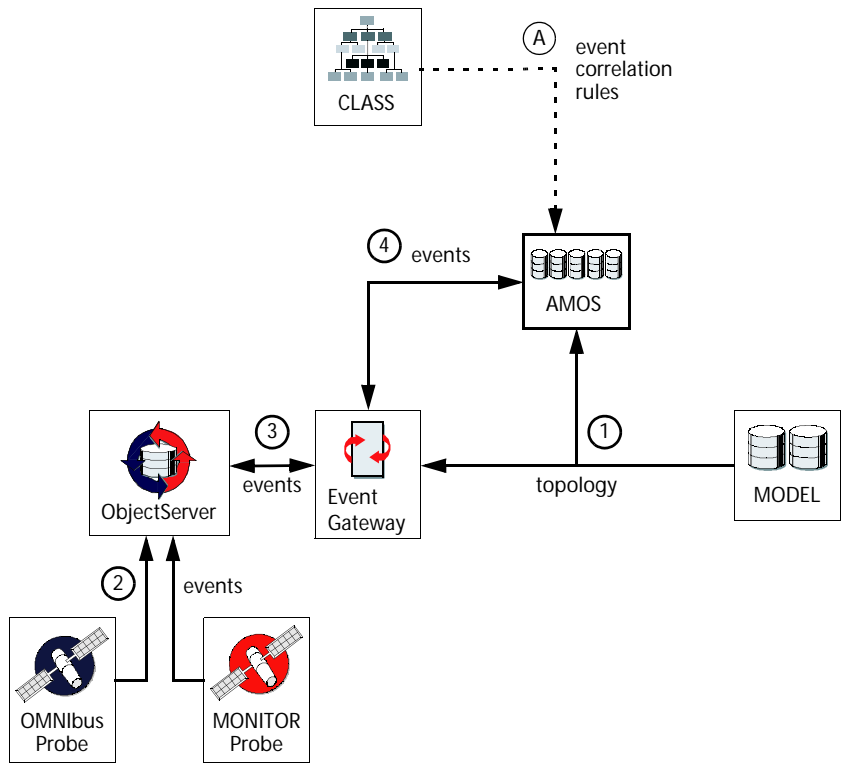

Figure 16: Root Cause Analysis Architecture

On startup, AMOS downloads event correlation rules from CLASS, the AOC management system. This is shown as item A in Figure 16. AMOS performs root cause analysis by correlating event information with topology information, using event correlation rules specified in the Active Object Classes (AOCs).

The other steps enumerated in Figure 16 are described below:

1. MODEL sends topology information to AMOS. This occurs on startup of AMOS but also occurs if the topology in MODEL is updated due to a new discovery on the network. AMOS stores this data in its topoCache.entityByName database table. This database table is described in *topoCache.entityByName Entity Database Table* on page 170.

MODEL also sends topology information to the Event Gateway so that the Event Gateway can enrich events from the Object Server with topology information.

- 2. The ObjectServer receives events from Netcool/OMNIbus probes and from the MONITOR probe.
- 3. The ObjectServer performs event correlation and deduplication on all the events it stores. The ObjectServer sends a subset of its events to the Event Gateway. These events can be enriched with topology information and sent back to the ObjectServer.
- 4. The Event Gateway sends events to AMOS. AMOS performs RCA on these events and sends them back to the Event Gateway, which in turn sends them back to the ObjectServer. The ObjectServer is the master event repository.

Prior to performing RCA on these events, AMOS stores the events in its mojo.events database table. This database table is described in *mojo.events Events Database Table* on page 168.

# Mechanism of Root Cause Analysis

AMOS performs root cause analysis by correlating event information with topology information.

- The event information is held in the AMOS mojo.events database table.
- The topology information is held in the AMOS topoCache.entityByName database table.

AMOS uses event correlation rules to perform root cause analysis. Using these rules, AMOS is able to analyze an event on one device and calculate the impact on each connected device in the network topology.

AMOS performs root cause analysis based on a number of considerations. These include the following:

- Containment associated with the network devices in the topology.
- Connectivity between network devices in the topology.
- Network infrastructure faults, such as cable breaks.

The section which follows provides practical examples of how AMOS performs root cause analysis. Detailed information on the structure of the event correlation rules can be found in *The Event Correlation Rules* on page 173.

### Examples of Root Cause Analysis

The examples in this section show how AMOS performs RCA based on these considerations for different types of network device and interface.

The terms *downstream* and *upstream* are used in many of the examples in this section. These terms consider the perspective of the polling station.

- The term *downstream* refers to a location on the network topologically more distant from the polling station but on the same physical path as a second location. For example, in Figure 17, device B is downstream of device A.
- The term *upstream* refers to a location on the network topologically closer to the polling station but on the same physical path as a second location. For example, in Figure 17, device A is upstream of device B.

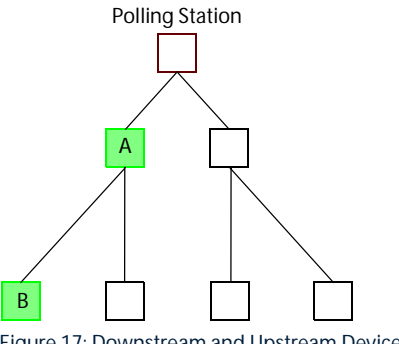

Figure 17: Downstream and Upstream Devices

In complex networks the distance of devices from the polling station changes as devices are deactivated. This in turn has an impact on which devices are upstream or downstream.

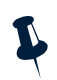

**Note:** The examples of RCA shown in this chapter are for illustrative purposes only. RCA in large networks is extremely complex and the examples shown here are only meant to show the principles which RCA uses.

#### Chassis Devices and Loopback Interfaces

Failures on chassis devices (main node devices) are given priority. AMOS assumes that if a chassis has failed, then, in many cases, the root cause for other failures originates in the chassis. Chassis failures suppress failures on contained interfaces, connected interfaces and on downstream chassis devices.

The loopback interface has a special function within a chassis device, whether router or switch. A loopback interface always has an IP address, which corresponds to the IP address of the device. This means that the loopback interface represents the whole chassis and can be polled individually. It also means that failures on the loopback interface suppress failures on connected and contained entities in exactly the same way as failures on chassis devices.

The examples below provide examples of each of these connections and show which failures are flagged as root cause and which are suppressed:

- A failure on a chassis device suppresses failures on interfaces contained within that chassis, as shown in *Example Contained Interfaces* on page 160.
- A failure on a chassis device suppresses failures on directly connected interfaces, whether upstream or downstream of the chassis device, as shown in *Example Connected Interfaces* on page 161.
- A chassis device contains one or more entities. A failure on the chassis device suppresses failures on entities directly connected to any of the entities contained within that chassis device, as shown in *Example Entities Connected To A Contained Entity* on page 161.
- A failure on a chassis device suppresses failures on all downstream chassis devices, as shown in *Example Downstream Chassis Devices* on page 163.

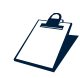

#### Example Contained Interfaces

A chassis failure suppresses all failures on interfaces contained within that chassis. In Figure 18, failure on chassis device A suppresses failures on interfaces b, c and d which are all contained within chassis device A.

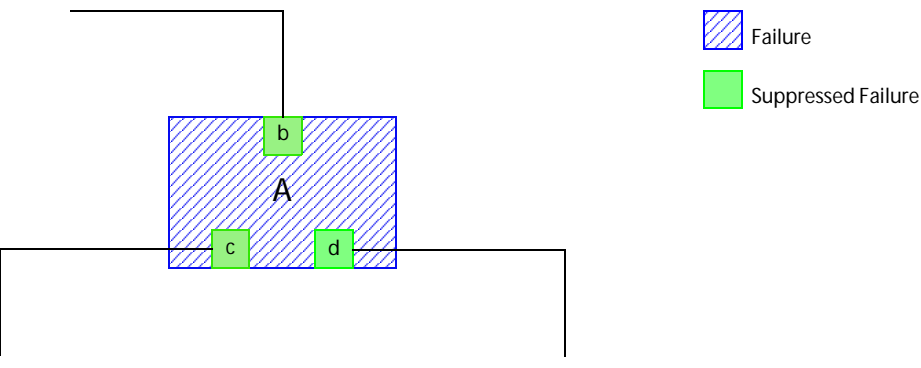

Figure 18: Chassis Failure Suppresses Failures On Contained Interfaces

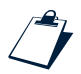

#### Example Connected Interfaces

A chassis failure suppresses all failures on interfaces connected to that chassis device. Failures are suppressed on both upstream and downstream interfaces. In Figure 19, device A suppresses failures on upstream interface b and on downstream interfaces c and d.

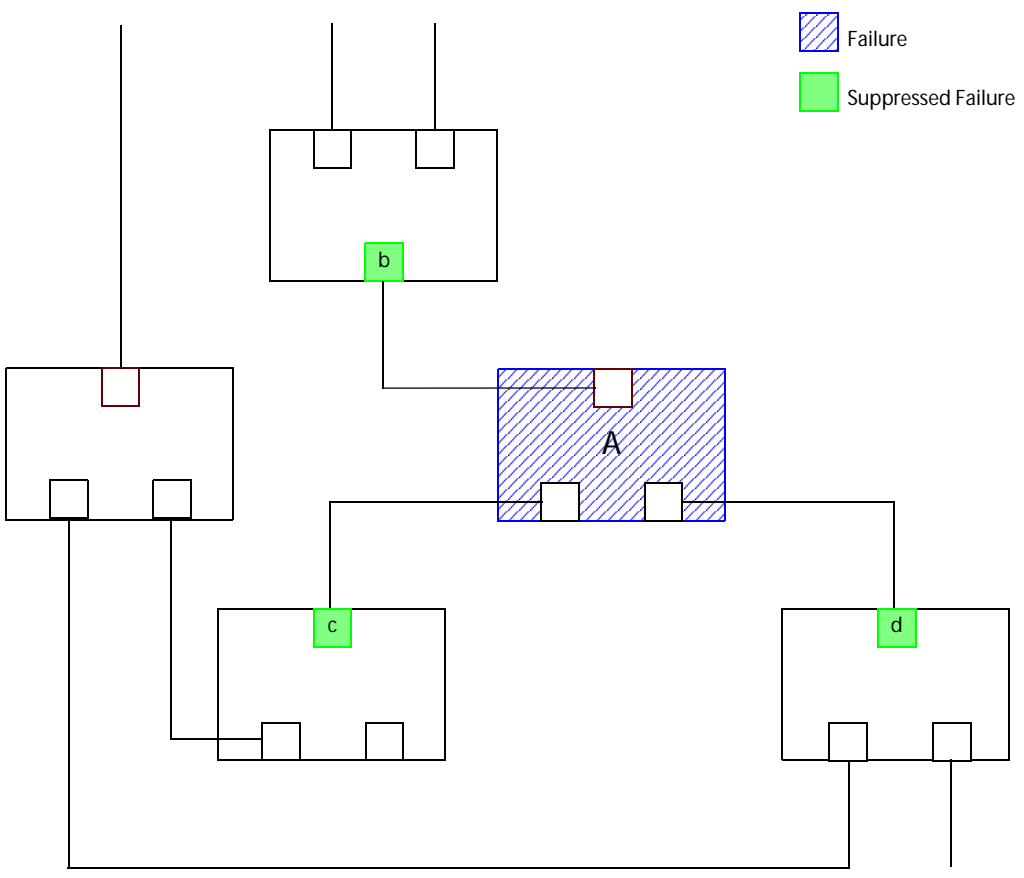

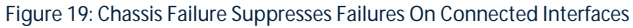

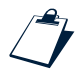

#### Example Entities Connected To A Contained Entity

A chassis device may contain one or more entities. Examples of entities which can be contained within a chassis device are VLANs, cards and virtual routers. A contained entity may have one or more interfaces. For more information on containment within the Netcool/Precision IP network model, see the *Netcool/Precision IP Discovery Configuration Guide*.

A failure on the chassis device suppresses failures on entities directly connected to any of the entities contained within that chassis device. In Figure 20, entity B is contained within chassis device A. A failure on chassis device A suppresses a failure on interface d on device D and interface e on device E. Both interfaces d and e are directly connected to entity B.

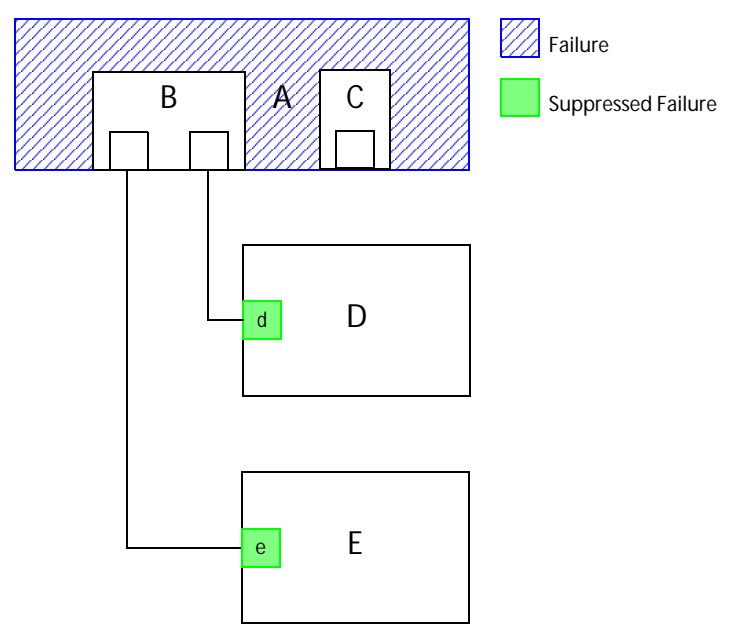

Figure 20: Chassis Failure Suppresses Failures Devices Connected to Contained Entities

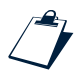

#### Example Downstream Chassis Devices

A failure on a chassis device suppresses failures on all chassis devices downstream of the chassis where the failure occurred. In Figure 21, failure on chassis device A suppresses failures on chassis devices B, C and D which are all downstream of chassis device A.

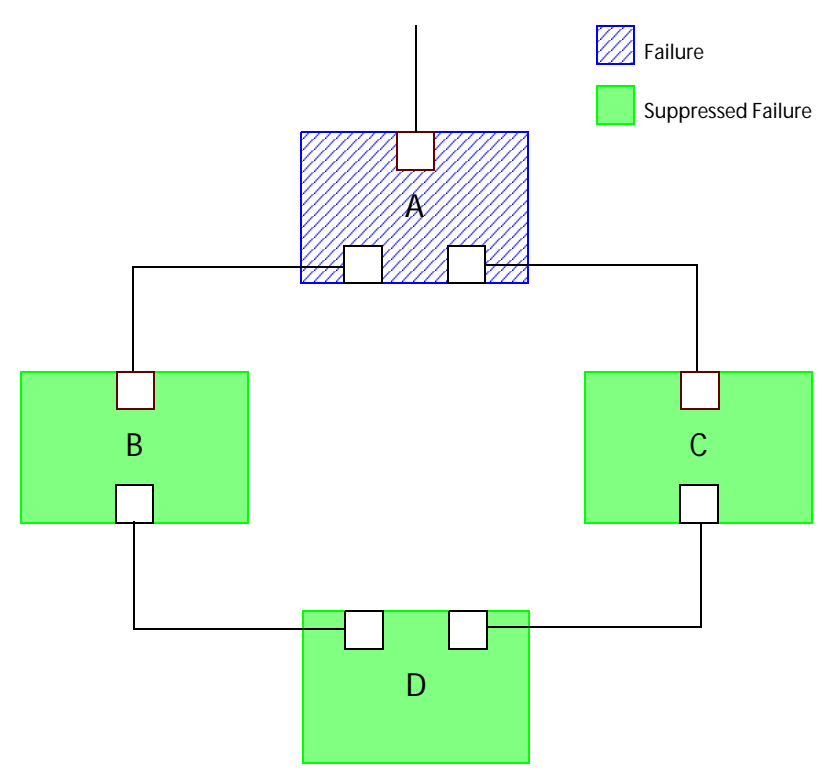

Figure 21: Chassis Failure Suppresses Failures On Downstream Entities

#### Interfaces

Standard physical interface failures are not capable of suppressing interface failures on downstream entities.

A standard interface failure can only suppress a second physical interface failure if the two interfaces are directly connected. The interface whose suppression rule fires first, suppresses the other interface. Suppression of one interface failure by a second interface failure can only occur if these interface failures are not already being suppressed by a chassis failure or a loopback interface failure.

A physical interface can contain multiple logical interfaces. A failure on a physical interface can suppress failures on its related logical interfaces. The physical interface can suppress its related logical interface even if there is connectivity between that logical interface and an external neighbor. A suppressed physical interface can pass on the details of its suppressor entity to the events on its associated logical interfaces.

- *Example Directly Connected Interface* on page 164 illustrates how an interface failure can suppress a more recent failure on a directly connected interface.
- *Example Related Logical Interface* on page 164 illustrates how a physical interface failure can suppress a failure on related logical interfaces.

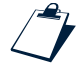

#### Example Directly Connected Interface

A standard physical interface failure suppresses a second physical interface failure if the two interfaces are directly connected. The suppressing interface failure must be older than the failure to be suppressed. Suppression of one interface failure by a second interface failure can only occur if these interface failures are not already being suppressed by a chassis failure or a loopback interface failure. In Figure 22, failure on interface a suppresses the more recent failure on directly connected interface b.

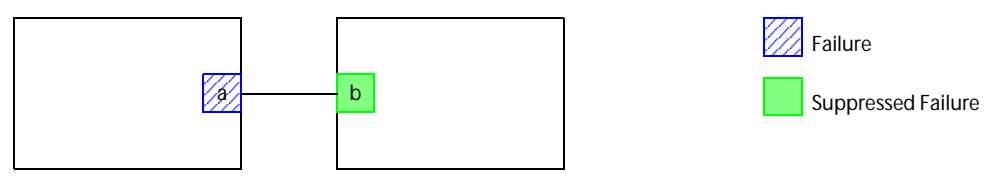

Figure 22: Interface Failure Suppresses More Recent Failure On Directly Connected Neighbor Interface

#### Example Related Logical Interface

A failure on a physical interface suppresses failures on its related logical interfaces. In Figure 23, failure on physical interface a suppresses failures on contained logical interfaces b and c.

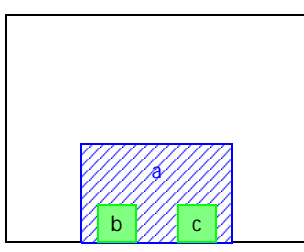

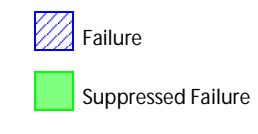

Figure 23: Physical Interface Failure Suppresses Failures on Contained Logical Interfaces

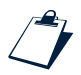

#### Example Downstream Suppression For Interfaces at The Edge of a Network

A failure on a logical or physical interface that is the sole connection between other entities and the network will suppress failures in the downstream entities. In Figure 24, failure on interface d in device A suppresses failures on devices B, C and D and their interfaces.

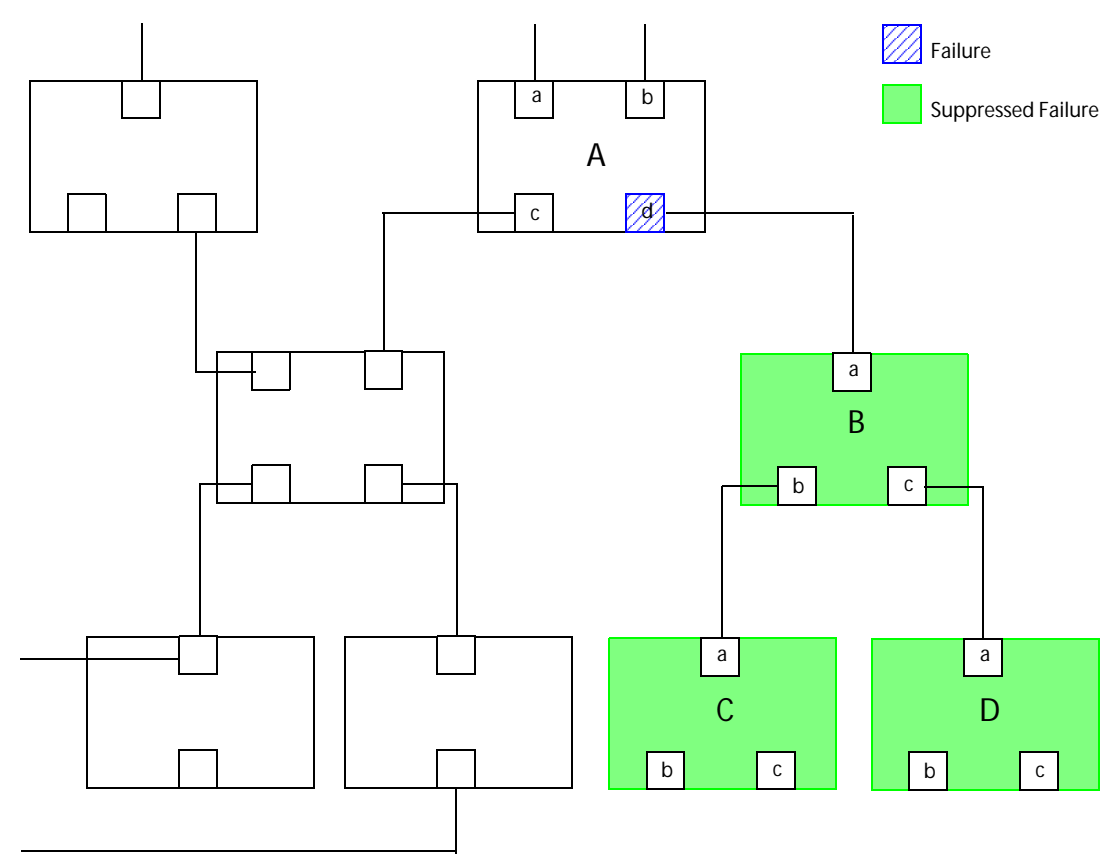

Figure 24: Interface Failure Suppresses More Recent Failure On Directly Connected Neighbor Interface

# 7.2 Starting AMOS

Micromuse recommends that AMOS is started using the domain process controller CTRL. The use of CTRL to automatically manage processes is described in the *Netcool/Precision IP Discovery Configuration Guide*.

On Microsoft Windows, Netcool/Precision IP components can be run as processes or as Windows services. Components run as processes are started from a command prompt in the same way as on UNIX platforms. For more information on running components as Windows services, see the *Netcool/Precision IP Discovery Configuration Guide*.

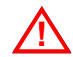

**Warning:** If you are using Netcool/Precision IP with failover, you must start AMOS using CTRL. The CTRL process checks the status of the AMOS component and uses this information to generate the Health Check events used by the failover process. For more information on failover, see the *Netcool/Precision IP Installation and Deployment Guide.* 

# Prerequisites for Starting AMOS

The following Precision Server processes need to be running before starting AMOS:

- CTRL, the domain process controller. CTRL may be configured to start other Precision Server processes. CTRL must be running in order to start the subprocesses of DISCO and MONITOR.
- DISCO, the discovery process controller. DISCO must have successfully completed a network discovery, and the network topology and containment model must have been passed to MODEL.
- MODEL, the network topology distributor. AMOS loads topology information from MODEL into the AMOS entity database.
- CLASS, the AOC management system. AMOS downloads the fault rules from CLASS.
- MONITOR, the polling process controller. MONITOR launches and manages the polling agents.

**Note:** You can also use Netcool/OMNIbus probes. Netcool/OMNIbus probes work seamlessly with Netcool/Precision IP without any need for configuration if you have the Netcool/Knowledge Library installed. The Netcool/Knowledge Library is available with your Netcool/OMNIbus installation. It is also available as a download on the Micromuse Support Site.

• STORE, the persistent storage engine. When AMOS starts, it loads information from STORE into the AMOS events database.
# Manually Starting AMOS

To manually start AMOS, run the ncp\_f\_amos command.

The command line options for ncp\_f\_amos are:

ncp\_f\_amos -domain DOMAIN\_NAME [-latency LATENCY] [-debug DEBUG] [-help] [-version]

Table 76 describes the command line options for ncp f amos.

Table 76: ncp\_f\_amos Command Line Options

| Option              | Explanation                                                                                                    |
|---------------------|----------------------------------------------------------------------------------------------------|
| -domain DOMAIN_NAME | The name of the domain under which to run AMOS.                                                                                                    |
| -latency LATENCY    | The maximum time in milliseconds that AMOS waits for the to connect to<br>another process using the messaging bus. This option is useful for large and<br>busy networks where the default settings can cause the process to assume that<br>there is a problem when in fact the communication delay is a result of network<br>traffic. |
| -debug DEBUG        | The level of debugging output (1-4, where 4 represents the most detailed output).                                                                                                    |
| -help               | Prints out a synopsis of all command line options for $ncp_f_mos$ then exits.                                                                                                    |
| -version            | Prints the version number of ncp_f_amos then exits.                                                                                                    |

# Process Flow in AMOS

The following steps describe the processes that occur when AMOS is launched:

- 1. The following information is transferred:
  - Event information is loaded from STORE into the AMOS events database.
  - The network topology is downloaded from MODEL into the AMOS entity database.
  - The fault rules, used for event correlation, are downloaded from CLASS.
- 2. The Netcool/Precision IP gateway process synchronizes the events in the AMOS database with those in the ObjectServer. AMOS continues to monitor the events passing through the Event Gateway.
- 3. AMOS listens for updates from MODEL and CLASS allowing it to maintain an up to date topology model and set of fault rules.

# 7.3 AMOS Databases

AMOS uses two main database tables to store information:

- mojo.events stores event information.
- topoCache.entityByName stores entity information.

In addition to these database tables, the translations databases are defined in AmosSchema.cfg. These are used internally and should not be modified by the user. AMOS also stores class-based information in an internal database.

# mojo.events Events Database Table

The mojo database is defined in NCHOME/etc/precision/AmosSchema.cfg. It contains the table mojo.events.

**Note**: NCHOME is the environment variable that contains the path to the Netcool Suite home directory. For information on how this environment variable varies with platform, see *Operating System Considerations* on page 9.

The mojo.events table, described in Table 77, stores all of the event records sent for root cause analysis by the Event Gateway. When AMOS is launched, event information is also read from STORE into this database. The column names of the records are used in many of the conditional filters when constructing event correlation methods.

| Column Name | Constraints | Data Type     | Description                                                                       |
|-------------|-------------|---------------|-----------------------------------------------------------------------------------|
| EventId     | PRIMARY KEY | Long Integer  | The event ID.                                                                     |
|             | NOT NULL    |               |                                                                                   |
|             | UNIQUE      |               |                                                                                   |
| EntityName  | PRIMARY KEY | Text          | The name of the associated entity.                                                |
|             | NOT NULL    |               |                                                                                   |
| ClassName   | NOT NULL    | Text          | The name of the associated Active Object Class.                                   |
| NcoSerial   |             | Int           | The serial number of the event as assigned by the ObjectServer.                   |
| Description |             | Text          | A textual description of the event.                                               |
| EventName   |             | Varchar (256) | The name of the event which should be made the EventID field in the ObjectServer. |

Table 77: mojo.events Table Description (1 of 3)

| Column Name  | Constraints                                                         | Data Type                  | Description                                                                                                    |
|--------------|---------------------------------------------------------------------|----------------------------|----------------------------------------------------------------------------------------------------|
| RuleSet      |                                                                     | Text                       | Set of rules that are used together to handle a particular occurrence of an event.                                                                                                    |
| RuleName     |                                                                     | Text                       | The name of the head rule for this event.                                                                                                    |
| EventType    | Externally defined<br>eventType data<br>type                        | Integer                    | Type of event. Possible value are:<br>• 0 - Event<br>• 1 - Data<br>• 2 - Alert                                                                                                    |
| Severity     | PRIMARY KEY<br>NOT NULL<br>Externally defined<br>severity data type | Integer                    | <ul> <li>The OSI severity code. Possible values are:</li> <li>0 - Clear</li> <li>1 - Unknown</li> <li>2 - Warning</li> <li>3 - Minor</li> <li>4 - Major</li> <li>5 - Critical</li> <li>6 - No severity</li> </ul> |
| Contact      |                                                                     | Text                       | The contact group responsible for the device that generated the event.                                                                                                    |
| AssignedTo   |                                                                     | Text                       | The person the event has been assigned to.                                                                                                    |
| Acknowledged |                                                                     | Integer of<br>boolean type | Denotes whether the event has been<br>unacknowledged or acknowledged. Possible values<br>are:<br>• 0 - Unacknowledged<br>• 1 - Acknowledged                                                                       |
| Location     |                                                                     | Text                       | Location of the device that generated the event.                                                                                                    |
| CorrelatedId |                                                                     | List of Long<br>Integers   | List of associated event IDs.                                                                                                    |
| EventGroupId |                                                                     | Long Integer               | List of associated events.                                                                                                    |
| ActionGlyph  |                                                                     | Text                       | An alert display glyph (icon).                                                                                                    |
| CreateTime   | TIMESTAMP                                                           | Long Integer               | Time of the first occurrence of the event.                                                                                                    |
| ChangeTime   | TIMESTAMP                                                           | Long Integer               | Time of the last occurrence of the event.                                                                                                    |
| Occurred     | COUNTER                                                             | Integer                    | Number of identical events that have occurred.                                                                                                    |

### Table 77: mojo.events Table Description (2 of 3)

| Column Name    | Constraints                                       | Data Type | Description                                                                                                    |
|----------------|---------------------------------------------------|-----------|----------------------------------------------------------------------------------------------------|
| CauseType      | Externally defined<br>causeType data<br>type      | Integer   | <ul> <li>The type of alert. Possible values are:</li> <li>0 - Unknown</li> <li>1 - Root</li> <li>2 - Symptom</li> </ul>                                                                                                    |
| ActionType     | Externally defined<br>actionType data<br>type     | Integer   | <ul> <li>The type of action the event represents—a new event, updated event or deleted event. Possible values are:</li> <li>0 - New</li> <li>1 - Update</li> <li>2 - Delete</li> </ul>                                                     |
| InternalAction | Externally defined<br>internalAction data<br>type | Integer   | The internal action associated with the event. Possible<br>values are:<br>• 0 - None<br>• 1 - Acknowledged<br>• 2 - Unacknowledged<br>• 3 - Assign<br>• 4 - Deassign<br>• 5 - Tool<br>• 6 - Clear<br>• 7 - Clear chain<br>• 8 - Clear with |
| AgentAddress   |                                                   | Text      | polling agent location (IP address).                                                                                                    |
| Dist           |                                                   | Int       | Indicates whether the event should be broadcast using ncp_dist.                                                                                                    |
| AlertType      |                                                   | Text      | Description of the type of alert or event, for example, topology alert or temperature alert.                                                                                                    |
| ExtraInfo      | Externally defined varbind list                   | Object    | List of additional information.                                                                                                    |

Table 77: mojo.events Table Description (3 of 3)

# topoCache.entityByName Entity Database Table

The topoCache database is defined in NCHOME/etc/precision/AmosSchema.cfg. It contains the table topoCache.entityByName.

The topoCache.entityByName table, described in Table 78, contains all information relating to network entities, their containment and connections. When AMOS is launched, it reads entity information from MODEL into this database table. This information allows AMOS to differentiate objects of the same class using conditional tests and filters in the poll definitions or event correlation methods.

| Column Name | Constraints                         | Data Type                 | Description                                                                 |
|-------------|-------------------------------------|---------------------------|-----------------------------------------------------------------------------|
| ObjectId    | PRIMARY KEY                         | Long Integer              | Unique Object ID of the network entity.                                     |
|             | NOT NULL                            |                           |                                                                             |
|             | UNIQUE                              |                           |                                                                             |
| EntityName  | PRIMARY KEY                         | Text                      | Unique descriptive name of a network entity.                                |
|             | NOT NULL                            |                           |                                                                             |
|             | UNIQUE                              |                           |                                                                             |
| Address     |                                     | List of Text<br>data type | List of OSI model Layer 1-7 addresses for the entity.                       |
| Description |                                     | Text                      | Value of sysDescr MIB variable or other suitable description of the entity. |
| EntityType  | Externally defined                  | Integer                   | Element type of the object. Possible values are:                            |
|             | entityType data type                |                           | • 0 - Unknown                                                               |
|             |                                     |                           | • 1 - Chassis                                                               |
|             |                                     |                           | • 2 - Interface                                                             |
|             |                                     |                           | 3 - Logical interface                                                       |
|             |                                     |                           | • 4 - VLAN object                                                           |
|             |                                     |                           | • 5 - Card                                                                  |
|             |                                     |                           | • 6 - PSU                                                                   |
|             |                                     |                           | • 7 - Subnet                                                                |
|             |                                     |                           | • 8 - Module                                                                |
| ClassName   |                                     | Text                      | The associated Active Object Class (if applicable).                         |
| EntityOID   |                                     | Text                      | Value of $sysOID$ MIB variable of the object.                               |
| ExtraInfo   | Externally defined<br>varbind list  | Object                    | List of additional information.                                             |
| Status      | Externally defined status data type | Integer                   | Flag showing status of the network object.                                  |
| Security    |                                     | Text                      | Password to access network entity (if applicable).                          |

Table 78: topoCache.entityByName Table Description (1 of 2)

| Column Name       | Constraints                                | Data Type                  | Description                                                                                                    |
|-------------------|--------------------------------------------|----------------------------|----------------------------------------------------------------------------------------------------|
| RelatedTo         |                                            | List of Text<br>data type  | List of connections to the network object.                                                                                                    |
| Contains          |                                            | List of Text<br>data type  | List of elements or other containers contained by this object.                                                                                                    |
| UpwardConnections |                                            | List of Text<br>data type  | The name of the physical container to which the network object belongs.                                                                                                    |
| IsActive          |                                            | Integer of<br>boolean type | Flag indicating whether an Active Object Class is needed.                                                                                                    |
| CreateTime        |                                            | Time                       | Creation time of network entity record in table.                                                                                                    |
| ChangeTime        |                                            | Time                       | Time of last modification to the network entity record.                                                                                                    |
| ActionType        | Externally defined<br>actionType data type | Integer                    | The type of action the event represents—a new<br>event, updated event or deleted event. Possible<br>values are:<br>• 0 - New<br>• 1 - Update<br>• 2 - Delete                                                                                                    |
| LingerTime        | NOT NULL                                   | Integer                    | The number of discoveries which have to be<br>run before an entity which has an entry in this<br>table but which has not since been discovered<br>is removed from the table. An entity that can<br>not longer be discovered indicates the device<br>may have been removed from the network. |

Table 78: topoCache.entityByName Table Description (2 of 2)

# 7.4 The Event Correlation Rules

When AMOS is launched, it downloads the event rules for each AOC stored in CLASS. The event rules are on standby until triggered. An event rule can be triggered by a timer in the rule itself, by an incoming event, or by another event rule. If an event rule is triggered by another event rule, this is called rule chaining.

The AOC files are stored in the directory NCHOME/precision/aoc and the event rules file are stored below the directory NCHOME/precision/aoc/rca\_rules. The rules are listed in the AOC file and can be located by searching for the section:

```
extension for Fault = {
  rules = [
```

The format of each rule entry is:

```
"directory_name/rule_name.rule",
```

Where *directory\_name* is the directory containing the rule file and *rule\_name* is the name of the rule.

To edit an event correlation rule, open the rule file and make changes using a text editor.

# **Inherited Rules**

When an AOC is downloaded it inherits event correlation rules from its parent class. You can create an event correlation rule in a class that overrides the inherited rule. This does *not* change that rule in the parent class.

# **Rule Chaining**

Rule chaining is a way of using event rules by joining them together in a chain. Rules are chained using one of the following attributes:

```
evaluate_after = "rulename",
evaluate_after_fired = "rulename",
evaluate_after_not_fired = "rulename",
evaluate_when = "rulename"
```

These attributes are described in *Event Rule Attributes* on page 174. The example in Figure 25 shows the rule chain when the attribute evaluate\_when\_fired="NonTimedAlertTransition" is added to the rule EventEntityToAlert.

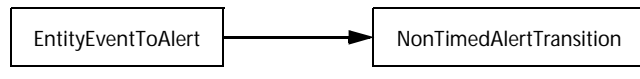

Figure 25: Example of Rule Chaining

# **Multiple Parenting**

Multiple parenting refers to chaining two different event rules from the same parent in the same way. The rules do this by creating one rule which triggers two other rules using the same evaluate\_attribute.

# **Event Rule Attributes**

The event correlation rule is created using attributes. The top level attributes are:

- rulename
- ruleset
- firing\_condition
- execute\_location
- execute\_rule

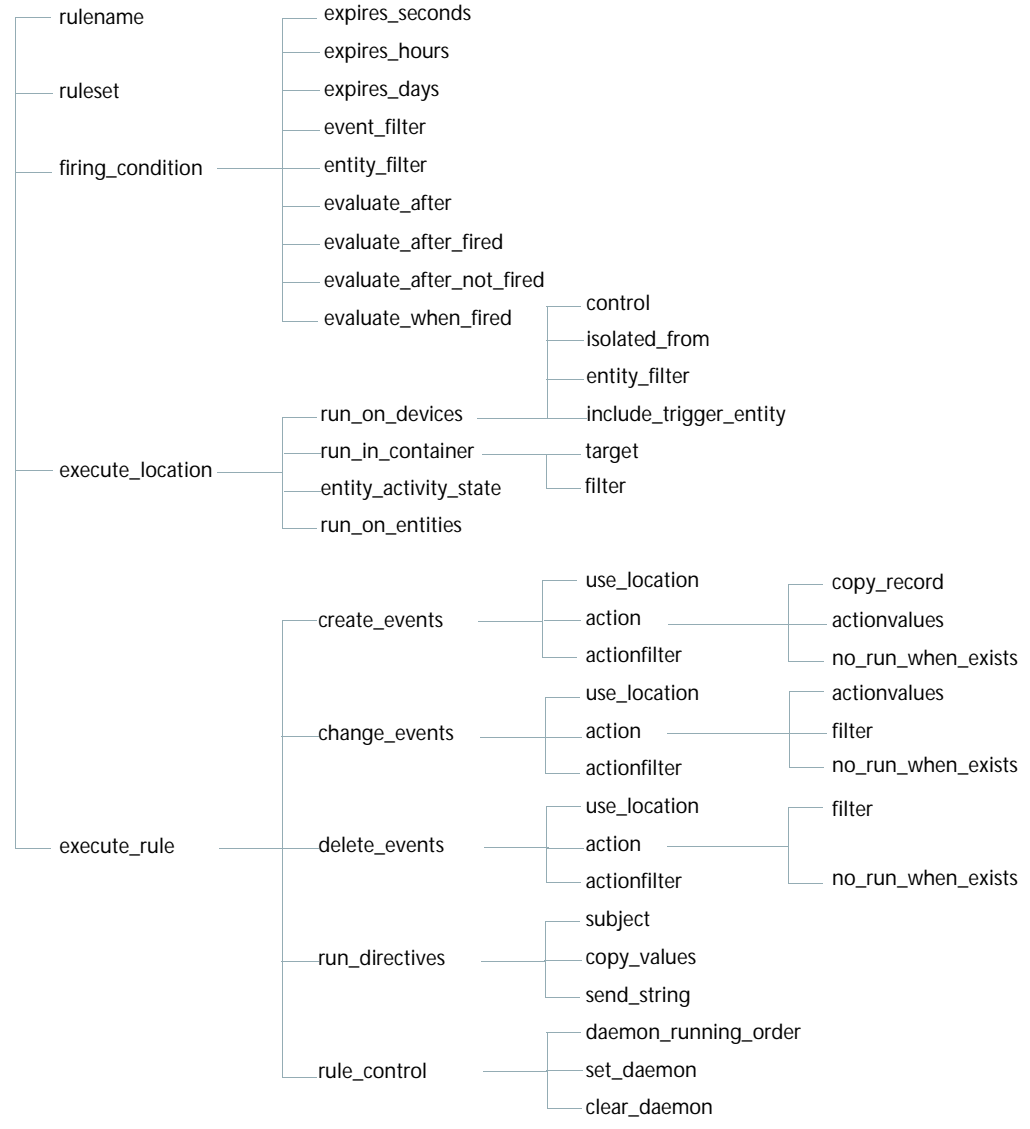

Many of these attributes have multiple levels of sub-attributes, as shown in Figure 26.

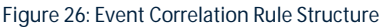

The event correlation rule attributes are described in the following sections.

# rulename

The rulename attribute declares the name of the current event rule. Any string of text is accepted as a valid entry and must be unique within the specified AOC. An example rulename is given below:

rulename = `pingFailEventToAlert',

The rulename attribute has no sub-attributes and must be followed by the ruleset attribute.

## ruleset

The ruleset attribute is a conditional test. The rule only fires if the ruleset of the incoming event matches the named ruleset. In the following example, the rule only fires if the event has the ruleset TopologicalAlertCorrelation.

ruleset = `TopologicalAlertCorrelation',

The name of the ruleset is case-sensitive and must be enclosed in single quotes. The ruleset attribute has no sub-attributes and must be followed by the firing\_condition attribute.

# firing\_condition

The firing condition attribute controls when the rule runs, and also controls rule chaining.

The sub-attributes are described in Table 79.

| Sub-Attribute   | Description                                                                                                    |
|-----------------|----------------------------------------------------------------------------------------------------|
| expires_seconds | Defines the interval at which the rule runs, in seconds.                                                                                                    |
| expires_hours   | Defines the interval at which the rule runs, in hours.                                                                                                    |
| expires_days    | Defines the interval at which the rule runs, in days.                                                                                                    |
| event_filter    | Applies a filter to the event which triggered the event rule. The filter can use fields from the AMOS Events database, as well as logical operators and the eval statement.                                                                                                    |
| entity_filter   | Gathers information about the device which triggered the event rule from AMOS entity database. Then applies a filter to this information.                                                                                                    |
| evaluate_after  | Runs the current event rule (the one in which this attribute appears) on the AMOS Events database when the specified event rule (the one named in this attribute) has been evaluated, regardless of whether or not it has fired. The example below runs the present event rule after the event rule PingFailToAlert: |

Table 79: firing\_condition Sub-Attribute Descriptions (1 of 2)

| Sub-Attribute            | Description                                                                                                 |
|--------------------------|----------------------------------------------------------------------------------------------------|
| evaluate_after_fired     | Runs the current rule on the AMOS Events database when the specified rule has fired.                        |
| evaluate_after_not_fired | Runs the current rule on the AMOS Events database when the specified rule has been evaluated and not fired. |
| evaluate_when_fired      | Takes the output of the specified rule after it has fired, and uses it as the input of the current rule.    |
| firing_policy            | These sub-attributes are for internal use only.                                                             |

Table 79: firing\_condition Sub-Attribute Descriptions (2 of 2)

The expires\_attributes define an event rule as timed. If they are all set to zero, the event rule is untimed and the \_filter attributes and the evaluate\_attributes define the trigger condition. If the rule is not timed and there are no filters, the rule is applied to all incoming events.

Note: A rule is said to have fired if all the filters in the firing condition have been passed and processing has moved on to the execute\_rule section. The execute\_rule section is the part of the rule which takes action on the event. If one or more of the filters have failed, the rule is said to have been evaluated but not fired.

The evaluate\_attributes provide the ability to chain rules together. Rule chaining allows a series of simple event rules to be combined to form more complex event rules. For example, when one event rule finishes its processing, its output can be processed by a second event rule. This improves efficiency in determining root cause and reduces the number of event rules required in the AOCs.

## firing\_condition Examples

The following firing\_condition attribute is taken from one of the default event rules files.

```
firing condition = {
  expires seconds = 0,
  expires hours = 0,
  expires days
                  = 0,
  //-----
  event filter=
                   п
        InternalAction=eval(int, '$NONE') AND
        EventType=eval(int,'$EVENT') AND
       ActionType=eval(int, '$NEW') AND
        Severity>eval(int,'$CLEAR')
        ۳,
  entity filter= "",
  evaluate after = "",
  evaluate after fired = "",
  evaluate after not fired = "",
```

```
evaluate_when_fired = "",
},
```

You can make the following changes to your firing\_condition attribute to fire the rule every 30 seconds.

```
firing_condition = {
    expires_seconds = 30,
    expires_hours = 0,
    expires_days = 0,
```

You can make the following changes to your firing\_condition attribute to create a filter that requires the following to be true:

- The event is a new event from the polling process, (EventType = EVENT and ActionType = NEW).
- The severity of the event is greater than UNKNOWN.

```
event_filter = "
   EventType=eval(int,`$EVENT') AND
   Actiontype=eval(int,`$NEW') AND
   Severity>eval(int,`$UNKNOWN')
   ",
```

You can make the following change to your firing\_condition attribute to filter the alert to ensure that the rule is only run on instances of the class Cisco4000.

entity\_filter = "ClassName='Cisco4000'",

You can make the following change to your firing\_condition attribute to run your current event rule after the event rule PingFailToAlert.

evaluate\_after = "PingFailToAlert",

# execute\_location

The execute\_location attribute contains a set of sub-attributes which defines which events the rule takes action upon.

The sub-attributes are:

- run\_on\_devices
- run\_on\_entities
- run\_in\_container
- *entity\_activity\_state*

These sub-attributes are described in the following sections.

## run\_on\_devices

The run\_on\_devices attribute is a sub-attribute of execute\_location and contains its own sub-attributes, as described in Table 80.

| Sub-Attribute | Description                                                                                                    |
|---------------|----------------------------------------------------------------------------------------------------|
| control       | Possible topologically-related values are:                                                                                                    |
|               | 0 - Instance - Selects only the object which generated the event that triggered the event rule.                                                                                                    |
|               | <ul> <li>1 - Isolated - Selects all objects which can only be reached by going though the<br/>instance.</li> </ul>                                                                                                    |
|               | 2 - Connected - Selects all objects that are directly connected to the instance.                                                                                                    |
|               | The scope specified by each of the above options is shown in Figure 27 on page 180.<br>The event correlation rule is applied to all alerts from devices in scope, plus the<br>original poll fail alert. In this example network, the device selection is also subject to<br>the application of the containment model.                                                                                                    |
|               | If 2 is selected then the following entities are used to run the rule:                                                                                                    |
|               | Any entity contained by the trigger entity                                                                                                    |
|               | Any entity directly connected to the trigger entity                                                                                                    |
|               | Any entity directly connected to an entity contained by the trigger entity                                                                                                    |
|               | A further possible value for this attribute is 3 - Arbitrary Query. This value applies an OQL query to the topoCache.entityByName table. The query can make use of field values from the trigger event, if required. The topoCache.entityByName table, described in <i>topoCache.entityByName Entity Database Table</i> on page 170, contains all information relating to network entities, their containment and connections: |
| isolated_from | Defines the location of the polling agent. Used by AMOS to identify the devices that are isolated by the failure of the original device.                                                                                                    |
|               | You can specify the location of the polling Agent using its entity name. This can be extracted from the rule triggering event using an eval statement similar to:                                                                                                    |
|               | <pre>isolated_from = "EntityName=eval(text,`&amp;AgentAddress')",</pre>                                                                                                    |
|               | Note: This attribute is only required if control is set to 1.                                                                                                    |

Table 80: run\_on\_devices Sub-Attribute Descriptions (1 of 2)

| Sub-Attribute          | Description                                                                                                    |
|------------------------|----------------------------------------------------------------------------------------------------|
| entity_filter          | Gathers information about the device which triggered the event rule from AMOS entity database. Then applies an OQL statement in order to identify a related IP address. This filter is equivalent to the where clause of an OQL query that AMOS uses to select the required entities from the topoCache.entityByName table. |
|                        | Note: This attribute is only required if control is set to 3.                                                                                                    |
|                        | Here is an example:                                                                                                    |
|                        | <pre>entity_filter = "Address(2) = eval(text,'&amp;ExtraInfo-&gt;m_NbrIpAddress') OR eval(text,'&amp;ExtraInfo-&gt;m_NbrIpAddress') IN (ExtraInfo-&gt;m_BgpPeers)"</pre>                                                                                                    |
| include_trigger_entity | Defines whether the trigger entity is included in the list of entities selected by the<br>execute_location attribute. Possible values are:                                                                                                    |
|                        | • true - trigger entity is included                                                                                                    |
|                        | false - trigger entity is not included                                                                                                    |
|                        | Note: This attribute is only required if control is set to 1, 2, or 3.                                                                                                    |

#### Table 80: run\_on\_devices Sub-Attribute Descriptions (2 of 2)

### Figure 27 shows how the control attribute selects network devices.

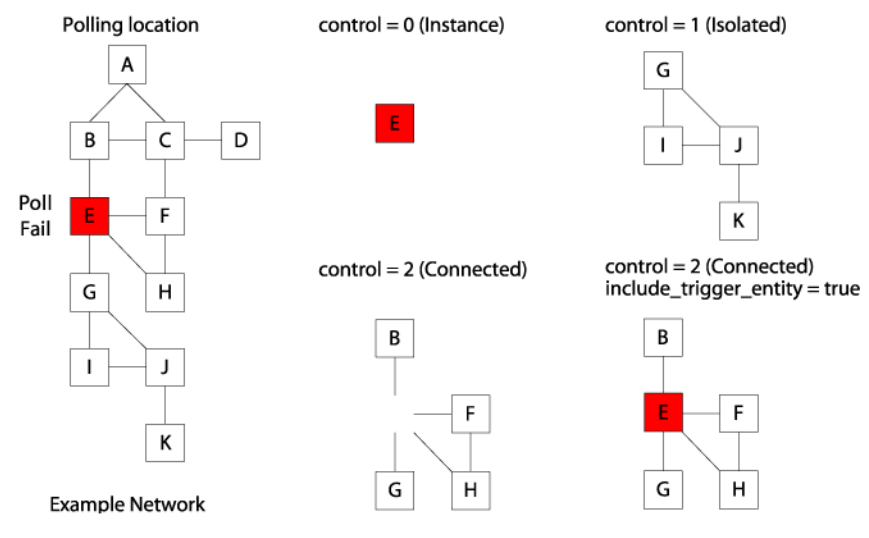

Figure 27: Application of the control Attribute

## run\_on\_entities

The run\_on\_devices attribute, described on page 179, returns all events on connected devices, using the object that generated the event as the reference. The run\_in\_container attribute, described on page 181, returns all events contained within the object that generated the event.

In contrast, the run\_on\_entities attribute provides a more generic way for you to search within the mojo.events database table for events that you are interested in. Formulate this search by defining a filter within the run\_on\_entities attribute. This filter is equivalent to a where statement within a select clause.

Formulate your event filter in *event-filter*. Use the IP address on which the event occurred or some other appropriate attribute of the event in order to formulate your event filter.

## run\_in\_container

The run\_in\_container attribute is a sub-attribute of execute\_location. It defines the containment model the event correlation rule uses. For a full description of containment, see the *Netcool/Precision IP Discovery Configuration Guide*.

For example, a switch consists of a chassis that contains a series of cards, which may in turn contain a series of ports. Additionally, these ports may be associated with a series of VLANs. Using the run\_in\_container attribute, you could consider only those events coming from the switch, or only the cards or ports, or some combination of these.

The run\_in\_container attribute contains the sub-attributes target and filter. These are described in Table 81.

Table 81: run\_in\_container Sub-Attribute Descriptions

| Sub-Attribute | Description                                                                                                    |
|---------------|----------------------------------------------------------------------------------------------------|
| target        | Defines the target for the event correlation rule using an eval statement. It must be entered in the format:                                                                                                    |
|               | <pre>run_in_container = {    target = "eval(list type text,`this(traverse_up,         traverse_dwn,controlFlag)-&gt;EntityName')",</pre>                                                                                                    |
|               | The value of <i>traverseUp</i> is an integer which specifies the number of levels to traverse <i>up</i> through the containment model. For example, if the event which triggered the event rule came from a card on a switch, a value of 1 for <i>traverseUp</i> would bring events on the switch into scope. It can also take the predefined value <i>sphysical</i> , which recurses up to the top level of containment.            |
|               | The value of <i>traverse_dwn</i> is an integer which specifies the number of levels to recurse <i>down</i> through the containment model. For example, if the event which triggered the event rule came from a card on a switch, a value of 1 for <i>traverse_dwn</i> would bring the ports in the card into scope. It can also take the predefined value <i>sphysical</i> , which recurses down to the bottom level of containment. |
|               | The possible values of <i>controlFlag</i> are:                                                                                                    |
|               | <ul> <li>\$includerecursed - includes events on all devices along the path followed by traversing up or down the containment model.</li> </ul>                                                                                                    |
|               | \$excluderecursed - includes only events on the end device.                                                                                                    |
| filter        | Used to exclude some of the events you have just included by using the target attribute. An event record is only classed as in scope, if this filter evaluates to true.                                                                                                    |

Ţ

Note: To disable recursing through the containment model the run\_in\_container attribute is left empty, that is, run\_in\_container = {}

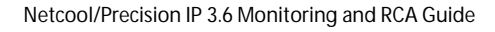

### run\_in\_container Examples

Figure 28 shows an example container structure.

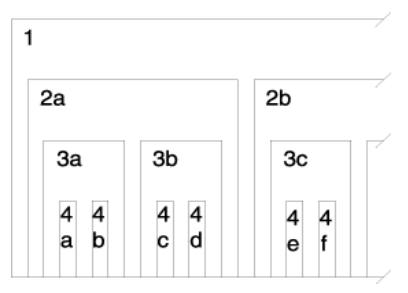

Figure 28: Example Device Showing Container Structure

Using the following run\_in\_container syntax, when an alert is received from a device in container 4a, the scope transverses up by 2 levels and includes the events from the devices in the containers at each level. The included devices are in containers 2a, 3a and 4a.

```
run_in_container = {
    target = "eval(list type
text,`this(2,0,$includerecursed)->EntityName')",
```

Using the following run\_in\_container syntax, when an alert is received from a device in container 2a, the scope transverses down by 2 levels and includes the events from the devices in the containers at each level. The included devices are in containers 2a, 3a, 3b, 4a, 4b, 4c and 4d.

```
run_in_container = {
    target = "eval(list type
text,`this(0,2,$includerecursed)->EntityName')",
```

Using the following run\_in\_container syntax, when an alert is received from a device in container 4a, the scope transverses up by 2 levels and includes only the events from the devices in the end container. The included devices are in container 2a.

```
run_in_container = {
    target = "eval(list type
text,`this(2,0,$excluderecursed)->EntityName')",
```

Using the following run\_in\_container syntax, when an alert is received from a device in container 2a, the scope transverses down by 2 levels and includes only the events from the devices in the end container. The included devices are in containers 4a, 4b, 4c and 4d.

```
run_in_container = {
    target = "eval(list type
text,`this(0,2,$excluderecursed)->EntityName')",
```

In the following example, the run\_in\_container section uses the filter attribute to exclude all event records not from interfaces.

```
run_in_container = {
    target = "eval(list type text,`this(0,2,$excluderecursed)
                ->EntityName')",
    filter = "EntityType = 2 AND
                ExtraInfo->m_ifIndex=eval(int,`&ExtraInfo->ifIndex')"
    }
```

## entity\_activity\_state

The entity\_activity\_state attribute is a sub-attribute of execute\_location. The attribute has three possible values, as described in Table 82.

Table 82: entity\_activity\_state Attribute Description

| Value | Description                                                                                                    |
|-------|----------------------------------------------------------------------------------------------------|
| 0     | DEACTIVATE – Select this value when the event that triggered this rule indicates that connectivity has been lost to the device. For example, a LinkDown trap or a PingFail event.                                                                                        |
| 1     | ACTIVATE – Select this value when the event that triggered this rule indicates that connectivity has been restored to the device. For example, a LinkUp trap or a PingRestore event.                                                                                     |
| 2     | HOLDSTATE – Select this value when the event that triggered this rule does not necessarily indicate a restoration or a loss of connectivity to the device. For example, a vendor-specific trap indicating that the temperature of a router had exceeded a certain limit. |

# execute\_rule

The execute\_rule attribute contains a set of sub-attributes which manipulates the records in the AMOS Events database.

The sub-attributes are:

- create\_events
- change\_events
- delete\_events
- run\_directives
- rule\_control

AMOS always runs the components of the event rule in this order. If you want to run the components in a different order, you must define two separate event correlation rules and use rule chaining.

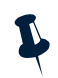

**Note:** In the execute\_rule section a double ampersand (&&) references the trigger record (the record that originally triggered this event rule). A single ampersand (&) references the current record (the record that the rule is presently considering).

## create\_events

The create\_events attribute is a sub-attribute of execute\_rule. It allows you to create new events and send them to the AMOS events database.

The create\_events attributes contains sub-attributes use\_location, action and actionfilter. An instance of these sub-attributes in combination is referred to as an *action*. There can be more than one action in the create\_events section. The following text shows a simplified example of the syntax used for multiple actions.

```
create events = [
               { // first action is everything within these curly braces
                    use location = 1,
                    action = {
                         copy record = 0,
                         actionvalues = [
                                                                   ],
                         no run when exists= ""
                         },
                    actionfilter = ""
               }, // end of first action
               { // second action is everything within these curly braces
                    use location = 1,
                    action = {
                         copy record = 0,
                         actionvalues = [
                                                                   ],
                         no run when exists=""
                         },
                    actionfilter = ""
               } // end of second action
```

],

## The sub-attributes of create\_events are described in Table 83.

| Sub-Attribute | Description                                                                                                    |
|---------------|----------------------------------------------------------------------------------------------------|
| use_location  | A boolean integer which defines whether the scope specified in actionfilter is used or not. Possible values are:                                                                            |
|               | <ul> <li>0 - false - the actionfilter is bypassed and any record specified by the<br/>execute_location section runs the action, subject to the no_run_when_exists<br/>attribute.</li> </ul> |
|               | <ul> <li>1 - true - the actionfilter functions as normal.</li> </ul>                                                                                                    |
| action        | This attribute has three further sub-attributes:                                                                                                    |
|               | • copy_record                                                                                                    |
|               | • actionvalues                                                                                                    |
|               | • no_run_when_exists                                                                                                    |
|               | These are described in Table 84 on page 187.                                                                                                    |
| actionfilter  | Determines whether the action goes ahead. The filter must evaluate <i>true</i> for the action to be carried out.                                                                            |
|               | The following example allows the action to be carried out only on the trigger event.                                                                                                    |
|               | <pre>actionfilter = "EventId=eval(long,`&amp;&amp;EventId')" //&amp;&amp; is the trigger event } ]</pre>                                                                                    |

#### Table 83: create\_events Sub-Attribute Descriptions

Table 84 describes the sub-attributes of the action attribute. The action attribute is itself a sub-attribute of create\_events.

| Table 84: action Sub-Attribute | Descriptions |
|--------------------------------|--------------|
|--------------------------------|--------------|

| Sub-Attribute      | Description                                                                                                    |  |  |
|--------------------|----------------------------------------------------------------------------------------------------|--|--|
| copy_record        | An integer value that specifies which record is to be used as the template for the record that is being created. The record being created uses the column names of the specified record, and keeps the values of that record unless they are overridden by the actionvalues attribute. Possible values are:                                                                                                    |  |  |
|                    | 0 - Copies the trigger record.                                                                                                    |  |  |
|                    | 1 - Copies the record currently being considered.                                                                                                    |  |  |
|                    | <ul> <li>2 - Specifies that no record is to be copied. If this option is used, you must ensure that<br/>the actionvalues creates an entire, valid record. Specifically, all columns which are<br/>specified in the schema as being KEY or NOT NULL must be populated.</li> </ul>                                                                                                    |  |  |
|                    | The following example copies the trigger record:                                                                                                    |  |  |
|                    | <pre>create_events = [</pre>                                                                                                    |  |  |
| actionvalues       | Specifies column names of the record (defined in copy_record) to be overwritten, and the values to be entered into them. The following example shows the escalation of an event to an alert.                                                                                                    |  |  |
|                    | <pre>actionvalues = [     "EventType = eval(int,`\$ALERT')",     "CauseType = eval(int,`\$CAUSEUNKNOWN')",     "Occurred = 1",     "Severity = eval(int,`\$MINOR')" ],</pre>                                                                                                    |  |  |
| no_run_when_exists | Used to check whether the event or alert which has just been defined by the<br>copy_record and values attributes already exists. It consists of a logical test on the<br>column values of the event which has just been created. If the test evaluates <i>true</i> , this<br>particular action (remember there can be more than one action in any one particular<br>create_events section) is <i>not</i> run. An example of this filter is given below.<br>no_run_when_exists = "<br>EntityName = eval(text,`&&EntityName') AND // && is the<br>trigger record<br>EventName = eval(text,`&&EventName') AND<br>RuleSet = eval(text,`&&RuleSet') AND<br>EventType = eval(int,`\$ALERT')" |  |  |

## change\_events

The change\_events attribute is a sub-attribute of execute\_rule. It allows you to change AMOS events that match the filter attribute, when events in scope match the actionfilter attribute.

The change\_events attributes contains sub-attributes use\_location, action and actionfilter. An instance of these sub-attributes in combination is referred to as an action. There can be more than one action in the change\_events section. The following text shows a simplified example of the syntax used for multiple actions.

```
change_events = [
    { // first action is everything within these curly braces
        use_location = 1,
        action = {
            no_run_when_exists= ""
            },
            actionfilter=""
        }, // end of first action
        { // second action is everything within these curly braces
            use_location = 1,
            actionfilter=""
        } // end of second action
    },
```

The sub-attributes of change\_events are described in Table 85.

| Table 85: change_events Sub-Attribute Descriptions |  |
|----------------------------------------------------|--|
|----------------------------------------------------|--|

| Sub-Attribute | Description                                                                                                    |  |
|---------------|----------------------------------------------------------------------------------------------------|--|
| use_location  | A boolean integer which defines whether the scope specified in actionfilter is used or not. Possible values are:                                                                                                    |  |
|               | • 0 - false - the actionfilter is bypassed and any record specified by the<br>execute_location section runs the action, subject to the no_run_when_exists<br>attribute.                                                                                |  |
|               | • 1 - true - the actionfilter functions as normal.                                                                                                    |  |
| action        | This attribute has two further sub-attributes:                                                                                                    |  |
|               | • actionvalues                                                                                                    |  |
|               | • filter                                                                                                    |  |
|               | • no_run_when_exists                                                                                                    |  |
|               | These are described in Table 86.                                                                                                    |  |
| actionfilter  | This attribute ensures the following is true in order for the action to proceed:                                                                                                    |  |
|               | At least one record has been selected to be in scope by execute_location.                                                                                                    |  |
|               | <ul> <li>At least one of the records in scope has been passed by actionfilter, unless<br/>actionfilter has been disabled by use_location.</li> </ul>                                                                                                   |  |
|               | • The record to be changed (not necessarily one of the records in scope) has been passed by filter.                                                                                                    |  |
|               | There may be several actions in any one create_events section. The actionfilter of the last action marks the end of the create_events section. The next section, delete_events, is the simplest of the sections which modify the AMOS Events database. |  |
|               | The behavior of the filter and actionfilter is shown in Figure 29 on page 191                                                                                                    |  |

Table 86 describes the sub-attributes of the action attribute. The action attribute is itself a sub-attribute of change\_events.

| Table 86: action | Sub-Attribute Descriptions |
|------------------|----------------------------|
|------------------|----------------------------|

| Sub-Attribute      | Description                                                                                                    |
|--------------------|----------------------------------------------------------------------------------------------------|
| actionvalues       | Allows you to change values of the records in scope. The following example increments the Occurred field of the records.                                                                                                    |
|                    | <pre>change_events = [</pre>                                                                                                    |
|                    | The Occurred field is displayed in the List Views of the Precision Desktop. It shows how many times the same event on the same device has occurred.                                                                                                    |
| filter             | The following must evaluate as <i>true</i> , for the action to proceed on the record specified in the filter (subject to its passing the actionfilter):                                                                                                    |
|                    | <ul> <li>The records in scope have been chosen by previous sections and passed onto this section.</li> </ul>                                                                                                    |
|                    | • The records in scope must pass the actionfilter for this action. However, the filter is not limited to the event records in scope.                                                                                                    |
|                    | The relationship between the filter and actionfilter attributes is discussed in <i>filter and actionfilter Attribute Behavior</i> on page 191.                                                                                                    |
|                    | Note: Each filter attribute only applies to the current action in a multiple action section.<br>The filter also usually refers to the record currently in scope. This uses a single<br>ampersand.                                                                                                    |
|                    | The following example specifies that the action runs on the record currently in scope.                                                                                                    |
|                    | <pre>filter = "EventId = eval(long,`&amp;EventId')" },</pre>                                                                                                    |
| no_run_when_exists | Used to check whether the event or alert which has just been defined by the values and filter attributes already exists. It consists of a logical test on the column values of the event which has just been changed. If the test evaluates <i>true</i> , this particular action (remember there can be more than one action in any one particular change_events section) is <i>not</i> run. An example of this filter is given below. |
|                    | <pre>no_run_when_exists = "     EntityName = eval(text,`&amp;&amp;EntityName') AND // &amp;&amp; is the trigger record     EventName = eval(text,`&amp;&amp;EventName') AND     RuleSet = eval(text,`&amp;&amp;RuleSet') AND     EventType = eval(int,`\$ALERT')" },</pre>                                                                                                    |

## filter and actionfilter Attribute Behavior

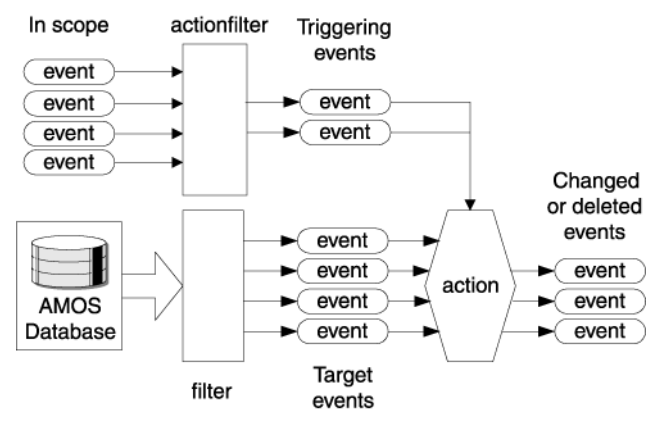

Figure 29 shows the filter and actionfilter in use.

Figure 29: filter and actionfilter Attribute Operation

Only an event which has passed all the tests and filters up to this point can trigger the action, but the action can be run on any event. The actionfilter attribute specifies which events run the action, and the filter attribute specifies which events the action is run on.

## delete\_events

The delete\_events attribute is a sub-attribute of execute\_rule. It allows you to delete AMOS events that match the filter attribute, when events in scope match the actionfilter attribute.

This delete\_events attribute has a similar structure to the change\_events attribute. As there is only one possible action, to delete the event, the sub-attribute actionvalues is not required. For descriptions of all other sub-attributes, see *change\_events* on page 188.

Like the sections for create\_events and change\_events, the delete\_events section can contain more than one action. The table below gives a simplified example of the syntax of multiple actions. The following text shows a simplified example of the syntax used for multiple actions.

```
delete_events = [
    { // first action is everything within these curly braces
    use_location=1
    action={
        filter=""
        no_run_when_exists=""
    },
    actionfilter=""
```

```
}, // end of first action
{ // second action is everything within these curly braces
    use_location=1
    action={
        filter=""
        no_run_when_exists=""
    },
    actionfilter=""
} // end of second action
],
```

Note: Micromuse recommends that you delete events from the Netcool/OMNIbus ObjectServer.

## run\_directives

The run\_directives attribute is a sub-attribute of execute\_rule. It allows you to run external actions by sending commands to Netcool/Precision IP Precision Server components.

**Note:** Micromuse recommends this command functionality is achieved using the automations available with the Netcool/OMNIbus ObjectServer.

The sub-attributes of run directives are described in Table 87.

| Sub-Attribute | Description                                                                                                    |
|---------------|----------------------------------------------------------------------------------------------------|
| subject       | Identifies the service or Netcool/Precision IP component to which you want to send a command.<br>In the example below, a command is being sent to EXEC.                                                                               |
|               | <pre>run_directives = [</pre>                                                                                                    |
|               | For a complete list of the service names of all Precision Server components, see the <i>Netcool/Precision IP Discovery Configuration Guide</i> .                                                                                      |
| copy_values   | Specifies which record is to be used as the template for the record that is being created. The copy_values attribute is similar to the copy_record attribute used in change_events. Possible values are:                              |
|               | <ul> <li>true - the values of the trigger record overrides those in the database referenced in the<br/>send_string attribute.</li> </ul>                                                                                              |
|               | <ul> <li>false - only the values specified in the send_string attribute are inserted into the<br/>target database.</li> </ul>                                                                                                    |
| send_string   | Contains an OQL string that is sent to the service specified in subject. For descriptions of the OQL syntax and the eval statement, see the <i>Netcool/Precision IP Discovery Configuration Guide</i> .                               |
|               | For the columns and data types of the target database (which constrain the contents of the send_string attribute), refer to the schema of the relevant database, described in the Netcool/Precision IP Discovery Configuration Guide. |

Table 87: run\_directives Sub-Attribute Descriptions

There may be several directives within the square brackets. Directives should be enclosed by curly braces and separated by commas. If you wish to reference values from event records in send\_string, you should note that, in contrast to the other sub-attributes of execute\_rule, run\_directives is only run once, and only against the trigger record. Therefore, a double ampersand reference (&&) has no meaning within run\_directives, and a single ampersand, which usually references the record currently in scope, in this case always references the trigger record.

#### run\_directives Example

The following example of the run directives attribute launches a pager script.

## rule\_control

The rule\_control attribute is a sub-attribute of execute\_rule. It allows you to set up virtual daemons on certain devices, to assist in downstream suppression.

Note: Suppression of downstream alerts begins in the change\_events section of the event correlation rule. A correctly configured event correlation rule can suppress any alerts which already exist in the AMOS events database. However, you may want to continue suppressing downstream alerts until the original alert has been cleared. To do this you must set up a virtual daemon to watch each downstream device.

A virtual daemon, when run in a particular event rule, runs on the triggering device, and watches for events coming from any of the devices specified in the execute\_location section of the rule that set up the daemon. When an event from one of these devices comes into the AMOS events database, the daemon runs the execute\_rule section of the rule which set up the daemon.

Virtual daemons are usually used in downstream suppression, therefore, they are usually run from a rule whose <code>execute\_rule</code> section suppresses downstream events, and whose <code>execute\_location</code> section specifies devices downstream.

Virtual daemons run until they are cleared. They can be cleared by running a specific rule on the device on which the daemon is running.

The sub-attributes of rule\_control are described in Table 88.

| Table 88: rule | _control | Sub-Attribute | Descriptions |
|----------------|----------|---------------|--------------|
|----------------|----------|---------------|--------------|

| Sub-Attribute        | Description                                                                                                    |  |  |  |
|----------------------|----------------------------------------------------------------------------------------------------|--|--|--|
| daemon_running_order | Whenever an event from a downstream device comes in to the AMOS Events database,<br>it has certain event rules run on it, depending on its properties. This is known as<br>standard event processing. The incoming event may also be suppressed by a virtual<br>daemon, by having the execute_rule section of the event rule that set up the<br>daemon run on it. The daemon_running_order attribute specifies whether this<br>suppression occurs before or after standard event processing. Possible values are: |  |  |  |
|                      | <ul> <li>0 - Runs the execute_rule section of the event rule before standard event processing.</li> </ul>                                                                                                    |  |  |  |
|                      | <ul> <li>1 - Runs the execute_rule section of the event rule after standard event processing.</li> </ul>                                                                                                    |  |  |  |
|                      | • 2 - Never runs the execute_rule section of the event rule.                                                                                                    |  |  |  |
|                      | In the following example, the execute_rule section of the event rule runs after standard event processing. This is the usual setting.                                                                                                    |  |  |  |
|                      | <pre>rule_control = {     daemon_running_order = 1,</pre>                                                                                                    |  |  |  |
| set_daemon           | Activates the daemon. Possible values are:                                                                                                    |  |  |  |
|                      | • true - The daemon is activated                                                                                                    |  |  |  |
|                      | • false - the daemon is prevented from running                                                                                                    |  |  |  |
| clear_daemon         | Specifies the rule or rules which, when run on the device the daemon is running on, clears the daemon.                                                                                                    |  |  |  |
|                      | The following example shows the rule_control section with the clear_daemon attribute specifying two rules (pingFailClearEvent and linkDownRootCauseSuppressDownstream).                                                                                                    |  |  |  |
|                      | <pre>rule_control = {     daemon_running_order = 1,     clear_daemon = [ "pingFailClearEvent",                     "linkDownRootCauseSuppressDownstream" ]     } }</pre>                                                                                                    |  |  |  |

# 7.5 TopologicalAlertCorrelation Ruleset

The event correlation policy, or *ruleset* is a group of linked event correlation rules. The event correlation rules which constitute a ruleset can be grouped in the following ways:

- The rules in a ruleset can be chained together using the evaluate\_attribute, as described in *firing\_condition* on page 176.
- Rules can refer to the ruleset to which they belong in their ruleset attribute, as follows:

```
ruleset = 'TopologicalAlertCorrelation',
```

By setting this ruleset attribute in your rule, only events which, amongst other conditions, have been assigned to the ruleset TopologicalAlertCorrelation can run the rule.

An example use for a policy is to correlate ping fails. When a ping fail or restore event occurs you might want to:

- Escalate the event to root cause if the failure has occurred enough times.
- Suppress any events topologically downstream of the ping fail from the perspective of the polling station.
- Clear the corresponding ping fail event and reawaken any events that had previously been suppressed by it.

A single ruleset, the TopologicalAlertCorrelation ruleset, is supplied with Netcool/Precision IP. This ruleset links event correlation rules to perform the following actions:

- It suppresses alerts on downstream and connected devices based on events received from polling. The rules that make up the suppression part of the ruleset are described in *Suppression* on page 197.
- Once the root cause alert has been cleared, AMOS unsuppresses events which had been suppressed due to this root cause alert. This act of resetting is known as *wakeup*. The rules that make up the wakeup part of the ruleset are described in *Wakeup* on page 199.

**Note:** The TopologicalAlertCorrelation ruleset is designed to enable effective event correlation without configuration. It is also extendable should you wish to add your own rules to this ruleset. Every rule should belong to a ruleset. AMOS gives a warning if you create a rule that does not belong to a ruleset, although the rule still functions.

When AMOS escalates an alert to root cause, the alert appears in the Netcool/OMNIbus event list as having severity Critical (red). AMOS sets all the symptom alerts to severity Unknown (purple). Alerts which AMOS is unable to classify as either root cause or symptoms are set to severity Warning (blue).

When a Clear event is received for a root cause alert, AMOS sets this alert to severity Clear (green). It unsuppresses all the symptom alerts and sets them to severity Warning (blue). These events remain in the ObjectServer and depending on whether they are real problems they may be cleared at a later stage, or they may, in turn, become root causes of other events.

# Suppression

The TopologicalAlertCorrelation ruleset performs suppression by applying three different types of rule in sequence – head rules, transition rules and suppression rules:

- *Head Rules* receive events from the Netcool/OMNIbus ObjectServer via the Event Gateway and determine the device or interface which generated the event.
- Transition Rules. determine whether or not it is necessary to perform suppression on this event.
- *Suppression Rules* perform suppression of events on entities downstream and connected to the device on which the triggering event occurred.

The rules that are involved in suppression within the TopologicalAlertCorrelation ruleset are listed in Table 89.

| Rule                              | Rule Type | Description                                                                                                    |
|-----------------------------------|-----------|----------------------------------------------------------------------------------------------------|
| EntityEventToAlert                | Head Rule | This rule is triggered by an incoming event, known as the <i>triggering</i> event. The rule determines whether this event already exists in the mojo.events table, and then takes one of the following actions:                                                                                                    |
|                                   |           | this event in the mojo.events table.                                                                                                    |
|                                   |           | <ul> <li>If the event already exists, the rule updates the mojo.events<br/>table to increase the value of the Occurred field, which<br/>indicates how many times this event has occurred.</li> </ul>                                                                                                    |
| InterfaceOrModule<br>EventToAlert | Head Rule | This rule carries out the same tasks as the EntityEventToAlert<br>rule, with the following difference: in the EntityEventToAlert<br>rule, the incoming event comes directly from the affected entity, while<br>in this rule the incoming event comes from the main chassis device<br>rather than directly from the affected entity. The<br>InterfaceOrModuleEventToAlert rule therefore has to first<br>determine which is the affected entity by performing a containment<br>search using the IfIndex field or IfDescr field of the event as a key<br>to search on. |

| Table 89 <sup>.</sup> Rules Involved in Suppression | Within the Topological AlertCorrelation Ruleset (*    | 1 of 3) |
|-----------------------------------------------------|-------------------------------------------------------|---------|
| Tuble 07. Rules involved in Suppression             | Within the repelequeat in terteorrelation indicated ( | 10101   |

| Rule                        | Rule Type       | Description                                                                                                    |
|-----------------------------|-----------------|----------------------------------------------------------------------------------------------------|
| NonTimedAlert<br>Transition | Transition Rule | This rule is fired by one of the head rules, EntityEventToAlert or<br>InterfaceOrModuleEventToAlert. The rule determines if the<br>triggering event processed by the relevant head rule is the most<br>important event on this interface. The most important event<br>suppresses all other events on the interface.                                                                                                    |
|                             |                 | The rule determines which is the most important event by inspecting<br>the Precedence value within the config.precedence table for<br>the triggering event and comparing this Precedence value with the<br>Precedence values for all other alerts on this interface.                                                                                                    |
|                             |                 | <ul> <li>If the triggering event is the only event on this interface, or if the<br/>Precedence value for the triggering event is higher than the<br/>Precedence value for all other events on this interface, then the<br/>triggering event becomes the root cause on this interface and<br/>suppresses any other events on this interface. The rule then also<br/>fires the suppression rules, SuppressConnectedAlert and<br/>SuppressDownstreamAlerts.</li> </ul> |
|                             |                 | <ul> <li>If the triggering event has a lower Precedence value than one<br/>or more other events on this interface, then this rule terminates<br/>without firing any suppression rules. One of the other events on<br/>this interface will be discovered to be root cause and will initiate<br/>suppression.</li> </ul>                                                                                                    |
|                             |                 | For information on how to set the Precedence value within the config.precedence table, see <i>The precedence Table</i> on page 152.                                                                                                    |
| TimedAlert<br>Transition    | Transition Rule | This rule carries out the same task as the<br>NonTimedAlertTransition rule, with the following differences:                                                                                                    |
|                             |                 | <ul> <li>The TimedAlertTransition rule is not fired by a head rule.<br/>Rather, it fires periodically every 30 seconds.</li> </ul>                                                                                                    |
|                             |                 | <ul> <li>It runs against all events in the mojo.events table. It will<br/>therefore process any new event which arrives from the Event<br/>Gateway. This is in contrast to the<br/>NonTimedAlertTransition rule which processes only the<br/>triggering event processed by the relevant head rule.</li> </ul>                                                                                                    |

### Table 89: Rules Involved in Suppression Within the TopologicalAlertCorrelation Ruleset (2 of 3)

| Rule                         | Rule Type        | Description                                                                                                    |  |
|------------------------------|------------------|----------------------------------------------------------------------------------------------------|--|
| Suppress<br>ConnectedAlerts  | Suppression Rule | Suppresses all events which are on devices topologically one hop<br>away from the root cause event identified by one of the transition<br>rules. Examples of events which would be suppressed by this rule ar<br>shown in the following:                                                   |  |
|                              |                  | Figure 19 Chassis Failure Suppresses Failures On Connected Interfaces on page 161                                                                                                    |  |
|                              |                  | Figure 20 Chassis Failure Suppresses Failures Devices Connected to<br>Contained Entities on page 162                                                                                                    |  |
|                              |                  | Figure 22 Interface Failure Suppresses More Recent Failure On Directly Connected Neighbor Interface on page 164                                                                                                    |  |
|                              |                  | This rule also sets up virtual daemons to sweep for further alerts on connected devices. These daemons are all cleared when a Clear event is received for the root cause event and subsequently one of the wakeup rules is run on the root cause event.                                    |  |
| Suppress<br>DownstreamAlerts | Suppression Rule | Suppresses all events which are on devices downstream of the root cause event identified by one of the transition rules. An example of events which would be suppressed by this rule are shown in Figure 21 <i>Chassis Failure Suppresses Failures On Downstream Entities</i> on page 163. |  |
|                              |                  | This rule also sets up virtual daemons to sweep for further alerts on downstream devices. These daemons are all cleared when a Clear event is received for the root cause event and subsequently one of the wakeup rules is run on the root cause event.                                   |  |

| T-I-I- 00 D-I         |                       | \A/!+I_!             |                       | D. I 1 / | - F - N |
|-----------------------|-----------------------|----------------------|-----------------------|----------|---------|
| I anio XV. Rillos ini | Volvad in Sunnrassion | WVITRIN TRA LOROIOGI | ICALDIOTTI OTTOIATION |          |         |
| Table 07. Rules III   |                       |                      |                       | Nuicset  | J UI J  |
|                       |                       |                      |                       |          |         |

# Wakeup

The TopologicalAlertCorrelation ruleset performs wakeup by applying two different types of rule in sequence – head rules and wakeup rules:

- *Head Rules.* filter out Clear events received from the Netcool/OMNIbus ObjectServer via the Event Gateway and determine the device or interface which generated the event.
- *Wakeup Rules.* unsuppress events on entities downstream and connected to the device on which the triggering event occurred.

# The rules that are involved in wakeup within the TopologicalAlertCorrelation ruleset are listed in Table 90.

| Rule                           | Rule Type        | Description                                                                                                    |
|--------------------------------|------------------|----------------------------------------------------------------------------------------------------|
| EntityClearEvent               | Head Rule        | This rule corresponds to the EntityEventToAlert rule. That rule creates a new alert (or updates an existing alert) based on an event indicating a problem. This rule clears that alert (if it exists).                                                                                                    |
|                                |                  | This rule is triggered by an incoming Clear event. This type of event indicates that a problem on an entity has cleared. The rule determines whether a corresponding problem-indicating alert exists for this entity in the mojo.events table and then takes one of the following actions:                                                                                                    |
|                                |                  | <ul> <li>If there is no such problem-indicating alert in the mojo.events<br/>table, the rule creates a new Clear alert in the mojo.events<br/>table based on the newly arrived event.</li> </ul>                                                                                                    |
|                                |                  | • If a problem-indicating alert already exists, the rule updates the mojo.events table to change the severity of the event to Clear. This clears the root cause alert identified in one of the transition rules.                                                                                                    |
| InterfaceOrModule<br>Clear     | Head Rule        | This rule carries out the same tasks as the EntityClearEvent rule,<br>with the following difference: in the EntityClearEvent rule, the<br>incoming event comes directly from the affected entity, while in this<br>rule the incoming event comes from the main chassis device rather<br>than directly from the affected entity. The InterfaceOrModule<br>Clear rule therefore has to first determine which is the affected<br>interface by performing a containment search using the IfIndex<br>field or IfDescr field of the event as a key to search on. |
| ClearEventAwaken<br>Connected  | Suppression Rule | This rule corresponds to the SuppressConnectedAlerts rule.<br>That rule suppresses all events which are on devices topologically one<br>hop away from the root cause event. This rule unsuppresses all these<br>symptom events.                                                                                                    |
| ClearEventAwaken<br>Downstream | Suppression Rule | This rule corresponds to the SuppressDownstreamAlerts rule.<br>That rule suppresses all events which are on devices downstream of<br>the root cause event. This rule unsuppresses all these symptom events.                                                                                                    |

Table 90: Rules Involved in Wakeup Within the TopologicalAlertCorrelation Ruleset

# Index

ncp\_m\_visionary, see Visionary polling agent

## А

actionfilter and filter, in event correlation rules 191 agent, command line options 24 AMOS correlation rule chaining 173 databases 168 event correlation policies 196 event correlation rules 173 introduction 19 prerequisites for 166 process flow 167 receiving events from the gateway 153 starting 167

#### AOCs

editing using the MONITOR Configuration tool 52 planning classes 87 audience definition 2 auditData field, entering data when suspending polling 26 AUTH, configuring for the MONITOR Configuration tool 54

### С

chaining rules, in AMOS 173 change\_events, event correlation rule attribute 188 Cisco Power Supply, stitcher for monitoring 99 CLASS configuring for the MONITOR Configuration tool 54 icons in the MONITOR Configuration tool 61 introduction 22 create\_events, event correlation rule attribute 185 CTRL

introduction 22

#### D

databases AMOS 168 gateway 142 MONITOR 37 polling agents 42 delete\_events, event correlation rule attribute 191 delta polling, SNMP 33 DISCO, introduction 22 downstream suppression 194

## Ε

entity\_activity\_state, event correlation rule attribute 184 event correlation policies 196 correlation rules, AMOS 173 correlation rules, precedence of attributes 174 mappings 148, 150 event gateway, *see gateway* execute\_location, event correlation rule attribute 178 execute\_rule, event correlation rule attribute 184

#### F

filter and actionfilter, in event correlation rules 191 Filter Builder window 64 Filter Condition Editor window 66 firing\_condition event correlation rule attribute 176 example 177 flapping interface, stitcher for detecting 92, 95

## G

gateway command line options 140 databases 142 introduction 18 logging into the databases using OQL 142 operation of 137 process flow 137 sending events to AMOS 153 synchronizing the ObjectServer and the AMOS databases 139 updating the topology cache 139 generic trap, stitcher for reporting 96

## I

Instantiate rule 64 Interfaces stitcher for detecting flapping 92, 95 stitcher for monitoring status of 98

## Μ

Menu Builder window 68 Menu methods, constructing 68 MIBs, traps in 33 MODEL, introduction 22 MONITOR command line options 23 databases 37 prerequisites 22 starting 22 monitor agents, see polling agents MONITOR Configuration tool 60 CLASS icons 61 Filter Builder window 64 Filter Condition Editor window 66 high level mode 55 introduction 52 latency 71 Login window 58

low level mode 55 main view 59 managing classes 60 Menu Builder window 68 navigation 58 Open window for icons 62 OQL access 55 panner tool 60 Policy Editor window 70 Poll Editor window 72 prerequisites 54 starting 56 MONITOR probe configuring 132 installation directory 128 map file 133 overview 128 properties file 132 rules file 133 sending events to the ObjectServer 131 starting 129 stitcher agent starting 131 monitoring introduction 12 polling process 13 polling process flow 29 resuming polling 27 starting MONITOR 22 suspending polling 25, 26 suspending polling overview 17

## Ν

nco\_p\_ncpmonitor 128 ncp\_m\_syslogstitcher 24 ncp\_m\_timedstitcher for ping polling 29 for SNMP polling 32 function 24 ncp\_m\_trapstitcher 24 ncp\_ncogate, see gateway
Netcool Knowledge Library and Netcool/Precision IP 15 overview 128 Netcool/OMNIbus event enrichment 18 probe integration with Netcool/Precision IP 15 probes as alternative to polling agents 166 Netcool/Precision IP and Netcool Knowledge Library 15 and Netcool/OMNIbus probes 15 architecture of monitoring and RCA 12 integration with Netcool/Visionary 14 Netcool/Visionary and Visionary polling agent 16 DSM address 79 DSM name 79 DSM requirements 16 integration with Netcool/Precision IP 14 limitations on SNMP compatibility 16

### 0

OQL service provider logging in 26 logging into the gateway databases 142

### Ρ

panner tool 60 ping polling function of 16 process flow 29 stitcher for 97 Policy Editor window 70 poll definitions adding filters 85 editing 73 introduction 52 mandatory attributes 91 Visionary 13 Poll Editor window 72 adding filters 85

editing poll definitions 73 Values Editor window 74 PollerDoesTableExist, stitcher rule 105 PollerDoPing, stitcher rule 105 PollerGetLocalIpAddr, stitcher rule 107 PollerGetPollDef. stitcher rule 107 PollerInsertRecords, stitcher rule 109 PollerIntDeltaRecordList, stitcher rule 110 PollerMibTextToOid, stitcher rule 111 polling agents and Netcool/OMNIbus probes 166 customizing 17 databases 42 introduction 13 ping polling 29 polling process flow 29 polling suspension text in auditData 26 resuming polling 27 SNMP polling 31 starting 23 suspending polling 25, 26 suspending polling overview 17 syslog monitoring 35 syslog polling database schema 46 trap monitoring 33 trap polling database schema 48 user-defined 17 Visionary 14, 16 polling policies configuring 71 editing 70

# R

RCA examples 158–165 introduction 12 process overview 19 RCA example connected interfaces 161 contained interfaces 160 directly connected interface 164 downstream chassis devices 163 downstream suppression at edge 165 entities connected to contained entity 161 related logical interface 164 root cause analysis, *see RCA* rule chaining 173 stitcher rules for polling agents 104 rule\_control, event correlation rule attribute 194 rulename, event correlation rule attribute 176 ruleset, event correlation rule attribute 176 run\_directives, event correlation rule attribute 192

run\_in\_container, event correlation rule attribute 181

run on devices, event correlation rule attribute 179

### S

SendEvent overview 114 stitcher rule 114 **SNMP** agent, function of 16 polling, process flow 31 stitcher for monitoring interface traffic 102 stitcher for monitoring IP traffic 101 stitcher for monitoring TCP traffic 103 stitchers ampersand usage in 116 example stitcher, commented 122 external variables 119 global scope 117 introduction 90 model instance 117 model record 117 monitoring stitchers 91 poll definitions 117, 120 precompiled 91 rules for polling agents 104 rules overview 104 scope in 116

text based structure 118 text-based, list of 99 trigger record 117 syslog monitoring, process flow 35 stitcher for 101 Syslog polling agent database schema 46 introduction 15 SysUpTime, stitcher for monitoring 103

## Т

threshold polling, stitcher for 100 timed polling agents databases 42 introduction 15 starting 23 trap monitoring known traps 34 process flow 33 unknown traps 35 Trap polling agent database schema 48 introduction 15 triggered polling agents databases 42 introduction 14 starting 23

#### V

Values Editor window 74 virtual daemons, setting up 194 Visionary poll definition 13 polling agent 14 Visionary polling agent and Netcool/Visionary 16 overview 16 scope 16

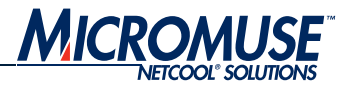

# Contact Information

#### Corporate

| Region       | Address                                                                                        | Telephone                                   | Fax                  | World Wide Web              |
|--------------|------------------------------------------------------------------------------------------------|---------------------------------------------|----------------------|-----------------------------|
| USA          | Micromuse Inc. (HQ)<br>650 Townsend Street<br>San Francisco<br>CA 94103<br>USA                 | 1-800-Netcool (638 2665)<br>+1 415 568 9800 | +1 415 568 9801      | http://www.micromuse.com    |
| Europe       | Micromuse Ltd.<br>Disraeli House<br>90 Putney Bridge Road<br>London SW18 1DA<br>United Kingdom | +44 (0) 20 8875 9500                        | +44 (0) 20 8875 9995 | http://www.micromuse.co.uk  |
| Asia-Pacific | Micromuse Ltd.<br>Level 25<br>77 St Georges Terrace<br>Perth WA 6000<br>Australia              | +61 (0) 8 9213 3400                         | +61 (0) 8 9325 5030  | http://www.micromuse.com.au |

#### **Technical Support**

| Region       | Telephone                              | Fax                  |
|--------------|----------------------------------------|----------------------|
| USA          | 1-800-Netcool (800 638 2665)           | +1 415 568 9801      |
|              | +1 415 568 9800 (San Francisco)        |                      |
| Europe       | +44 (0) 20 8877 0073 (London, UK)      | +44 (0) 20 8875 0991 |
| Asia-Pacific | +61 (0) 8 9213 3470 (Perth, Australia) | +61 (0) 8 9486 1116  |
|              | +10 800 852 1012 (North China)         |                      |
|              | +10 800 152 1012 (South China)         |                      |

#### Online

| Team      | E-Mail                                                  | World Wide Web                          |  |
|-----------|---------------------------------------------------------|-----------------------------------------|--|
| Licensing | Temporary Licenses: <u>temp.licensing@micromuse.com</u> | support.micromuse.com/helpdesk/licenses |  |
|           | Permanent Licenses: perm.licensing@micromuse.com        |                                         |  |
| Support   | support@micromuse.com                                   | support.micromuse.com                   |  |

Contact Information